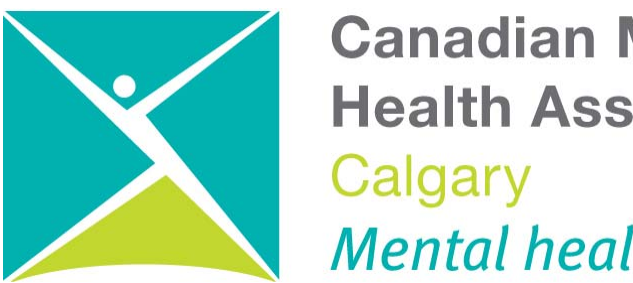

**Canadian Mental Health Association** Mental health for all

## **Efforts To Outcomes (ETO) USER MANUAL**

## Independent Living Support, All Supportive Living, and **Street Outreach Stabilization Programs**

## TABLE OF CONTENTS

| Introduction3Navigating ETO4Recording a new client in Intake/Waitlist6Recording client's personal supports10Recording client's professional supports12Adding professional supports if they are not already in ETO15Editing client information18Participant Dashboard feature18Enrolling client in a Program (Intake/Waitlist or Actual)19Printing a Facesheet of your client21Dismissing a client from your Program22Recording your time with and on behalf of clients31Editing your records (efforts)33                                                                                                    |
|----------------------------------------------------------------------------------------------------|
| Navigating ETO4Recording a new client in Intake/Waitlist6Recording client's personal supports10Recording client's professional supports12Adding professional supports if they are not already in ETO15Editing client information18Participant Dashboard feature18Enrolling client in a Program (Intake/Waitlist or Actual)19Printing a Facesheet of your client21Dismissing a client from your Program22Recording your time with and on behalf of clients31Editing your records (efforts)33                                                                                                    |
| Recording a new client in Intake/Waitlist6Recording client's personal supports10Recording client's professional supports12Adding professional supports if they are not already in ETO15Editing client information18Participant Dashboard feature18Enrolling client in a Program (Intake/Waitlist or Actual)19Printing a Facesheet of your client21Dismissing a client from your Program22Recording your time with and on behalf of clients31Editing your records (efforts)33                                                                                                    |
| Recording client's personal supports10Recording client's professional supports12Adding professional supports if they are not already in ETO15Editing client information18Participant Dashboard feature18Enrolling client in a Program (Intake/Waitlist or Actual)19Printing a Facesheet of your client21Dismissing a client from your Program22Recording your time with and on behalf of clients24To do List31Editing your records (efforts)33                                                                                                    |
| Recording client's professional supports12Adding professional supports if they are not already in ETO15Editing client information18Participant Dashboard feature18Enrolling client in a Program (Intake/Waitlist or Actual)19Printing a Facesheet of your client21Dismissing a client from your Program22Recording your time with and on behalf of clients24To do List31Editing your records (efforts)33                                                                                                    |
| Adding professional supports if they are not already in ETO15Editing client information18Participant Dashboard feature18Enrolling client in a Program (Intake/Waitlist or Actual)19Printing a Facesheet of your client21Dismissing a client from your Program22Recording your time with and on behalf of clients24To do List31Editing your records (efforts)33                                                                                                    |
| Editing client information18Participant Dashboard feature18Enrolling client in a Program (Intake/Waitlist or Actual)19Printing a Facesheet of your client21Dismissing a client from your Program22Recording your time with and on behalf of clients24To do List31Editing your records (efforts)33                                                                                                    |
| Participant Dashboard feature18Enrolling client in a Program (Intake/Waitlist or Actual)19Printing a Facesheet of your client21Dismissing a client from your Program22Recording your time with and on behalf of clients24To do List31Editing your records (efforts)33                                                                                                    |
| Enrolling client in a Program (Intake/Waitlist or Actual)19Printing a Facesheet of your client21Dismissing a client from your Program22Recording your time with and on behalf of clients24To do List31Editing your records (efforts)33                                                                                                    |
| Printing a Facesheet of your client21Dismissing a client from your Program22Recording your time with and on behalf of clients24To do List31Editing your records (efforts)33                                                                                                    |
| Dismissing a client from your Program22Recording your time with and on behalf of clients24To do List31Editing your records (efforts)33                                                                                                    |
| Recording your time with and on behalf of clients24To do List31Editing your records (efforts)33                                                                                                    |
| To do List31Editing your records (efforts)33                                                                                                    |
| Editing your records (efforts) 33                                                                                                    |
| Description allows to be an italized in a subile in second Description of the second Description of the second Description |
| Recording client nospitalizations while in your Program 35                                                                                                    |
| Recording signed consent forms 36                                                                                                    |
| Reviewing your client's efforts 37                                                                                                    |
| Recording your time not related to clients 38                                                                                                    |
| Reviewing your total time and work for a particular date range 40                                                                                                    |
| Printing the notes for a particular client for a particular date range 44                                                                                                    |
| Recording referrals 45                                                                                                    |
| Adding service providers not already in ETO 48                                                                                                    |
| Recording assessments linked to a client (Participant Assessments) 50                                                                                                    |
| Recording surveys/assessments not linked to a client 54                                                                                                    |
| Adding New Groups and Registering clients in your Program's groups 55                                                                                                    |
| Recording and editing group attendance of registered clients 58                                                                                                    |
| Recording group attendance of anonymous individuals 61                                                                                                    |
| Un-registering clients in groups 62                                                                                                    |
| Housing Check-In / Check-Out - Supportive Living and SOS only 63                                                                                                    |
| Logging off from ETO 65                                                                                                    |

Page

## INTRODUCTION

Welcome to ETO!

ETO is a case management software for social services developed and maintained by the company Social Solutions based in Baltimore, United States. ETO helps nonprofit organizations quickly and easily track efforts (Staff and Client activities), outcomes (questionnaires and surveys), and the progress of clients in their efforts.

To access the ETO database, type in the following address: <u>http://cmhacalgary.etosoftware.ca</u> Your Username is your CMHA e-mail address (or if you don't have one, use your personal e-mail address that you provided to CMHA). Once you are given an initial password, the new password that you will set up will be of your own choosing, but it has to have a minimum of 6 characters and include at least one numeric character.

You have access to: the Programs you are working in, the Intake/Waitlist Program of your Program, as well as the Peer Options and Leisure Recreation Programs as you will benefit from viewing your clients' attendance in Peer Options and Leisure Recreation groups.

All your Programs have an Intake Program or a Waitlist Program. Clients are first 'added' (if new) or 'enrolled' (if already in another CMHA Program or previously in your Program) in the Intake/Waitlist Program, then they are discharged ('dismissed') from the Intake Program, and then enrolled in your actual Program. This is the process for Independent Living Support, Street Outreach and Stabilization, and all Supportive Living. The main reason for having an Intake/Waitlist program as well as the number of individuals eligible and not eligible (per reason for ineligibility) and the length of time individuals waited to start receiving services. While in the Intake/Waitlist Program, clients receive minimal services such as Staff contacts with professionals, writing letters, signing release of information etc. While in the Actual Program, clients receive the full range of services provided by the Program (visits, groups, etc.)

There are a lot of common elements among your Programs, that is why only one Manual has been developed for all your Programs. However, the differences between your Programs are taken into consideration and are highlighted.

Please contact your ETO Administrator (CMHA Outcomes Measurement Coordinator or Director of Client Services in the absence of the Outcomes Measurement Coordinator) if you have any questions regarding ETO. You can also access the **Help** section in the database, or you can contact ETO customer support at <u>support@socialsolutions.com</u> or at 1-866.732.3560 extension 2

Best wishes for your successful use of ETO!

## NAVIGATING ETO

There are a variety of ways to move through ETO Software.

- 1 My Dashboard
- 2 Quick Tab Navigation
- 3 Custom Home Page Links
- 4 Navigation Bar

It's up to you to decide which navigation method is the most comfortable based on your use of ETO. The ETO Administrator may prefer a method or combination of methods and train you accordingly. Follow the links below to learn more about each.

My Dashboard

| the rest of the large water in the local data and the                                                                                   | And and the owner of                                                           |                                  | 100                                                                            |                                                                |                          |           | — I <mark>— X</mark>                                                                                                    |
|----------------------------------------------------------------------------------------------------|--------------------------------------------------------------------------------|----------------------------------|--------------------------------------------------------------------------------|----------------------------------------------------------------|--------------------------|-----------|----------------------------------------------------------------------------------------------------|
| 🗲 🕘 🚳 https://secure.etosoftware.ca/index. 🔎 - 🔒 💆 🖒 >                                                                                  | Google                                                                         | CMHA - C                         | algary 🛛 🛛 🍊 ETOSoff                                                           | twareHelpManu                                                  | Home Page Links          | ETO       | ስ 🛧 🔅                                                                                                    |
| File Edit View Favorites Tools Help                                                                                                    |                                                                                |                                  |                                                                                |                                                                |                          |           |                                                                                                    |
| ETOSOFTWARE® Kindle Alessate<br>Welcome Nora Habaty - CMHA-Calgary Region SLA: Horizon W<br>New Quick Search To Do List Messages My Fav | Vest (Change Program)                                                          | Reporting Dash                   | board                                                                          | Log Off                                                        | Home Page   1            | /ly Accol | unt   Change Site   Helo   Chat<br>Tuesday, Sep. 4, 2012                                                                                   |
| Enter Search Term(s) within Participant - in SLA: H                                                                                     | orizon West 🔹                                                                  | Search                           |                                                                                |                                                                |                          |           |                                                                                                    |
| My Dashboard<br>My Caseload<br>My Caseload<br>No records to display.                                                                    |                                                                                |                                  |                                                                                |                                                                | Edit Dashboard           | Ħ         | Participants  Participant History  Record Efforts  My Work  Contacts  Entities  Reports ETO Reports Efforts To Outcomes Output: Indicators |
| Dashboard Search $\exists \emptyset$ Recent Efforts                                                                                     |                                                                                |                                  |                                                                                |                                                                | -0                       |           | Outputs                                                                                                    |
| 📃 🧕 Dashboard Search 🛛 🚹 Recent Ef                                                                                                    | forts                                                                          |                                  |                                                                                |                                                                |                          |           | ETO Analytics (Beta)                                                                                                    |
| -                                                                                                    |                                                                                |                                  |                                                                                |                                                                |                          |           | • Wizards                                                                                                    |
| Dashboard Search: Take Action                                                                                                    | Point of Service                                                               | Participant(s)                   | Point of Service                                                               | Program                                                        | Date of                  |           | Program Administration                                                                                                    |
| Recent Participants/EntitiesQ                                                                                                    | No Show Without<br>Notice<br>Track Professional<br>Consultation with<br>client | Johnathan<br>Fake<br>Robert Fake | No Show Without<br>Notice<br>Track Professional<br>Consultation with<br>client | Independent<br>Living Support<br>Independent<br>Living Support | 22/08/2012<br>22/08/2012 |           | <ul> <li>Site Administration</li> <li>Enterprise</li> </ul>                                                                                |
| SocialSolutions     © 2001-2012 Developed by Social Solution                                                                            | Track activities with                                                          | Donald Fake                      | Track activities with                                                          | Independent                                                    | 14/08/2012               | munity    | Training Calendar Support                                                                                                    |

My Dashboard includes details of the work you have recently entered into ETO (Efforts, Assessments, Referrals). It may also include My Caseload, a search feature, reports, etc.

| <u>Q</u> | uick Tal   | <u>b Navigation</u> | /          |                 |                   |                    |        |
|----------|------------|---------------------|------------|-----------------|-------------------|--------------------|--------|
|          | New        | Quick Search        | To Do List | Messages        | My Favorites      | ETO Money          |        |
|          | Enter Sear | rch Term(s)         | w          | ithin Participa | nt 💌 in 🛛 Adoptio | on Case Management | Search |

The green tabs across the top of the screen are referred to as Quick Tabs. Quick Search is the most frequently used tab. Enter in a Participant's First or Last Name into the "Enter Search Term(s)" box and click the Search button.

Click on a name in the search results to access a list of features to work on with that Participant.

| THE OWNER PARTY AND ADDRESS OF TAXABLE PARTY.                                                                                                    | A COLUMN TWO IS NOT               |                                            |                                                                                                    |
|----------------------------------------------------------------------------------------------------|-----------------------------------|--------------------------------------------|----------------------------------------------------------------------------------------------------|
| < 🕘 🔮 https://secure.etosoftware.ca/index. 🔎 - 🔒 🗟 🖒 🗙 🎯 CMHA                                                                                                    | - Calgary ×                       |                                            | ሰ 🛧 ወ                                                                                                    |
| File Edit View Favorites Tools Help                                                                                                    |                                   |                                            |                                                                                                    |
| x Q • Search 🔶 💋 🖬 Facebook 🕶 🔘                                                                                                    | 🗊 Listen to music 💿 💄 Amazon 🚈    | YouTube 🄝 17' Calgary. Canada 🕶 🌆 News 💌 🛐 | Fun Games 🕶 🔝 Celebrity 🕶 💟 E-mail 💌 🛄 💦 Options 💌                                                                                                    |
| ETOSOFTWARE® Erans Market<br>Welcome Nora Habaty - CMI4A-Calgary Region: Independent Living Support (Change I<br>New Quick Search To Do List Messages My Favorites My Dashboan | Program)<br>d Reporting Dashboard | 1                                          | og.Off   Home Page   My.Account   Change Site   Help   Chat<br>Thursday, Sep. 6, 2012                                                                                 |
| fake within Participant - In Independent Living Support                                                                                                    | Search                            |                                            |                                                                                                    |
| Quick Search Results                                                                                                    |                                   |                                            | Participants     Participant History     Record Efforts                                                                                                    |
| Name                                                                                                    | SIN                               | CaseNumber                                 | My Work                                                                                                    |
| Matches for: LName                                                                                                    | unknown<br>unknown                | 10993<br>10248                             | Contacts     Contacts     Entities     Reports     Assessment Reports     Assessment/Survey Flat File                                                                 |
| Record an Effort<br>View / Record Assessment<br>Review Efforts<br>Program History<br>Dismiss from program                                                                      |                                   |                                            | Custom Reports<br>Demographics<br>Effort Qualifier Reports<br>Entity Reports<br>Housing Reports                                                                       |
|                                                                                                    |                                   |                                            | Program Group Reports<br>Standard Reports<br>Survey Reports<br>View Reports<br>Reporting Dashboard<br>> ETO Reports<br>> Efforts To Outcomes<br>> Charlie India Store |
| SocialSolutions © 2001-2012 Developed by Social Solutions, Inc. All rights reserved                                                                                            | d.                                |                                            | Online Community      Training Calendar      Support                                                                                                    |

### Custom Home Page Links

| Contraction of https://secure etosoftware.ca/index.                                                                                                    | P - A B C X M Google                    |             | CMHA - Calgary × 🖉 ETOSoftwareHelpM | anu. 🤗 Home Page Li | nks-ETO                                 |
|----------------------------------------------------------------------------------------------------|-----------------------------------------|-------------|-------------------------------------|---------------------|-----------------------------------------|
| File Edit View Favorites Tools Help                                                                                                    |                                         |             |                                     |                     |                                         |
|                                                                                                    |                                         |             |                                     |                     |                                         |
| ETOSOFTWARE® 🔀                                                                                                    | Consettion Menhal<br>Teath Association  |             |                                     | Log Off   Home Page | My.Account   Change Site   Help   Chat  |
| Welcome Nora Habafy - CMHA-Calgary Region                                                                                                    | SLA: Horizon West (Change P             | rogram)     |                                     |                     | Tuesday, Sep. 4, 2012                   |
| New Quick Search To Do List Me                                                                                                    | ssages My Eavorites My D                | ashboard Re | enorting Dashboard                  |                     |                                         |
| Foto Count Toronto Destation                                                                                                    | ant a lin CLA Harings West              |             |                                     |                     |                                         |
| Enter Search Lerm(s) Within Particip                                                                                                    | ant • In SLA Honzon West                | Sea         | ich j                               |                     |                                         |
| Calgary                                                                                                    | ToDo List Edit                          | My Efforte  | Poview My Efforts Review Client     | Query Reports       | <ul> <li>Participants</li> </ul>        |
| Mental health for all                                                                                                    |                                         | My LINITS   | Efforts                             | Guery Reports       | Participant History                     |
| and the second second sec |                                         |             |                                     |                     | Record Efforts                          |
|                                                                                                    | View Pending                            |             |                                     |                     | → My Work                               |
|                                                                                                    | Referrals: Find and                     |             | View/Edit Participant: Update       |                     | ▶ Contacts                              |
|                                                                                                    | enroll participants                     | O GO        | a current participants              | GO                  | ► Entities                              |
|                                                                                                    | referred by another                     |             | demographics.                       |                     | ► Reports                               |
|                                                                                                    | program.                                |             |                                     |                     | ► ETO Reports                           |
|                                                                                                    | Descard Effect Tool                     |             | Provide and the second second       |                     | Efforts To Outcomes                     |
|                                                                                                    | time and participation in               |             | Record Assessment:                  |                     | Quality Indicators                      |
|                                                                                                    | addition to activities                  |             | Scale. Critical Incident Report.    | O GO                | ▶ Outputs                               |
|                                                                                                    | related to the                          |             | and Discharge Information           |                     | ETO Analytics (Beta)                    |
|                                                                                                    | participant.                            |             | Assessment.                         |                     | ► Wizards                               |
|                                                                                                    |                                         |             |                                     |                     | Program Administration                  |
|                                                                                                    |                                         |             | Dismiss Participants:               |                     | Site Administration                     |
|                                                                                                    | Add Deferrale: Defer                    |             | Dismiss a participant's record      |                     | ▶ Enterprise                            |
|                                                                                                    | a participant to another                | 0 60        | from this program if the            | 0 60                |                                         |
| 1                                                                                                    | a participant to another                |             | participant nas seen accepted       |                     |                                         |
| SocialSolutions © 2001-2012 Developed                                                                                                    | ed by Social Solutions, Inc. All rights | reserved.   |                                     | Online              | Community   Training Calendar   Support |

Links to features can be added to the Home Page by the ETO Administrator.

#### Navigation Bar

| 2 | Participants           |
|---|------------------------|
|   | Participant History    |
|   | Record Efforts         |
|   | My Work                |
|   | Entities               |
|   | Scheduling             |
|   | Reports                |
|   | ETO Reports            |
|   | Wizards                |
|   | Program Administration |
|   | Site Administration    |

The green bar on the right side of the page is referred to as the Navigation Bar. Click on any of the headers (in white font) to access features that fall in that section.

## **RECORDING A NEW CLIENT IN INTAKE/WAITLIST**

**Participant** – Member of the target population, recipient of service. For CMHA: Participant = registered client.

**Participant in the context of ETO:** "Most of our participants will go through the same process, beginning with an intake and finishing with an exit interview."

### Search ETO first to avoid Duplicates!

Searching is probably the most frequently used functionality in ETO Software. Before a new Participant is added to the system, it is recommended that the system is searched to avoid duplicate entries

#### **Quick Search**

Quick Search allows you to search for active Participants in the selected program, or those who are active and dismissed across the entire site. Ensure that you select 'CMHA Calgary Region' when you do the search.

| C S https://secure etosoftware                                                     | .ca/index, 🔎 - 🔒 🗟 🗘 🗙 🖨 СМНА - Са                                                                                                    | lgary X                |                                                                                                    |                                                                          |                                                                                                    |
|------------------------------------------------------------------------------------|----------------------------------------------------------------------------------------------------|------------------------|----------------------------------------------------------------------------------------------------|--------------------------------------------------------------------------|----------------------------------------------------------------------------------------------------|
| File Edit View Favorites Tools He<br>x Q                                           | lp<br>Scarch + 🐠 🖬 Facebook - 💽 👁 🛤                                                                                                    | en to munic 💽 🛝        | Amazon 🔄 YouTube 🔚 18' Calgary. Canada 🕶 🎑 News 🕶 😰                                                                                                    | Fun Games 🕶 🌄 Celebrity 🕶 💟 E-                                           | mail 🕶 📴 🔍 Options 👻                                                                                                    |
| ETOSOFTWARE® Welcome Nora Habafy - CMHA-Calgary Reg<br>New Quick Search To Do List | In Independent Living Support ( <u>Change Progr</u><br>Messages My Favorites My Dashboard<br>Participant • In CMI4-Calgary Region •                                                                                                    | am)<br>Reporting Dasht | soard                                                                                                    | Log Off   Home Page   My Acco                                            | unt   Change Sife   Help   Chat<br>Thursday, Sep. 6, 2012                                                                                                    |
| Program Home 💽 Site Ho                                                             | rne 🗡                                                                                                    |                        | Fa                                                                                                    | Last Login: 6/9/2012 -<br>iled Attempts Since Last Login: 2<br>Edit Page | Participants     Participant History     Record Efforts                                                                                                    |
| Canadian Mental<br>Health Association<br>Catgary<br>Mental health for all          | Tobo List         Edit My E           Enroll Participant: Enroll the participants who were in the Intake Program and who are eligible         View/Edit Participant: Update a current participant's demographics.           View/Edit Participant: Update a current participant's demographics.         Reliable Contacts: Record Personal Supports for each participant.           Record Effort: Track time and participation in addition to activities related to the participant.         Record Effort. | Indepe<br>forts        | endent Living Support<br>Review My Efforts Review Client Efforts Participant Match: Record Professional Suppor<br>for each participant Record Multiple Efforts: Track time and<br>participants. | Query Reports                                                            | <ul> <li>My Work</li> <li>Contacts</li> <li>Entities</li> <li>Entities</li> <li>Eto Reports</li> <li>Eto Reports</li> <li>Guality Indicators</li> <li>Outputs</li> <li>EtO Analytics (Beta)</li> <li>Wisards</li> <li>Program Administration</li> <li>Site Administration</li> <li>Enterprise</li> </ul> |
| SocialSolutions     © 2001-2012 Devel                                              | loped by Social Solutions, Inc. All rights reserved.                                                                                                    |                        |                                                                                                    | Online Communit                                                          | ty                                                                                                    |

After you have searched ETO - CMHA-Calgary Region and did not find the client, you will have to Add the participant.

Add = Entry of data that is not already existing in the database (e.g.: Add Participant, Add Referral, Add Reliable Contact, Add Participant Match)

To add a Participant:

- -Click on Go next to 'Add Participant' on the Intake/Waitlist Program's Home Page, or
- On your Navigation Bar to the right, go to 'Participants' and then click on 'Add New Participant'.

This page will appear.

| Edit View Favorites Tools Help                    |                                               |                                                            |
|---------------------------------------------------|-----------------------------------------------|------------------------------------------------------------|
|                                                   | d one                                         | Log Off   Home Page   My Account   Change Site   Help   Ch |
| alcome Nora Habaty CMMA Calcon Dector II St In    | ako Brogram (Chango Brogram)                  | Tuesday Sep 4 201                                          |
| ecome Nora Habaiy - GMHA-Gaigary Region. ILS. III | ake Program (Change Program)                  | Tuesday, Sep. 4, 20                                        |
| New Quick Search To Do List Messages              | My Favorites My Dashboard Reporting Dashboard |                                                            |
| iter Search Term(s) within Participant 🔻          | in ILS: Intake Program 🔻 Search               |                                                            |
| ast Name:                                         |                                               | ► Participants                                             |
|                                                   |                                               | Participant History                                        |
| irst Name:                                        |                                               | Record Efforts                                             |
| iddle Initial:                                    |                                               | ► My Work                                                  |
| ender (c):                                        | Select                                        | ► Contacts                                                 |
| 008:                                              | -DayMonthYear                                 | ► Entities                                                 |
| timated Date of Birth:                            | Yes/True                                      | ► Reports                                                  |
|                                                   | No/False                                      | ETO Reports                                                |
| ddeers 1:                                         |                                               | Efforts To Outcomes                                        |
| auress r.                                         |                                               | Cutatty indicators                                         |
| ddress 2:                                         |                                               | ► ETO Analytics (Beta)                                     |
| istrict:                                          | Select •                                      | Wizards                                                    |
| ostal Code:                                       |                                               | Program Administration                                     |
| ork Phone:                                        |                                               | ▹ Site Administration                                      |
| ermission to leave message (work):                | Select 🔻                                      | ▹ Enterprise                                               |
| ome Phone:                                        |                                               | *                                                          |
|                                                   |                                               | b.                                                         |

The Add New Participant screen is how a record is started for a participant within the selected program. After this screen is submitted, additional types of data, such as Assessments, Efforts (Points of Service), and Referrals, can be attached to the record.

The Demographics seen on this screen are a combination of Standard fields that come with the software, and Custom fields that were set up based on our organization's needs. Custom Demographics can be edited by the ETO Administrator; Standard Demographics are hard coded and cannot be modified.

Demographics may vary from program to program, although some fields (including all Standard Demographics and all Custom Demographics built with the Scope of Site), will appear in all programs.

#### Data Entry:

- Use the tab key or the mouse/track pad to move from field to field
- Asterisks (and yellow) indicate which fields are required (when a field is required, you will not be able to submit the record without completing the required information).
- Do not use the back button or enter keys

#### **Understanding Demographic Fields:**

- "Case Number" is automatically generated after the demographic page is submitted/saved.
- Phone numbers require 10 digits. Enter 10 digits, move to another field, and the number will auto-format with parenthesis and a dash.
- Postal Code will auto-populate city and province *after* the page is submitted.
- The Standard Demographics Referral Source and Funding Source are both a special type of field called Entity Cross Reference. New options can be added through the <u>Add New Entity</u> feature. Select the corresponding Entity Type (Referral Source or Funding Source) based on the field you're populating. If there are Entities in other programs in the site that should be listed in the current program, they can be brought into the program through <u>Enroll Entity</u>.
- The Alert field (if enabled) will generate a pop-up with the data entered in that field when the participant is accessed through <u>View/Edit Participant</u>, <u>Participant Efforts</u> and <u>Enroll Participant</u>.

#### Submitting the Add New Participant Page:

- Once you've completed all relevant demographic information on the first page, select the Participant's
  Program Start Date at the bottom of the page. This date should be the date when the Participant started
  receiving services or completed an intake/referral form. The Program Start Date can be backdated as
  necessary. Only the ETO Administrator can edit this date, please enter it carefully. This date default to
  blank.
- The Enroll in Program check box must be checked to enroll the participant in the program. The box will be automatically selected. If this box is not checked, the Participant will exist in ETO with no program affiliation. You will then have to use the <u>Enroll Participant</u> feature to pull the participant into the selected program. We would like to avoid this.
- Click Submit at the bottom of the page to save the record. A confirmation will appear to let you know that the Participant has been successfully added to the Program. Click OK to move to the next screen, which is defined by the ETO Administrator on a program by program basis.

#### **Duplicate Alert**

If you submit the new Participant's name and it matches another Participant in the Software, you will get a Resolve Potential Duplicates alert. It is very common for staff to be confused by this message, as it is not expected!

A list of possible matches of existing records will appear. The Duplicate Alert includes the following options:

| Add Pa   | rticipant: Resolve   | Potential Duplicates             |                    |         |
|----------|----------------------|----------------------------------|--------------------|---------|
| You are  | e attempting to ac   | ld a new Participant.            |                    |         |
| Potenti  | al matches were      | found based on the following     | data points:       |         |
| (Duplica | ite Check data point | is are selected on the Manage De | mographics page.)  |         |
| First    | Name: Priya          |                                  |                    |         |
| Last     | Name: Anju           |                                  |                    |         |
|          | SSN:                 |                                  |                    |         |
| -        |                      |                                  |                    |         |
| O NOT    | TA DUPLICATE, PLI    | EASE ADD G GO BACK               |                    |         |
| There    | are potential mate   | ches for this new Participant a  | at the site-level: |         |
|          | Name                 | SSN                              | DOB                |         |
| 1.       | Priva Aniu           | 101-92-8220                      | 1/2/1979           | Current |

1. If not a duplicate: Click on Not a duplicate, please add which will add the participant as a new record

2. If a duplicate: Click on **Go Back** to the demographics and edit the record you are trying to add so that it will no longer match an existing record.

If a duplicate is already Enrolled in the program, the record will say Currently Enrolled in green.

If a duplicate is not Currently Enrolled in your program (but exists in the CMHA-Calgary Region site), click on the **enroll option**: this will redirect you to the Enroll Participant feature, where you will need to search for the Participant.

| Last Name:        | Anju                                                                            |
|-------------------|---------------------------------------------------------------------------------|
| First Name:       |                                                                                 |
| SSN:              |                                                                                 |
| Case Number:      |                                                                                 |
| Family Name:      |                                                                                 |
|                   | SEARCH                                                                          |
|                   |                                                                                 |
| Search Results    |                                                                                 |
| Below are all Par | ticipants matching 'Anju' who are not currently enrolled in Service Plan Haven: |
| Select Al         |                                                                                 |
|                   |                                                                                 |

If participant records are duplicated, it's not the end of the world! The records can be merged by the Site Administrator with the <u>Duplicated Participants</u> feature.

After submitting the Add New Participant page, you will be directed to another page, based on how your ETO Administrator has customized your system using either feature.

## **RECORDING CLIENT'S PERSONAL SUPPORTS**

In ETO, clients' personal supports are called reliable contacts. Reliable Contacts are for capturing information on any individual supporting a Participant, such as family members and friends who may or may not also be Emergency Contacts. You can add multiple Reliable Contacts for any Participant using this feature.

#### Feature to use: Add Reliable Contacts

- Click on Go next to 'Add Reliable Contacts' on the Intake/Waitlist Program's Home Page, or
- For the other Programs (not Intake/Waitlist): Click on 'Participants' and then on 'Add Reliable Contacts' on your Navigation Bar to the right.

This page will appear. Type in the last name of your client and click on Go.

| Trough Westign Wages and head from the second second |                                     |
|----------------------------------------------------------------------------------------------------|-------------------------------------|
| 🗲 🕘 🕲 https://secure.etosoftware.ca/index. 🔎 👻 🗟 🕈 🗙 🚯 Google 🌑 CMHA - Calgary 🛛 🛪 🌔 ETOSoftwareHelpManu 🤗 Home Page Links - ETO                                                                                                    | o                                   |
| File Edit View Favorites Tools Help                                                                                                    |                                     |
|                                                                                                    |                                     |
|                                                                                                    | Account   Change Site   Help   Chat |
| Welcome Nora Habafy - CMHA-Calgary Region: SLA: Horizon 8 (Change Program)                                                                                                    | Tuesday, Sep. 4, 2012               |
| New Quick Search To Do List Messages My Favorites My Dashboard Reporting Dashboard                                                                                                    |                                     |
| Enter Search Term(s) within Participant V in SLA: Horizon 8 V Search                                                                                                    |                                     |
|                                                                                                    |                                     |
| Add Reliable Contacts                                                                                                    | ✓ Participants                      |
|                                                                                                    | Add Demo. by Group                  |
| Search for Participants in SLA: Horizon 8 by (partial) Last Name, SIN or Case Number:                                                                                                    | Duplicated Participants             |
|                                                                                                    | Participant Cases                   |
| fake Go                                                                                                    | Find Participant ( C )              |
| Include Dismissed Participants in results                                                                                                    | Find Participant                    |
| To see all Participants leave the box empty.                                                                                                    | Add New Participant                 |
|                                                                                                    | Add New Household (Beta)            |
|                                                                                                    | View/Edit Participant               |
|                                                                                                    | Enroll Participants                 |
|                                                                                                    | Dismiss Participants                |
|                                                                                                    | Dismiss Participants by Date        |
|                                                                                                    | Enroll Participants (C)             |
|                                                                                                    | Add Reliable Contacts               |
|                                                                                                    | View/Edit Reliable Contacts         |
|                                                                                                    | Add/Edit Families                   |
|                                                                                                    | Manage Groups                       |
|                                                                                                    | Participant Match                   |
| SocialSolutions © 2001-2012 Developed by Social Solutions, Inc. All rights reserved.                                                                                                    | nity  Training Calendar  Support    |

Select your client. And then this page will appear:

| 🚽 🔄 https://secure.etosoftware.ca/index. 🔎 👻 🗎 🗟 🛇 🗙 🛂 Google 🍏 CMHA - Calgary     | × 🤮 ETOSoftwareHelpManu 👌 Home Page Links - ETO            |
|------------------------------------------------------------------------------------|------------------------------------------------------------|
| e Edit View Favorites Tools Help                                                   |                                                            |
|                                                                                    |                                                            |
|                                                                                    | Log Off   Home Page   My Account   Change Site   Help   Cl |
|                                                                                    | Tuesday Sen 4 20                                           |
| ecome Nora Habary - Own PA-Gargary Region, GLA. Horizon o (Ghange Frogram)         | 1005003, 00p. 4, 20                                        |
| New Quick Search To Do List Messages My Favorites My Dashboard Reporting Dashboard |                                                            |
| inter Search Term(s) within Participant 🔻 in SLA: Horizon 8 🕶 Search               |                                                            |
| dd Paliahle Contact for Alex Fake                                                  | ▲ ▼ Participants                                           |
|                                                                                    | Add Demo. by Group                                         |
| Name: Emergency Contact:                                                           | Duplicated Participants                                    |
| DOB: -Day- ▼ -Month- ▼ -Year- ▼                                                    | Participant Cases                                          |
| Relationship:Select                                                                | Find Participant ( C )                                     |
| Attribute:Select 🔻                                                                 | Find Participant                                           |
| Addross 1                                                                          | Add New Participant                                        |
| AUU 633 1.                                                                         | ■ Add New Household (Beta)                                 |
| Address 2:                                                                         | View/Edit Participant                                      |
| Postal Code:                                                                       | Enroll Participants                                        |
| Home Phone:                                                                        | Dismiss Participants                                       |
| uu L DL Evel                                                                       | Dismiss Participants by Date                               |
| WORK Phone:                                                                        | Enroll Participants ( C )                                  |
| Cell Phone:                                                                        | Add Reliable Contacts                                      |
| Pager:                                                                             | View/Edit Reliable Contacts                                |
| E-mail:                                                                            | Add/Edit Families                                          |
|                                                                                    | Manage Groups                                              |

- Only the name field (in yellow) is required. Type in the first name and last name of the Reliable Contact in this

order (first name and then last name).

- Check the Emergency Contact box to identify that this is a person to contact in event of an emergency.

- Enter 10 digits for phone number and move to another field. The number will be auto-populated with parenthesis and a dash.

- It is optional to enter the address of the reliable contact.

- Multiple reliable contacts can be added, one at a time, for the selected participant. However, the same reliable contact may not be attached to multiple participants.

#### View/Editing/Deleting Reliable Contacts

Reliable Contacts can be viewed, edited or deleted.

On your Navigation Bar, Click on 'Participants' and then 'View/Edit Reliable Contacts'.

Or: Click on 'View/Edit Reliable Contacts' on your client's Dashboard. (Participant Dashboard).

If a participant has more than one reliable contact, the order can be changed on this page (click on 'Change Order').

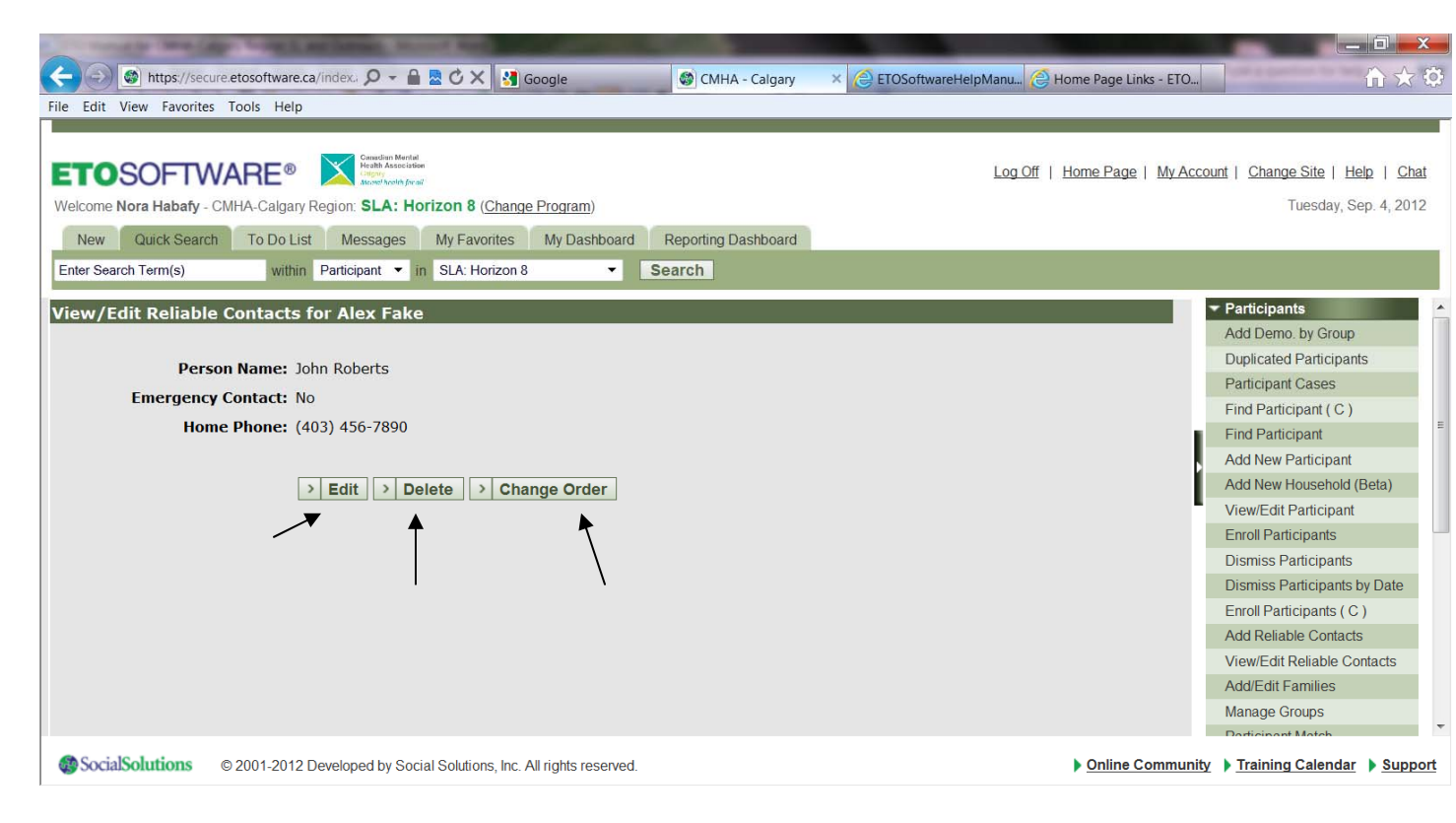

TIP: Reliable contacts appear on the Standard Reports Participant Profile and Participant Face Sheet.

## **RECORDING CLIENT'S PROFESSIONAL SUPPORTS**

In ETO Professional Supports are called: Participant Matches. Professional Supports are installed in ETO as **Entities**.

**Entities** – Typically a third party that somehow impacts Participants, such as Professionals, Employers, Education Institutions, or other community based organizations where Participants are referred. Like Participants, Entities can be tracked with assessments, efforts, and processes.

#### Feature to use: Participant Match.

This functionality allows you to match a Participant with an Entity Contact (either an Individual Entity that is categorized as a contact by default, or a contact associated with an Entity of another type).

#### Steps to making a match:

- Click on 'Participants' and then 'Participant Match" on your Navigation Bar and then search for the participant (client) to be matched.
- If there are no current matches for the participant, this is noted. Click Add New Contact.

| COLUMN TRANSPORT OF TAXABLE POINT AND                                                                                                    |                                                                                                    |
|----------------------------------------------------------------------------------------------------|----------------------------------------------------------------------------------------------------|
| 🗢 💭 🚳 https://secure.etosoftware.ca/index. 🔎 🖌 🔒 🗟 🖒 🗙 🛃 Google 🛛 📾 CMHA - Calgary 🛛 🗙 🔅 ETOSoftwareHelpMan                                                                    | u 🙆 Home Page Links - ETO                                                                                                    |
| File Edit View Favorites Tools Help                                                                                                    |                                                                                                    |
| ETOSOFTWARE®         Control Resident Metrical<br>Facility Accession for all<br>New Quick Search To Do List Messages My Favorities My Dashboard Reporting Dashboard         Lo | og.Off   Home.Page   My.Account   Change.Site   Help   Chat<br>Tuesday, Sep. 4, 2012                                                                                                    |
| Enter Search Term(s) Within Participant V in SLA: Horizon 8 V Search                                                                                                    |                                                                                                    |
| ADD NEW CONTACT  There are no Contacts Associated with current Participant.                                                                                                    | Add New Participant<br>Add New Household (Beta)<br>View/Edit Participant<br>Enroll Participants<br>Dismiss Participants by Date<br>Enroll Participants by Date<br>Enroll Participants (C)<br>Add Reliable Contacts<br>View/Edit Reliable Contacts<br>Add/Edit Families<br>Manage Groups<br>Participant History<br>> Record Efforts<br>> Wy Work<br>> Contacts |
| SocialSolutions © 2001-2012 Developed by Social Solutions, Inc. All rights reserved.                                                                                           | Online Community      Training Calendar      Support                                                                                                    |

- Click Add Existing Contact to search for the Individual Entity/Entity Contact to match with the participant. Contacts are added to ETO with the Add New Entity feature, and updated with the View/Edit Entity feature.
- A pop-up box will appear so you can search for the contact using all or part of their last name. When located, click **Work with this contact** to link them with the Participant.

| 🥭 Search Contact - Win | dows Internet Explorer           |                        |   |   |
|------------------------|----------------------------------|------------------------|---|---|
| https://secure.etoso   | oftware.ca/SearchEntityContactPo | pUp.asp                |   |   |
|                        |                                  |                        |   |   |
| View Contacts          |                                  |                        |   |   |
|                        |                                  |                        |   |   |
| Search for Conta       | acts in by (partial) Last N      | ame:                   |   |   |
|                        |                                  | > Search               |   |   |
| To see all Contac      | ts leave the box empty.          |                        |   |   |
| Last Name              | First Name                       | F                      |   |   |
| Aasen                  | Les                              | Work With this Contact |   |   |
| Aasen                  | Marion                           | Work With this Contact |   |   |
| Abdel-Keriem           | Mohamed                          | Work With this Contact |   |   |
| Adams                  | Beverly                          | Work With this Contact |   | Ŧ |
| •                      | III                              |                        | • |   |

• You will note that the person you chose now appears under the Participant. Click Add Current Contact to make the match in ETO.

| THE PARTY AND ADDRESS OF THE PARTY OF THE PARTY OF THE PA |                                                                            |
|----------------------------------------------------------------------------------------------------|----------------------------------------------------------------------------|
| C S a https://scure.etosoftware.ca/index. D x 🔒 🗟 🗘 X 👌 Google 🔅 CMHA - Calgary x 🔅 ETOSoftwareHelpManu. 🔅 H                                                                                                    | ome Page Links - ETO                                                       |
| File Edit View Favorites Tools Help                                                                                                    |                                                                            |
| ETOSOFTWARE®       Image And Annuards       Log.Off 1         Welcome Nora Habaty - CMHA-Calgary Region:       SLA: Horizon 8 (Change Program)       New         New       Quick Search       To Do List       Messages       My Favorites       My Dashboard       Reporting Dashboard         Enter Search Term(s)       within       Participant        In       SLA: Horizon 8       Search                                                                                                    | Home.Page   My.Account   Change.Site   Help   Chat<br>Tuesday, Sep 4, 2012 |
| Accessing Eaks Alex With Existing Contacts                                                                                                    | Find Participant                                                           |
| Associate Fake, Alex with Existing contacts                                                                                                    | Add New Participant                                                        |
|                                                                                                    | Add New Household (Beta)                                                   |
| Contact Start Date: 4 ¥ Sep ¥ 2012 ¥                                                                                                    | View/Edit Participant                                                      |
| Contact End Date: -Day                                                                                                    | Enroll Participants                                                        |
|                                                                                                    | Dismiss Participants                                                       |
| Contact Name: Unknown Fake                                                                                                    | Dismiss Participants by Date                                               |
| Relationship: Physician                                                                                                    | Enroll Participants ( C )                                                  |
|                                                                                                    | Add Reliable Contacts                                                      |
| Add current Contact                                                                                                    | View/Edit Reliable Contacts                                                |
|                                                                                                    | Add/Edit Families                                                          |
|                                                                                                    | Manage Groups                                                              |
|                                                                                                    | Participant Match                                                          |
|                                                                                                    | Participant History                                                        |
|                                                                                                    | ► Record Efforts                                                           |
|                                                                                                    | My Work                                                                    |
|                                                                                                    | Entities                                                                   |
| SocialSolutions © 2001-2012 Developed by Social Solutions, Inc. All rights reserved.                                                                                                    | Online Community      Training Calendar      Support                       |

• More than one Entity Contact may be associated with a Participant, and vice versa. If a match is made in error, it can be **deleted** from this page. **Edits** can be made to the start date of the contact, as well as the end date and reason for match termination. This field is populated by the Site Administrator from the Reasons for Dismissal feeder table.

|                                                                  | etosoftware.ca/index. Ø + P<br>fools Help<br>REE® Restance for the second second sec | n 2 C X M Go<br>rizon 8 (Chance 6 | ogle             | CMHA - Calgary      | × 🌔 etc    | SoftwareHelpManu<br>Log.0 | Home Page Links - ) | vAccount   Change Site   Help   Chat                                                                                                    |
|------------------------------------------------------------------|----------------------------------------------------------------------------------------------------|-----------------------------------|------------------|---------------------|------------|---------------------------|---------------------|----------------------------------------------------------------------------------------------------|
| New Ouck Search                                                  | To Do List Messages                                                                                                    | My Favorites                      | My Dashboard     | Reporting Dashboard |            |                           |                     | Toestay, orp. 4, conc.                                                                                                    |
| Enter Search Term(s)                                             | within Participant • i                                                                                                    | n SLA: Horizon 8                  |                  | Search              |            |                           |                     |                                                                                                    |
| All Existing Contacts  ADD NEW CONTAC Name/Title  1.Unknown Fake | for Fake, Alex.                                                                                                    | Phone Email<br>Numbers            | Address          | Start Date 4/9/2012 | End Date I | rcason for terminati      | on<br>it   Delete   | Find Pathopant<br>Add New Participant<br>Add New Household (Beta)<br>View/Edit Participants<br>Dismiss Participants<br>Dismiss Participants by Date<br>Enroll Participants by Date<br>Enroll Participants (C)<br>Add Reliable Contacts<br>View/Edit Reliable Contacts<br>Add/Edit Families<br>Manage Groups<br>Participant Match<br>Participant Match |
| SocialSolutions ©                                                | 2001-2012 Developed by Soc                                                                                                    | ial Solutions, Inc. All           | rights reserved. |                     |            |                           | ▶ <u>Online Com</u> | Record Efforts     My Work     Contacts     Entities munity \ Training Calendar \ Support                                                                                                    |

## ADDING PROFESSIONAL SUPPORTS IF THEY ARE NOT ALREADY IN ETO

## Feature to use: Add New Entity.

This function allows you to add an Entity to the selected program. As you remember, Professional Supports are considered Entities in ETO.

To add an Entity: On your Navigation Bar, Go to 'Entities' and then click on 'Add New Entity'. This page will appear:

| CMHA - Calgary - Windows Internet Explorer                                        | Manual Root Street, or other Designation of the local division of the local division of |                                                            |
|-----------------------------------------------------------------------------------|----------------------------------------------------------------------------------------------------|------------------------------------------------------------|
| ● ● Mttps://secure.etosoftware.ca/index.asp                                       | - 🔒 🖻                                                                                                    | '† 🗙 📴 Bing 🔎                                              |
| Secure Search                                                                     |                                                                                                    |                                                            |
| - Favorites 👍 🎟 🔞 🚳 🎦 🖉 🖉 🖉 🖉 🖗 🖉 🖸 😋 🚳 🖉 🖉 🖉 🖉 🖉 🖉                               |                                                                                                    |                                                            |
| CMHA - Calgary                                                                    |                                                                                                    | 🕯 👻 🔝 👻 🚔 💌 Page 🕶 Safety 🕶 Tools 🕶 🚱                      |
|                                                                                   |                                                                                                    |                                                            |
|                                                                                   | Ŀ                                                                                                    | og Off   Home Page   My Account   Change Site   Help   Cha |
| Velcome Nora Habafy - CMHA-Calgary Region: SLA: Horizon 14 (Change Program)       |                                                                                                    | Tuesday, Sep. 4, 201                                       |
| Naw, Ower Sarch To Do List Massanas My Favoritas My Dashboard Danortino Dashboard |                                                                                                    |                                                            |
| Inter Cases Tempo and Anticipate a sella Heritan 14 - Search                      |                                                                                                    |                                                            |
|                                                                                   |                                                                                                    |                                                            |
| dd New Entity:                                                                    |                                                                                                    | Participants     Participant History                       |
| Entity Name:                                                                      | Address 1:                                                                                                    | ► Record Efforts                                           |
| Entity Type:Select                                                                | Address 2:                                                                                                    | ▶ My Work                                                  |
| Is an Individual: 🕎                                                               | Postal Code:                                                                                                    | ► Contacts                                                 |
| Phone Number:                                                                     |                                                                                                    | E Entities                                                 |
| Enterprise Level:                                                                 |                                                                                                    | Find Entity                                                |
|                                                                                   |                                                                                                    | View/Edit Enthy                                            |
| - Contact Information                                                             |                                                                                                    | Magage Entries                                             |
| Relationship:Select                                                               | Copy Business Addr                                                                                                    | ess Faral Fatty                                            |
| Title:                                                                            | Address 1:                                                                                                    | Dismiss Entity                                             |
| Profin                                                                            | Address 2                                                                                                    | Manage Program Entities                                    |
|                                                                                   |                                                                                                    | Record Entity Efforts                                      |
| First Name:                                                                       | Postal Code                                                                                                    | Multiple Entity Efforts                                    |
| Middle Name:                                                                      | Email:                                                                                                    | Review Entity Efforts                                      |
| Last Name:                                                                        |                                                                                                    | Entity Assessment                                          |
| Suffix:Select 👻                                                                   |                                                                                                    | Define Entity Sub Types                                    |
| Notes:                                                                            |                                                                                                    | ▶ Reports                                                  |
| Hotes:                                                                            |                                                                                                    |                                                            |

Type in the Entity Name in this manner: First Name and Last Name. Do not put any title such as Dr.

For Entity Type: Always select: Individuals

The following Sub-Types are available:

Professional Supports- Addiction Counselor Professional Supports – Clinical Support/Case Manager: e.g,: Psychologist, Nurse, etc. Professional Supports – Community Support Worker. E.g. Social worker Professional Supports – Dentist Professional Supports-Financial Support Worker Professional Supports-Guardian/Trustee Professional Supports-Other Professional Supports-Parole Officer Professional Supports-Pharmacist Professional Supports-Physician Professional Supports-Probation Officer Professional Supports-Probation Officer Professional Supports-Probation Officer Professional Supports-Probation Tustee

• After designating a Type and Sub-Type for the Entity, check the Is an Individual box, which will automatically populate the contact information box for the Entity.

You may receive a Duplicate Warning if they attempt to add a new entity that already exists on the site

• After indicating whether or not you want the Entity to be a part of the program you are in, you will then be asked in you wish to Manage the Entity. Managing the Entity consists of <u>adding contact information</u> to the Entity. Click on Add New Contact and enter information.

• After contacts have been added to the system, you can add any number of phone numbers to each individual contact by clicking on Edit Entity. Click Phone and add all new numbers. The Software will store each of these numbers as Pending numbers until you click on Record Pending Phone Information

When the page below appears, you will need to add the Professional to all Programs so that all Programs can use this Professional Support in the future. To do this, click on 'Program Information' at the top right:

| Comparison of the state of the state of the sta |                                                              |
|----------------------------------------------------------------------------------------------------|--------------------------------------------------------------|
| File Edit View Favorites Tools Help                                                                                                    |                                                              |
|                                                                                                    |                                                              |
|                                                                                                    | Log.Off   Home.Page   My.Account   Change.Site   Help   Chat |
| Welcome Nora Habafy - CMHA-Calgary Region: Supportive Living Post-Discharge Transition (Change Program)                                                                                                    | Wednesday, Sep. 5, 2012                                      |
| New Quick Search To Do List Messages My Favorites My Dashboard Reporting Dashboard                                                                                                    |                                                              |
| Enter Search Term(s) within Participant • In Supportive Living Post-Discharge Transition • Search                                                                                                    |                                                              |
|                                                                                                    |                                                              |
| View/Edit Entity Enabled > Disable View Abdul Rahman's Dashboard                                                                                                    | Program Information Housing Check-In                         |
|                                                                                                    | Housing Check-Out                                            |
| Added By Nora Habafy on 28/8/2012 4.37.00 PM Time (8 days ago).                                                                                                    | Manage Rooms                                                 |
| Last Updated by Nora Habaly on 28/8/2012 4:53:09 PM Time.                                                                                                    | Manage All Rooms                                             |
|                                                                                                    | # Take a Survey                                              |
| Entity Name: Abdul Rahman                                                                                                    | ► My Work                                                    |
| Entity Types: Individuals.                                                                                                    | ► Contacts                                                   |
| Entity Sub-Types: Professional Supports - Psychiatrist                                                                                                    | ✓ Entities                                                   |
|                                                                                                    | Find Entity                                                  |
| Phone Number: 4039558344                                                                                                    | Add New Entity                                               |
| Is an Individual: 📝                                                                                                    | View/Edit Entity                                             |
| Enternaise Levels                                                                                                    | Manage Entities                                              |
| cinceprise Leves.                                                                                                    | Enroll Entity                                                |
| Contact Info:                                                                                                    | Dismiss Entity                                               |
| Relationship Name/Title Phone Email Address                                                                                                    | Manage Program Entities                                      |
| 1. Abdul Rahman Office 1: 4039558344 (X) 1820 Richmond Road SW > Phone                                                                                                    | Edit      Delete     Record Entity Efforts                   |
| 2nd floor RRDTC CAMHSS                                                                                                    | <ul> <li>Multiple Entity Efforts</li> </ul>                  |
| * II.                                                                                                    | Posicius Entits Efforto                                      |
| SocialSolutions © 2001-2012 Development Autor Calculations . All jights reserved.<br>Microsoft Office PowerPoint 2003                                                                                                    | Online Community      Training Calendar      Support         |

#### Then this page will appear:

| <ul> <li>← ● https://secure.etosoftware.ca/index. </li> <li>&gt; ● ● ● ○ × ● ● ○ × ● ● ● ○ × ● ● ○ × ● ● ○ × ● ● ○ × ● ● ○ × ● ● ○ × ● ● ● ○ × ● ● ○ × ● ● ● ○ × ● ● ● ○ × ● ● ● ○ × ● ● ● ○ × ● ● ● ○ × ● ● ● ○ × ● ● ● ○ × ● ● ● ○ × ● ● ● ○ × ● ● ● ○ × ● ● ● ○ × ● ● ● ○ × ● ● ● ○ × ● ● ● ○ × ● ● ● ○ × ● ● ● ○ × ● ● ● ●</li></ul> | 100                            | i □ <mark>- ×-</mark><br>∩ ☆ ≎                                                      |
|----------------------------------------------------------------------------------------------------|--------------------------------|-------------------------------------------------------------------------------------|
| ETOSOFTWARE®         Endet Noted<br>Not Assumption           Welcome Nora Habaty - CMHA-Calgary Region:         Supportive Living Post-Discharge Transition (Change Program)           New         Quick Search         To Do List         Messages         My Favorities         My Dashboard         Reporting Dashboard                                                                                                    | Log.Off   Home.Page   My.Accou | nt   Change Site   Help   Chat<br>Wednesday, Sep. 5, 2012                           |
| Action Date: 5 * Sep * 2012 *                                                                                                    |                                | Housing Check-In ^<br>Housing Check-Out<br>Manage Rooms                             |
| Available Programs for Fake Counsellor     Current Programs Assigned for Fake Counsellor       • Advocacy     > Add       • Community Education     > Add                                                                                                    | l                              | Manage Al Rooms Take a Survey My Work Contacts Entities                             |
| Continuing Connections     Add     Family Support (confidential)     Add                                                                                                    |                                | Find Entity Find Entity View/Edit Entity Manage Entities                            |
| ILS: Intake Program  Add  Independent Living Support                                                                                                    |                                | Enroll Entity<br>Dismiss Entity<br>Manage Program Entities<br>Record Entity Efforts |
| SocialSolutions © 2001-2012 Developed by Social Solutions, Inc. All rights reserved.                                                                                                    | • <u>Online Community</u>      | Multiple Entity Efforts Devices Entity Efforts  Training Calendar Support           |

Click on 'Add' for each of the Programs you believe would benefit from having this Professional Support available (one of the client in the program may have this Professional Support). You will have to do this for each Program at a time.

## **EDITING CLIENT INFORMATION**

#### Feature to use: View/Edit Participant

View/Edit Participant is a program specific search; you can search for both active and dismissed participants. When you have done the search, click on a Participant to view his demographics, and make changes if necessary.

To View/Edit Client Information:

- Click on Go next to View/Edit Participant on your Program's Home Page, or
- Click on 'Participants' and then 'View/Edit Participant' on your Navigation Bar.

View the information, Edit it if necessary, and then click on 'Submit'

## PARTICIPANT DASHBOARD FEATURE

The Participant Dashboard is a link to have quick access to your client's file.

To access your client's Dashboard, do a quick search and then click on the client's name and then on the client's Dashboard:

| And in case of the second second second second second second second second second second second second second s       |                                                                                                    | and the second second se |                                                                                                    |
|----------------------------------------------------------------------------------------------------|----------------------------------------------------------------------------------------------------|----------------------------------------------------------------------------------------------------|----------------------------------------------------------------------------------------------------|
| 🗲 의 🚳 https://secure.etosoftware.ca/index. 🔎 🗸 🕯                                                                      | 🗟 🖒 🗙 🌍 CMHA - Calgary 🛛 🛛                                                                               |                                                                                                    |                                                                                                    |
| File Edit View Favorites Tools Help<br>x Q<br>Search +                                                                | 🕼 👔 Facebook 🕶 💽 🔍 Latin to suate 💿 🕭 Amaz                                                               | on 🗃 YouTube 🌄 17 Calgary. Canada 🕶 🗃 News 🖛 😰                                                                                                    | Fun Games 🕶 🔜 Celebrity 🕶 🖓 E-mail 💌 🔤 🔍 Options 💌                                                        |
| Velcome Nora Habaty - CMMA-Calgary Region. Independent II<br>New Quick Search To Do List Messages My F<br>Take robert | Iving Support (Change Program)<br>avortes My Dashboard Reporting Dashboard<br>Independent Living Support |                                                                                                    | Log Off   Home Page   My Account   Change Sile   Help   Chal<br>Thursday, Sep. 6, 2012                    |
| Quict Search Results<br>Name                                                                                          | SIN                                                                                                    | CaseNumber                                                                                                    | Participants     Participant History     Record Efforts     My Work     Contacts                          |
| Asches for: FName LName<br>1.                                                                                         | unknown                                                                                                  | 10248                                                                                                    | Entities     Entities     Entities     Entrities     Entrities     Entrities     Entrities     Enterprise |
| SocialSolutions © 2001-2012 Developed by Social Solut                                                                 | ions, Inc. All rights reserved.                                                                          |                                                                                                    | Online Community      Training Calendar      Support                                                      |

This is a Participant Dashboard. Through this Dashboard, you can view your client's basic demographic information, as well as his/her recent activities/attendances (efforts), assessments, and referrals.

| Q -                                                                 | w Favorites Tools Help                                                                                    | Search + 🐠 f                                                                                                    | Facebook 👻 💽 🕤 Listen to music 💿 🖲 Arma                                                                                                    | zon 🚡 YouTube 🛄 17 Ca                                                                                                    | lgary. Canada 🕶 🍒                                                                                                    | News 🔻 💽 Fun Games                                                                                                    | s 🕶 🔜 Celebrity 🕶 🕻                                                          | E-mail      | - 🔤 🔍 Optio                                                                                                    |
|---------------------------------------------------------------------|----------------------------------------------------------------------------------------------------|----------------------------------------------------------------------------------------------------|----------------------------------------------------------------------------------------------------|----------------------------------------------------------------------------------------------------|----------------------------------------------------------------------------------------------------|----------------------------------------------------------------------------------------------------|------------------------------------------------------------------------------|-------------|----------------------------------------------------------------------------------------------------|
| TOSOF                                                               | abafy - CMHA-Calgary Regil                                                                                | Messages My Favorites                                                                                                    | Support ( <u>Change Program</u> )<br>My Dashboard Reporting Dashboard                                                                                                    |                                                                                                    |                                                                                                    | Log Off                                                                                                    | Home Page   My A                                                             | eccount     | Change Sile   Help  <br>Thursday, Sep. 6, 1                                                                                                    |
| DOB:<br>Age:<br>Marital<br>Status:<br>Contact:                      | 12/04/1983<br>29<br>Single<br>123 45th Street<br>NW<br>Calgary, AB T3C<br>3P7<br>(403) 456-6789<br>(Home) | Take Action<br>Edit Add Similar<br>Edit Add Similar<br>Edit Add Similar<br>Edit Add Similar<br>Edit Add Similar                                    | Point of Service<br>Track Professional Consultation with<br>client<br>Track Attendance at Money Matters<br>Workshop<br>Track Attendance at Money Matters<br>Workshop<br>Track Contact with Collateral (family or<br>significant other) without client<br>Track Contact with Collateral (family or<br>significant other) with client | Point of See<br>Track Professional Con<br>dient<br>Track Attendance at M<br>Workshoj<br>Track Attendance at M<br>Workshoj<br>Track Contact with Coli<br>significant other) w<br>Track Contact with Coli<br>significant other) w | vice<br>isuitation with<br>loney Matters<br>o<br>toney Matters<br>o<br>terral (family or<br>thout client<br>terral (family or<br>with client | Program<br>Independent Living<br>Support<br>Independent Living<br>Support<br>Independent Living<br>Support<br>Independent Living<br>Support | Date of<br>Contact<br>22/08/2012<br>06/08/2012<br>05/08/2012<br>05/08/2012   |             | Participants<br>Participant History<br>Record Efforts<br>My Work<br>Contacts<br>Entitles<br>Entitles<br>ETO Reports<br>ETO Reports<br>ETO reports<br>Ouality Indicators<br>Quality Indicators<br>Outputs<br>ETO Analytics (Beta) |
| Participant Pro<br>View/Edit Part<br>Review Partici<br>Upload Files | ogram History<br>ticpant<br>pant Efforts                                                                  | Recent Assessment<br>Robert Fak<br>Take Action<br>Edit Add Similar<br>Edit Add Similar<br>Edit Add Similar<br>Edit Add Similar<br>Edit Add Similar | s<br>e's<br>Discharge Information Assessment (<br>Goal Attainment Sca<br>Goal Attainment Sca<br>Goal Attainment Sca<br>Goal Attainment Sca                                                                                                    | w/ Housing Item)<br>ie<br>ie<br>ie<br>New                                                                                                    | Prog<br>Independent Li<br>Independent Li<br>Independent Li<br>Independent Li<br>Independent Li                                               | ram Datu<br>ving Support 1<br>ving Support 0<br>ving Support 0<br>ving Support 0<br>ving Support 0                                          | E Completed<br>4/08/2012<br>1/08/2012<br>1/06/2012<br>1/03/2012<br>1/01/2012 | ><br>><br>> | Wizards<br>Program Administration<br>Site Administration<br>Enterprise                                                                                                    |

## ENROLLING CLIENT IN A PROGRAM (Intake/Waitlist or Actual Program)

**Enroll** – To bring a participant that exists in ETO into the selected program and enter a program start date.

**Enroll in the context of ETO:** Fred got services here three years ago and moved to Florida. When he returned, rather than adding him as a new Participant in ETO, I enrolled him.

#### Feature to use: Enroll Participant

The Enroll feature is typically used in one of two scenarios:

- 1. Intake/Waitlist Programs: A participant is (or has) been enrolled in another CMHA program, and now needs to be enrolled in the Intake/Waitlist Program too.
- 2. Actual Programs: A participant is in the Intake/Waitlist program, and now needs to be enrolled in the Actual program because he has been accepted or is eligible.

Go to 'Participants' and then click on 'Enroll Participants' on your Navigation Bar.

The search function allows you to search for Participants by Last Name, First Name, SSN, Case Number or Family Name. To see a list of all Participants available for enrollment in the selected program, leave the search boxes empty and click Go. Participant Results are grouped into sets of 50. Select the desired participants (click Next 50 to advance to the next 50 results).

| 43 HILLDS                                                                             | //secure etosoftware.ca/index. Q + A 👷 C X                                                                                           |             |                                                                                                    |
|---------------------------------------------------------------------------------------|----------------------------------------------------------------------------------------------------|-------------|----------------------------------------------------------------------------------------------------|
| le Edit View Fav                                                                      | orites Tools Help                                                                                                    |             |                                                                                                    |
|                                                                                       |                                                                                                    |             |                                                                                                    |
| TOPOF                                                                                 |                                                                                                    | L My Acco   | nt I Channa Sita I Holn I Chat                                                                                                    |
| EIUSUF                                                                                |                                                                                                    | 1 100-00-00 | in i whange she i thelp i what                                                                                                    |
| Nelcome Nora Hab                                                                      | afy - CMHA-Calgary Region: SLA: Horizon West ( <u>Change Program</u> )                                                               |             | Wednesday, Sep. 5, 2012                                                                                                    |
| New Quick S                                                                           | earch To Do List Messages My Favorites My Dashboard Reporting Dashboard                                                              |             |                                                                                                    |
| Enter Search Term(s                                                                   | within Participant • in SLA: Horizon West • Search                                                                                   |             |                                                                                                    |
|                                                                                       |                                                                                                    |             |                                                                                                    |
| Enroll Particip                                                                       | ant                                                                                                    |             | Participants                                                                                                    |
| Enroll Particip                                                                       | ant into SLA: Horizon West                                                                                                    | -           | Add Demo. by Group                                                                                                    |
| Canach Dauticion                                                                      |                                                                                                    | -           | Duplicated Participants                                                                                                    |
| search Paruupa                                                                        | in.                                                                                                    | -           | Participant Cases                                                                                                    |
| Search for Partici                                                                    | pants in CMHA-Calgary Region by last name (partial), first name, Social Insurance Number, case number, or family name. To see all    |             | Find Participant ( C )                                                                                                    |
| Participants leav                                                                     | e the boxes empty. To search for Participants by (partial) Last Name use the text box to the left. To further define your search use |             | Elizabilitzation and                                                                                                    |
|                                                                                       |                                                                                                    |             | Find Participant                                                                                                    |
| the text boxes b                                                                      | elow.                                                                                                    |             | Add New Participant                                                                                                    |
| the text boxes b                                                                      | elow.                                                                                                    |             | Add New Participant<br>Add New Participant<br>Add New Household (Beta)                                                                                                    |
| the text boxes b<br>Last Name:                                                        | Plow.                                                                                                    |             | Add New Participant<br>Add New Participant<br>Add New Household (Beta)<br>View/Edit Participant                                                                                                    |
| the text boxes b<br>Last Name:<br>First Name:                                         | Fake                                                                                                    |             | Find Participant<br>Add New Participant<br>Add New Household (Beta)<br>View/Edit Participant<br>Enroll Participants                                                                                                    |
| the text boxes b<br>Last Name:<br>First Name:<br>SIN:                                 | Pake                                                                                                    |             | Add New Participant<br>Add New Participant<br>Add New Household (Beta)<br>View/Edit Participant<br>Enroll Participants<br>Dismiss Participants                                                                                                    |
| the text boxes b<br>Last Name:<br>First Name:<br>SIN:<br>Case Number:                 | Pake                                                                                                    |             | Add New Participant<br>Add New Participant<br>View/Edit Participant<br>Enroll Participants<br>Dismiss Participants<br>Dismiss Participants by Date                                                                                                    |
| the text boxes b<br>Last Name:<br>First Name:<br>SIN:<br>Case Number:                 | Pake                                                                                                    |             | Add New Participant<br>Add New Participant<br>Add New Household (Beta)<br>View/Edit Participant<br>Enroll Participants<br>Dismiss Participants by Date<br>Enroll Participants (C)                                                                                                    |
| the text boxes b<br>Last Name:<br>First Name:<br>SIN:<br>Case Number:<br>Family Name: | Pake                                                                                                    |             | Find Participant<br>Add New Participant<br>Add New Participant<br>Urew/Edit Participants<br>Dismiss Participants<br>Dismiss Participants by Date<br>Enroll Participants (C)<br>Add Reliable Contacts                                                                                                    |
| the text boxes b<br>Last Name:<br>First Name:<br>SIN:<br>Case Number:<br>Family Name: | Pake<br>Fake<br>□<br>□<br>□<br>Search                                                                                                |             | Find Participant<br>Add New Participant<br>Add New Participant<br>UvewEdit Participants<br>Dismiss Participants<br>Dismiss Participants by Date<br>Enroll Participants (C)<br>Add Reliable Contacts<br>ViewEdit Reliable Contacts                                                                          |
| the text boxes b<br>Last Name:<br>First Name:<br>SIN:<br>Case Number:<br>Family Name: | Pake                                                                                                    |             | Find Participant<br>Add New Participant<br>Add New Participant<br>Add New Household (Beta)<br>ViewiEdit Participants<br>Dismiss Participants<br>Dismiss Participants by Date<br>Enroll Participants (C)<br>Add Reliable Contacts<br>Add/Edit Reliable Contacts                                             |
| the text boxes b<br>Last Name:<br>First Name:<br>SIN:<br>Case Number:<br>Family Name: | elow.<br>Fake<br>□ □ □ □ □ □ □ □ □ □ □ □ □ □ □ □ □ □                                                                                 |             | Find Participant<br>Add New Participant<br>Add New Household (Beta)<br>ViewEdit Participants<br>Dismiss Participants<br>Dismiss Participants by Date<br>Enroll Participants (C)<br>Add Reliable Contacts<br>View/Edit Reliable Contacts<br>Add/Edit Families<br>Manage Groups                              |
| the text boxes b<br>Last Name:<br>First Name:<br>SIN:<br>Case Number:<br>Family Name: | elow.                                                                                                    |             | Find Participant<br>Add New Participant<br>Add New Participant<br>Construction<br>Enroll Participants<br>Dismiss Participants<br>Dismiss Participants by Date<br>Enroll Participants (C)<br>Add Reliable Contacts<br>View/Edit Reliable Contacts<br>Add/Edit Families<br>Manage Groups<br>Destrement Match |

| This page will appear. | Put a checkmark in front of the participant's name. |
|------------------------|-----------------------------------------------------|
| rino pugo win uppour.  | i di a oncomuna in none or the participant o name.  |

| e Edit View Fav      | orites Tools Help TWARE® Sector Maria Change Maria (Change Deserve)            | Off   Home Page   My.Account   Change Site   Help   Cha |
|----------------------|--------------------------------------------------------------------------------|---------------------------------------------------------|
| New Ouck S           | any Chino-Calgary Region. SLA: Horizon west (Change Program)                   | weonesuay, sep. 5, 2012                                 |
| Enter Search Term(s) | ) within Participant V in SLA: Horizon West V Search                           |                                                         |
| ast Name:            | Fake                                                                           | Participants  Add Demo. by Group                        |
| rst Name:            | Alex                                                                           | Duplicated Participants                                 |
| N:                   |                                                                                | Participant Cases                                       |
| se Number:           |                                                                                | Find Participant ( C )                                  |
| se number.           |                                                                                | Find Participant                                        |
| mily Name:           |                                                                                | Add New Participant                                     |
|                      | > Search                                                                       | Add New Household (Beta)                                |
|                      |                                                                                | View/Edit Participant                                   |
| arch Results         |                                                                                | Enroll Participants                                     |
|                      |                                                                                | Dismiss Participants                                    |
| low are all Part     | ticipants matching 'Fake' who are not currently enrolled in SLA: Horizon West: | Dismiss Participants by Date                            |
| Select All           |                                                                                | Enroll Participants ( C )                               |
| Enko Alex            | (DOD: 1/1/1004) Case Number (10341)                                            | Add Reliable Contacts                                   |
| - rake, Alex         | (DOD: 1/1/1904; Ca5e Multipel: 10241)                                          | View/Edit Reliable Contacts                             |
| `                    |                                                                                | Add/Edit Families                                       |
|                      |                                                                                | Manage Groups                                           |

Input the Program Start Date when this page appears, and then click on 'Submit'. To view/edit the client's information, use the View/Edit Participant feature described in another section in this Manual (page 18).

| 🔮 https://secure etosoftware.ca/index. 🔎 👻 📓 🖀 🖸 🗙 🚻 Google 🖉 CMHA - Calgary 🛛 🗴              | n 🛪                                                        |
|-----------------------------------------------------------------------------------------------|------------------------------------------------------------|
| e Edit View Favorites Tools Help                                                              |                                                            |
|                                                                                               | Log.Off   Home.Page   My.Account   Change.Site   Help   Ch |
| elcome Nora Habafy - CMHA-Calgary Region: SLA: Horizon West (Change Program)                  | Wednesday, Sep. 5, 20                                      |
| New Quick Search To Do List Messages My Favorites My Dashboard Reporting Dashboard            |                                                            |
| nter Search Term(s) within Participant • in SLA: Horizon West • Search                        |                                                            |
| amily Name:                                                                                   | 🔽 🖛 Participants                                           |
| > Search                                                                                      | Add Demo. by Group                                         |
|                                                                                               | Duplicated Participants                                    |
| arch Deculte                                                                                  | Participant Cases                                          |
| archikesuits                                                                                  | Find Participant ( C )                                     |
| low are all Participants matching 'Fake' who are not currently enrolled in SLA: Horizon West: | Find Participant                                           |
| 🗵 Select All                                                                                  | Add New Participant                                        |
| 7 Fele Mar (2005 4/4/4004 George Marshar (0244)                                               | Add New Household (Beta)                                   |
| Pake, Alex (DOB: 1/1/1984; Case Number: 10241)                                                | View/Edit Participant                                      |
|                                                                                               | Enroll Participants                                        |
| ogram Information                                                                             | Dismiss Participants                                       |
|                                                                                               | E Dismiss Participants by Date                             |
| ogram Start Date: -DayMonthYear (required)                                                    | Enroll Participants ( C )                                  |
|                                                                                               | Add Reliable Contacts                                      |
|                                                                                               | Submit View/Edit Reliable Contacts                         |
|                                                                                               | Add/Edit Families                                          |
|                                                                                               | <ul> <li>Manage Groups</li> </ul>                          |
| m                                                                                             | Participant Match                                          |

## PRINTING A FACESHEET OF YOUR CLIENT

Click on 'Go' next to 'View/Edit Participant' on your Program's Home Page

Search for the client you are interested in.

At the bottom of the demographic page click on 'Participant Face Sheet' and print the Face Sheet.

| Contraction of the second second seco | C Mil Google                                            | A - Calgary X                                   |                              |                                                            |
|----------------------------------------------------------------------------------------------------|---------------------------------------------------------|-------------------------------------------------|------------------------------|------------------------------------------------------------|
| File Edit View Favorites Tools Help                                                                                                    |                                                         |                                                 |                              |                                                            |
|                                                                                                    |                                                         |                                                 |                              | ) j                                                        |
| ETOSOFTWARE® Research Calgary Region: SLG: Miner Hore<br>New Quick Search To Do List Messages My Fax                                                                                                    | ISE (Change Program)<br>rontes My Dashboard Reporting D | L                                               | og.Off   Home.Page   My.Acco | unt   Change Site   Help   Chat<br>Wednesday, Sep. 5, 2012 |
| Enter Search Term(s) within Participant * in SLG:                                                                                                    | Ainer House   Search                                    |                                                 |                              |                                                            |
| Comment about Special Considerations:                                                                                                    |                                                         |                                                 |                              | Review Staff To Do                                         |
| Aluet                                                                                                    |                                                         |                                                 |                              | View/Edit Time Sheets                                      |
| Alerc                                                                                                    |                                                         |                                                 |                              | <ul> <li>Site Administration</li> </ul>                    |
| Other Identified Needs (explain):                                                                                                    |                                                         |                                                 |                              | Add New Staff                                              |
| Medication Management:                                                                                                    | Independent 👻                                           |                                                 |                              | Add Existing Attributes                                    |
| Assigned Staff:                                                                                                    | Select 💌                                                |                                                 |                              | Add Existing CxDemo                                        |
|                                                                                                    |                                                         |                                                 |                              | Approve Assessments                                        |
|                                                                                                    | > Submit                                                |                                                 |                              | Batch Upload (Beta)                                        |
|                                                                                                    |                                                         |                                                 |                              | Delete Fakes                                               |
|                                                                                                    |                                                         |                                                 |                              | Duplicate Entities                                         |
| Efforts:                                                                                                    | Participant History:                                    | Miscellaneous:                                  |                              | Entity Contact Manager                                     |
| » Participant Efforts                                                                                                    | » Participant Program History                           | <ul> <li>View/Edit Reliable Contacts</li> </ul> |                              | Manage Add Participant                                     |
| » Review Participant Efforts                                                                                                    | » Participant Face Sheet                                | » Add Reliable Contacts                         |                              | Manage Attributes                                          |
| » Participant Assessment                                                                                                    | Add In a Group                                          | Add Referral     Monu/Edit Referral             |                              | Manage Dashboard Templates                                 |
|                                                                                                    |                                                         | Dismiss Participants                            |                              | Manage Demographics                                        |
|                                                                                                    |                                                         | » Participant Match                             | 1                            | Manage Feeder Tables                                       |
| < [                                                                                                    |                                                         |                                                 | E State                      | Manage Housing                                             |
| SocialSolutions © 2001-2012 Developed by Social Solution                                                                                                    | ns, Inc. All rights reserved.                           |                                                 | Online Community             | Training Calendar > Support                                |

## **DISMISSING A CLIENT FROM YOUR PROGRAM**

**Dismiss =** Discharge, file closing.

#### Feature to use: Dismiss Participant

When a Participant is no longer being served by a selected program, it may be Dismissed from that program using this feature. Dismissed participant records are not deleted; a dismissed Participant may be re-enrolled with the Enroll Participant feature at any time. Enrollment and dismissal details are stored on the Program History accessed via the button in the upper left of the View Edit or Find Participant pages.

# Note: Every time the decision has been made as to whether a client is accepted/eligible, not accepted/not eligible for a Program, you will need to dismiss them from the Intake/Waitlist Program.

• Click on Go next to 'Dismiss Participants' on your Program's Home Page. This page will appear:

| THE PARTY PARTY AND ADDRESS AND ADDRESS OF TAXABLE PARTY.                                                                                                    |                                         |
|----------------------------------------------------------------------------------------------------|-----------------------------------------|
| 🗲 🕢 🚳 https://secure.etosoftware.ca/index. 🔎 🖌 📓 🗟 🖒 🗙 🛃 Google 👘 CMHA - Calgary 🛛 🖌                                                                                                    | â 1                                     |
| File Edit View Favorites Tools Help                                                                                                    |                                         |
|                                                                                                    |                                         |
| ETOSOFTWARE® X frank franciske                                                                                                    | count   Change Site   Help   C          |
| Welcome Nora Habafy - CMHA-Calgary Region: SLG: Miner House (Change Program)                                                                                                    | Wednesday, Sep. 5, 2                    |
| New Quick Search To Do List Messages My Favorites My Dashboard Reporting Dashboard                                                                                                    |                                         |
| Enter Search Term(s) within Participant • in SLG: Miner House • Search                                                                                                    |                                         |
|                                                                                                    | HUTCH UNIT LITURE                       |
| Dismiss a Participant from SLG: Miner House:                                                                                                    | Review Staff To Do                      |
|                                                                                                    | View/Edit Time Sheets                   |
| Search for Participants in SLG: Miner House by:                                                                                                    | <ul> <li>Site Administration</li> </ul> |
| 1. (partial) Last Name                                                                                                    | Add New Staff                           |
| 2. 510<br>3. Case #                                                                                                    | Add Existing Attributes                 |
| 4. Family Name                                                                                                    | Add Existing CxDemo                     |
|                                                                                                    | Approve Assessments                     |
| Last Name_SIN. Case #: First Name                                                                                                    | Batch Upload (Beta)                     |
|                                                                                                    | Delete Fakes                            |
| Family Name:                                                                                                    | Duplicate Entities                      |
|                                                                                                    | Entity Contact Manager                  |
| e) SEARCH                                                                                                    | Manage Add Participant                  |
| <ul> <li>To see all Participants leave the boxes empty.</li> </ul>                                                                                                    | Manage Attributes                       |
| <ul> <li>To search for Participants by (partial) Last Name use the text box to the left.</li> </ul>                                                                                                    | Manage Dashboard Template               |
| <ul> <li>To further define your search use the text box to the right.</li> </ul>                                                                                                    | Manage Demographics                     |
|                                                                                                    | Manage Feeder Tables                    |
|                                                                                                    | Manage Housing                          |
| SocialSolutions     © 2001-2012 Developed by Social Solutions, Inc. All rights reserved.     Place Solutions     Place Solutions     Place So | ty 🕨 Training Calendar 🕨 Sur            |

• Search by the (single or combined) full or partial last name and/or full or partial first name. This page will appear:

| Home Page   My Account   Change Site |
|--------------------------------------|
| Wednesda                             |
|                                      |
|                                      |
|                                      |
| Penjew Staff To D                    |
| View/Edit Time SI                    |
| ✓ Site Administrati                  |
| Add New Staff                        |
| Add Existing Attrit                  |
| Add Existing CxD                     |
| Approve Assessm                      |
| Batch Upload (Be                     |
| Delete Fakes                         |
| Duplicate Entities                   |
| Entity Contact Mar                   |
| Manage Add Parti                     |
| Manage Attributes                    |
| Manage Dashboa                       |
| Manage Demogra                       |
| Manage Feeder T                      |
| <ul> <li>Manage Housing</li> </ul>   |
| le                                   |

• Put a checkmark next to the client's name and click on Dismiss (Different Dates + Reasons). This page will appear:

| le Edit View Favorites To                                             | osoftware.ca/index. Ø ← 📾 🖀 O 🗶 🔯 Google<br>sols Help                                                                                                    | CMHA - Calgary ×                                                                                                    |                           |                                                                                                    |
|-----------------------------------------------------------------------|----------------------------------------------------------------------------------------------------|----------------------------------------------------------------------------------------------------|---------------------------|----------------------------------------------------------------------------------------------------|
| Velcome Nora Habafy - CMH<br>New Quick Search<br>Enter Search Term(s) | A: Calgary Region: SLG: Miner House ( <u>Change Program</u> )     To Do List Messages My Favorites My Dashboard     within Participant • in SLG: Miner House • | Reporting Dashboard                                                                                                    | Off   Home.Page   My.A    | ccount   Change Site   Help   Chat<br>Wednesday, Sep. 5, 2012                                                                                                    |
| Dismiss Participants                                                  | from SLG: Miner House                                                                                                    |                                                                                                    |                           | Review Staff To Do                                                                                                    |
| Fake, Carolina                                                        | 6 • Apr • 2012 •<br>yesterday                                                                                                    | Dismissal ReasonSelect Completed service, no follow-up Completed service, client with to other program Client withdrew from service Transfer into the program Client deceased Client deceased Other | Successfully<br>Completed | Site Administration     Add New Staff     Add Existing Attributes     Add Existing CxDemo     Approve Assessments     Batch Upload (Beta)     Delete Fakes     Duplicate Entities |
|                                                                       |                                                                                                    |                                                                                                    |                           | Entity Contact Manager<br>Manage Add Participant<br>Manage Attributes<br>Manage Dashboard Templates<br>Manage Demographics<br>Manage Feeder Tables<br>Manage Fluxing              |

Input the End Date, select the dismissal reason, and put a checkmark in 'Successfully completed' if the client successfully completed your Program. Then click on 'Dismiss'.

These are the dismissal reasons:

- Completed Service, no follow-up: To be used when the client has successfully completed the Program.

- Completed Service, client went to other Program: To be used when the client has successfully completed your Program and is transferring to another CMHA Program or to another Program in the community

- Client withdrew from Service: To be used when the client decides not to receive services anymore or drop out from the Program.

- Transfer into the Program: \*\*\*This is only to be used by the Intake Program when an individual is dismissed from the Intake Program, is eligible, and is moving into the Actual Program\*\*\*

- Client Moved: When client left the program because is moving to another city.
- Client Deceased
- Other

After dismissing a client, you will have to complete:

- 1) The Goal Attainment Scale Discharge Report. This is a Participant Assessment Refer to the appropriate section in this Manual.
- 2) The Discharge Information Assessment (with housing item). This is a Participant Assessment Refer to the appropriate section in this Manual.

## **RECORDING YOUR TIME WITH AND ON BEHALF OF CLIENTS**

**Point of Service** – This is where time and energy spent is tracked within ETO. We tried to set up Points of Service so that time spent can be related to client progress (such as going from lack of engagement to full engagement). Points of Service are entered by Recording Efforts.

**Point of Service in the context of ETO:** "We used to enter case notes in Word documents and attendance information in Excel. Now staff enter that information into Point of Service using the Record Efforts features and the reporting options are great!"

**Effort** – Entry of Point of Service data, which is also known as recording efforts. There are several record efforts features in ETO: Efforts can be recorded for Participants, Entities, or General. Efforts can be recorded for one Participant (Entity) at a time, or Multiple Participants (Participants).

Most Point of Service elements are built with a field to capture time spent on contact. Time spent on contact and number of contacts both track effort on behalf of staff entering their work. ETO has the capacity for many efforts to be recorded for a given participant on the same day; effort data is typically entered with more frequency than any other type.

**Value** – The data field that appears on Record Efforts pages where you provide a response to the Point of Service name. Values may be presented as a drop box of choices (which can be edited by the ETO Administrator), a Yes/No selection, or a blank box, which indicates that Numeric data be entered.

Value in the context of ETO: "When I went to record an effort in ETO I was on the fence as to whether to select the value of Contemplation or Planning, but after speaking with my program manager about how the values are defined, it was clear the Participant is in Planning, so that's the value I chose!"

#### These are the Points of Service for your Programs:

- Track Activities with client: Visits with clients, phone calls with clients
- Track Activities on behalf of client: Writing letters, faxing, reading client's file, updating client's file in database, etc.
- No show without notice: Client did not come and did not notify you
- Track Professional Consultation with client: Meeting between client, professional, and you
- Track Professional consultation without client: Meeting or phone call with a professional without the client present.
- Track contact with Collateral with client: Meeting between client, family member or significant other, and you
- Track contact with Collateral without client: Meeting or phone with client's family member or significant other.
- Track No contact with Client: \*\*\* To be used only by Supportive Living Relief and Overnight Staff when there is no contact with the client during the shift \*\*\*\*

Most of the Points of Service for your Programs are Composite Points of Service. A Composite Point of Service allows you to enter data on more than one related Point of Service on the same screen.

#### Feature to use: Record Efforts

Efforts are used to enter Point of Service data. Points of Service allow for <u>time spent with Participants to</u> <u>be captured</u>. Efforts are entered with more frequency than any other feature in ETO.

There are several ways to access the Participant Efforts feature:

1. Go to the Participant's Dashboard (through the Quick Search link, the link at the top of the View/Edit Participant page, or from My Dashboard). Once on the Participant's Dashboard, click the Participant Efforts link inside the Action Links ETO Part, or utilize the appropriate link (Edit, Add Similar, New) within the Recent Efforts ETO Part.

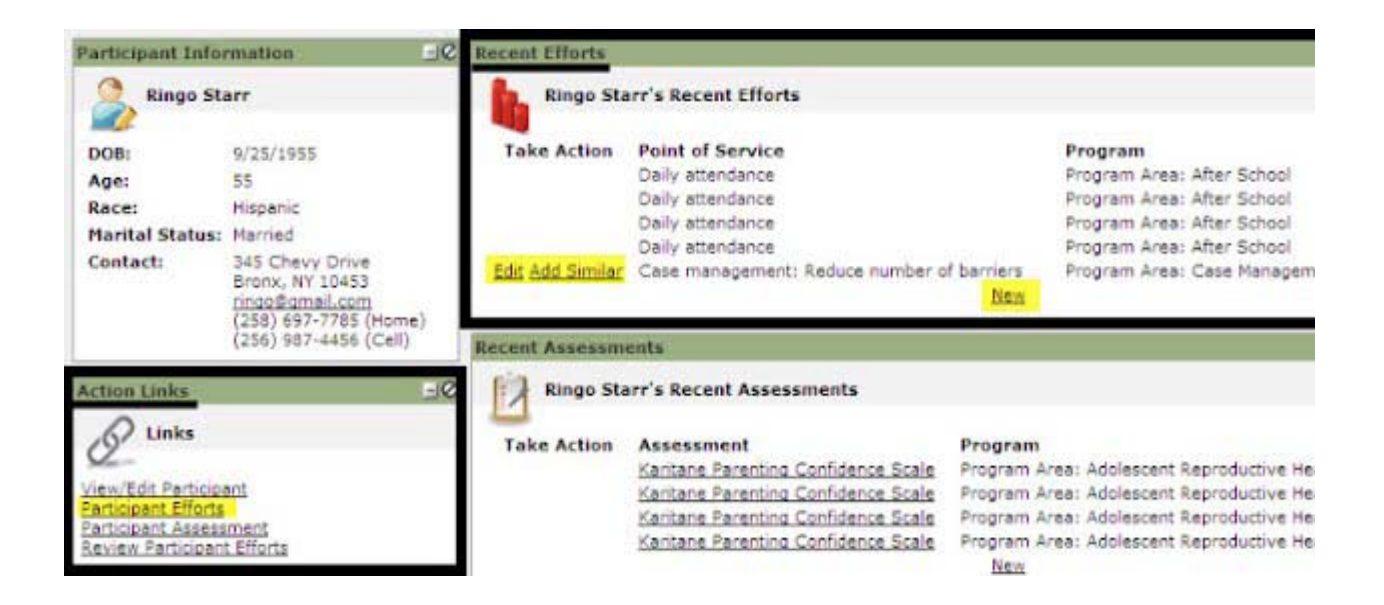

2. Perform a Quick Search within the selected program, click on the Participant, then click Record an Effort:

| New     | Quick Search To Do Lis   | t Message     | s My Fav   | orites   | My Dashboard(NEW | ) |        |
|---------|--------------------------|---------------|------------|----------|------------------|---|--------|
| clark   |                          | within Partic | ipant 🔽 in | Arthur's | Program          | ~ | Search |
| Quick S | Search Results           |               |            |          |                  |   |        |
| Nar     | ne                       |               |            |          | DOB              |   |        |
| Matches | for: LName               |               |            |          |                  |   |        |
| 1. 🔾    | Clark, Will              | 100           |            |          | 3/4/2003         |   |        |
|         | Will Clark's Dashboard I | NEW!          |            |          |                  |   |        |
|         | View / Edit              |               |            |          |                  |   |        |
|         | Record an Effort         |               |            |          |                  |   |        |
|         | View / Record Assessme   | ent           |            |          |                  |   |        |
|         | Review Efforts           |               |            |          |                  |   |        |
|         | Program History          |               |            |          |                  |   |        |
|         | Dismiss from program     |               |            |          |                  |   |        |
|         | O MORE                   | OSE           |            |          |                  |   |        |

3. Click the Navigation Bar feature, find 'Record Efforts', and click on 'Participant Efforts'. Search for the Participant and click on his name.

| Participant History            |
|--------------------------------|
|                                |
| Record Efforts                 |
| Self Assessment                |
| Participant Efforts            |
| Record Attendance              |
| Record Hours of Attendance     |
| Hrs of Attendance Alternate    |
| Multiple Participant Efforts   |
| Add Referral                   |
| Multiple Participant Referrals |
| View/Edit Referrals            |
| View Pending Referrals         |
| View Multi-Attendance          |
| General Assessments            |
| General Efforts                |

Include Dismissed Participants in results To see all Participants leave the box empty.

| S.No | Name               | DOB       |
|------|--------------------|-----------|
| 1.   | Brown, Charlie     | 2/12/1987 |
| 2.   | 0 ao Butz, Steve   | 1/1/1981  |
| 3.   | • • • Finlay, Sean | unknown   |

4. Click on 'Go' next to 'Record Efforts' on your Program' Home Page.

This page will appear:

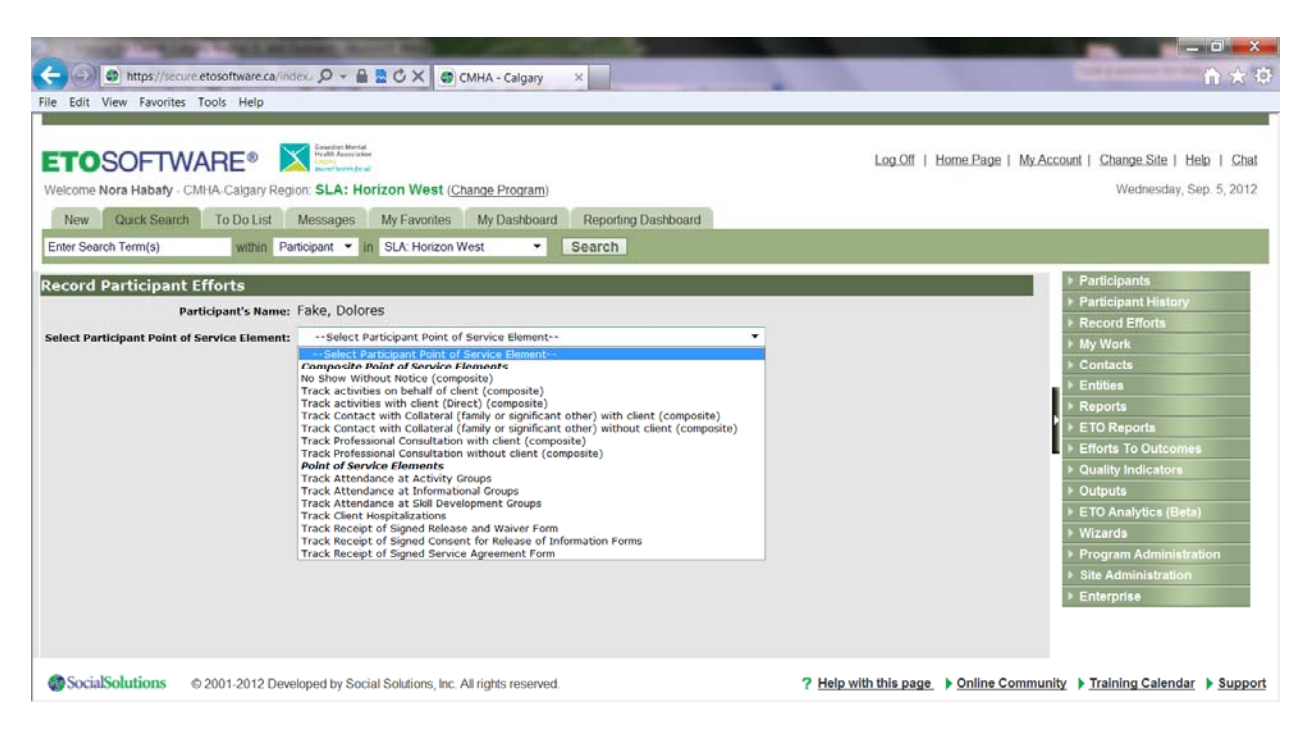

You will be presented with a drop box. To access the data entry screen, you must select the appropriate Point of Service from the drop box, and click the Submit button. Note that if there is only one Participant Point of Service in the selected program, this screen will flash by very quickly and you will be auto directed to the data entry screen. Also, if you clicked the Add Similar link on the Recent Efforts ETO Part, the drop box will not appear and the user will be auto directed to the data entry screen for that Point of Service.

Click on Submit:

| Comparing the state of the state of the stat |                                                                               |
|----------------------------------------------------------------------------------------------------|-------------------------------------------------------------------------------|
| File Edit View Favorites Tools Help                                                                                                    |                                                                               |
|                                                                                                    |                                                                               |
| ETOSOFTWARE®         Image: State and the state and the state and th                                 | Home Page   My Account   Change Site   Help   Chat<br>Wednesday, Sep. 5, 2012 |
| New Quick Search To Do List Messages My Favorites My Dashboard Reporting Dashboard                                                                                                    |                                                                               |
|                                                                                                    |                                                                               |
| Enter Search Territy) what Paropant In SDC Horizon West Search                                                                                                    |                                                                               |
| Record Participant Efforts                                                                                                    | ► Participants                                                                |
| Participant's Name: Fake, Dolores                                                                                                    | Participant History                                                           |
| Tank with the with distant (Read) (Learning)                                                                                                    | ➢ Record Efforts                                                              |
| Select Participant Point of Service Liement: "Fack accorders with client (Direct) (composite)                                                                                                    | My Work                                                                       |
| Submit                                                                                                    | Contacts                                                                      |
|                                                                                                    | Entities                                                                      |
| ×                                                                                                    | ► Reports                                                                     |
|                                                                                                    | ► ETO Reports                                                                 |
|                                                                                                    | Efforts To Outcomes                                                           |
|                                                                                                    | Quality Indicators                                                            |
|                                                                                                    | Outputs                                                                       |
|                                                                                                    | ETO Analytics (Beta)                                                          |
|                                                                                                    | ► Wizards                                                                     |
|                                                                                                    | Program Administration                                                        |
|                                                                                                    | Site Administration                                                           |
|                                                                                                    | Enterprise                                                                    |
|                                                                                                    |                                                                               |
|                                                                                                    |                                                                               |
| SocialSolutions     © 2001-2012 Developed by Social Solutions, Inc. All rights reserved.     Place with this pay                                                                                                    | ge  Online Community  Training Calendar  Support                              |

The top of the Participant Effort screen will include:

- Name of selected Participant
- Name of selected Point of Service
- Contact Location/Method drop box how or where was the service delivered?
- Date of Last Contact this will be None if no efforts have been recorded with the selected Participant within the selected Point of Service
- Date of Contact this is the date the service was rendered note that the date cannot be in the future
- Date of Next Contact this date populates the To Do List note that the day must be in the future. Select a date from the calendar date picker, or enter a plus sign and the number of days until the reminder (+7). If you do not enter a date of next contact, a reminder will pop up. You will have the option to click a link to request this reminder not pop up in the future.
- If there is an 'Effort Qualifier' section such as in the Point of Service 'Track Activities with client', select the appropriate options.

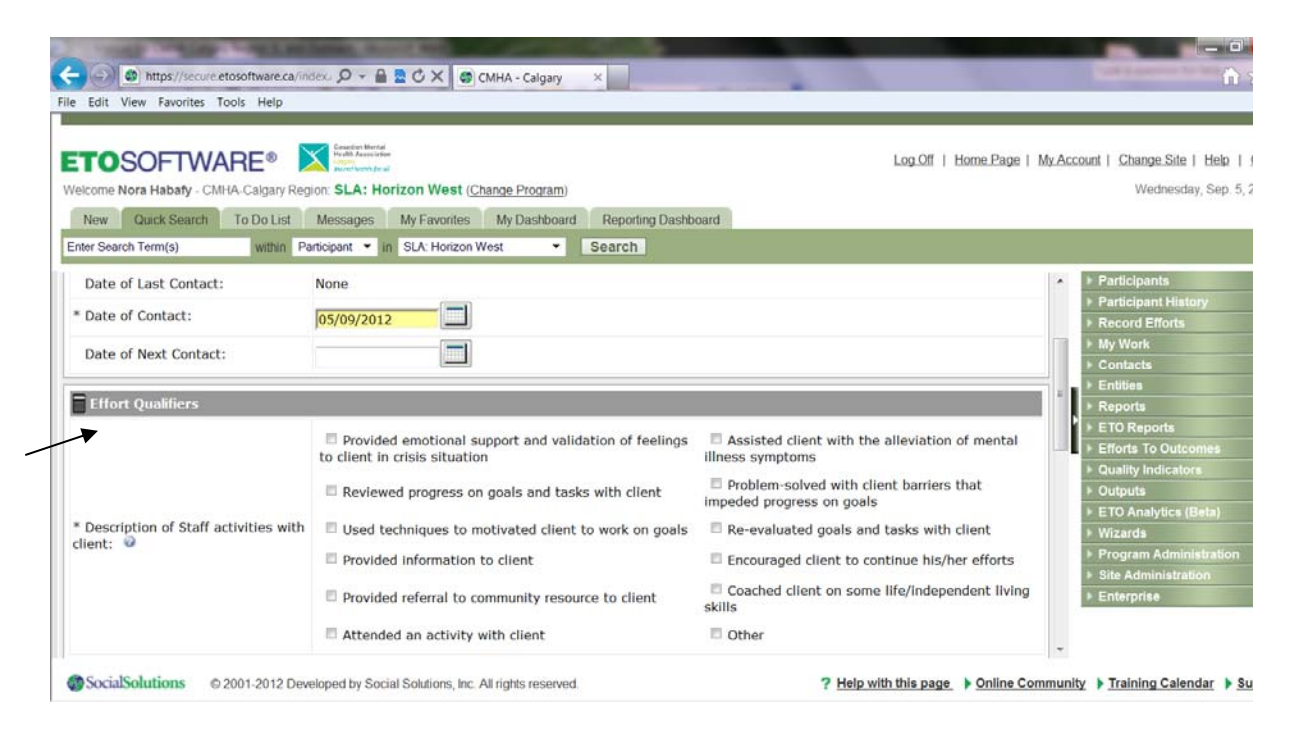

- If there is a section that has 'Value choices', such as below in the Point of Service 'Client engagement' within the composite Point of Service 'Track activities with client', select the appropriate value choice.
- If there is a section that has the Values 'Yes or No', such as below in the Point of Service 'Track travel time' within the composite Point of Service 'Track activities with client', select 'Yes' if there was travel time and select 'No' if there was no travel time. The same for 'Track documentation of activities with client'. If you select 'No', input '0' for Time Spent.
- Time Spent: Is always in Minutes and always in 15 minutes increments: e.g. 15, 30, 45, 90, 120, 180, etc.

| e Edit View Favorites Tools | Elep                                                           |                                                       |
|-----------------------------|----------------------------------------------------------------|-------------------------------------------------------|
| IOSOFTWAR                   |                                                                | Log.Ont   Home Page   My Account   Change Site   Help |
| /elcome Nora Habafy - CMHA- | Calgary Region: SLA: Horizon West (Change Program)             | Wednesday, Sep                                        |
| New Quick Search Te         | Do List Messages My Favorites My Dashboard Reporting Dashboard |                                                       |
| Enter Search Term(s)        | within Participant • in SLA: Horizon West • Search             |                                                       |
| Track client engagem        | ent (v)                                                        | Participants                                          |
| - Truck cicil cityogen      |                                                                | Participant History                                   |
| * Time Spent:               |                                                                | Record Efforts                                        |
| * Value:                    | Select                                                         | ► My Work                                             |
|                             | Select                                                         | > Contacts                                            |
| L. Track Clients work on    | tasks and Not Applicable                                       | ► Entities                                            |
|                             | Not able to engage with Staff at this time                     | ▶ Reports                                             |
| ' Time Spent:               | Significant engagement with Staff                              | ► ETO Reports                                         |
| Value:                      | Initiates engagement with Staff                                | ▶ Efforts To Outcome:                                 |
|                             |                                                                | Quality Indicators                                    |
| Track Travel Time-Act       | tivities (dient related) 🥝                                     | ▶ Outputs                                             |
| T                           |                                                                | ETO Analytics (Beta                                   |
| Time Spent:                 |                                                                | ▶ Wizards                                             |
| Value:                      | © Yes ◎ No                                                     | Program Administra                                    |
|                             |                                                                | Site Administration                                   |
| Track Documentation         | of Activity (indirect) 🕖                                       | ▶ Enterprise                                          |
|                             |                                                                |                                                       |

• Type in your case note in the Notes box that holds up to 7,250 characters. The box will expand with a scroll bar on the right to accommodate text beyond what's visible. ETO doesn't have an integrated spell checker so some people prefer to write their notes in Word and then paste them. Try to avoid using double quotation marks, because they can affect the appearance of certain standard reports and query results.

| e Edit View Favorites Tools  | Help                                                                                                    |                                                                              |
|------------------------------|----------------------------------------------------------------------------------------------------|------------------------------------------------------------------------------|
| Velcome Nora Habafy - CMHA-C | E® State Note: A constrained and the second second | Log.Off   Home.Page   My.Account   Change.Site   Help  <br>Wednesday, Sep. 5 |
| New Quick Search To          | Do List Messages My Favorites My Dashboard Reporting Dashboard                                                                                                    |                                                                              |
| Inter Search Term(S)         | within Participant • In SLA: Horizon West • Search                                                                                                    |                                                                              |
| * Time Spent:                |                                                                                                    | Participants     Participant History                                         |
| * Value:                     | © Yes ◎ No                                                                                                    | ▶ Record Efforts                                                             |
|                              |                                                                                                    | My Work                                                                      |
| Track Documentation          | of Activity (indirect) 🧿                                                                                                    | Contacts                                                                     |
|                              |                                                                                                    | Entities                                                                     |
| Time Spent:                  |                                                                                                    | > Reports                                                                    |
| Value:                       | © Yes ◎ No                                                                                                    | ► ETO Reports                                                                |
|                              |                                                                                                    | Efforts To Outcomes                                                          |
| Track activities with di     | ent (Direct) Notes                                                                                                    | Quality Indicators                                                           |
|                              |                                                                                                    | ► Outputs                                                                    |
|                              | * ·                                                                                                    | ETO Analytics (Beta)                                                         |
|                              |                                                                                                    | ► Wizards                                                                    |
| Notes:                       |                                                                                                    | Program Administration                                                       |
|                              |                                                                                                    | Site Administration                                                          |
|                              | lh                                                                                                    | Enterprise                                                                   |
|                              | 2 Save Effort & Close Qave Effort & Decord Simila                                                                                                    | r Effort Sava Effort & Viaw/Edit Participant                                 |

- Three save options:
  - o Save Effort & Close
  - Save Effort & Record Similar Effort: This is to record data for the same Point of Service for the same participant.
  - o Save Effort & View/Edit Participant: This is if you want to update demographic data of the

participant after you have entered a Point of Service.

> Save Effort & Close Save Effort & Record Similar Effort Save Effort & View/Edit Participant

If you have entered a Next Contact Date because you know when the next appointment with your client is, then you can use the <u>To Do List</u> feature. You can use the To Do List feature to directly record the effort that you had on that 'Next Contact Date'.

#### To Do List

When recording a Point of Service/Effort, the Date of Next Contact can be entered with a plus sign followed by the number of days (+14), typing a date directly into the box (using m/d/yyyy format) or by using the date picker calendar.

| ETOSOFTWARE®<br>elcome Nora Habafy - CMHA-Calgary | Region: SLA: Horizon West (Change Program)                                             | Log.Off   Home.Page   My.                                          | Account   Change Site   Help   Ch<br>Wednesday, Sep. 5, 20 |
|---------------------------------------------------|----------------------------------------------------------------------------------------|--------------------------------------------------------------------|------------------------------------------------------------|
| New Quick Search To Do Lis                        | t Messages My Favorites My Dashboard Reporting Dashb                                   | oard                                                               |                                                            |
| nter Search Term(s) within                        | Participant • In SLA: Horizon West • Search                                            |                                                                    |                                                            |
| ecord Participant Effort                          |                                                                                        |                                                                    | Participants                                               |
|                                                   |                                                                                        | 3                                                                  | ▶ Participant History                                      |
|                                                   |                                                                                        |                                                                    | Record Efforts                                             |
| Point of Service Information                      |                                                                                        |                                                                    | ∎ I My Work                                                |
| Participant:                                      | Fake, Dolores                                                                          |                                                                    | ▶ Contacts                                                 |
| Point of Service / Activity:                      | Track activities with client (Direct)                                                  |                                                                    | Entities                                                   |
| * Contact Location / Method:                      | Face-to-face onsite                                                                    |                                                                    | Reports                                                    |
| Date of Last Contact:                             | None                                                                                   |                                                                    | ETO Reports                                                |
| Date of Last contact.                             | None                                                                                   |                                                                    | Efforts To Outcomes                                        |
| * Date of Contact:                                | 05/09/2012                                                                             |                                                                    | Quality Indicators                                         |
| Data of Nach Cardana                              |                                                                                        |                                                                    | <ul> <li>ETO Application (Relation)</li> </ul>             |
| Date of Next Contact:                             | 09/10/2012                                                                             |                                                                    | + Wizarde                                                  |
|                                                   |                                                                                        |                                                                    | Program Administration                                     |
| Effort Qualifiers                                 |                                                                                        |                                                                    | Site Administration                                        |
|                                                   | Provided emotional support and validation of feelings<br>to client in crisis situation | Assisted client with the alleviation of mental<br>illness symptoms | Enterprise                                                 |
|                                                   |                                                                                        | E Backlass actual with allows beating that                         |                                                            |

The To Do List is accessed by clicking the To Do List tab at the top of the screen, or on Programs' Home Page.

| elc | Ome M | SOFTWARE® Control for the state of the state of the state | Log.Off   Home | Page   My Ac | ccount   Change Site   Help   C<br>Wednesday, Sep. 5, 2                               |
|-----|-------|----------------------------------------------------------------------------------------------------|----------------|--------------|---------------------------------------------------------------------------------------|
| N   | ew    | Quick Search To Do List Messages My Favorites My Dashboard Reporting Dashboard                                                                                                    |                |              |                                                                                       |
| 1   | Do L  | In round of a contrainer round of a contrainer round of a contrain |                |              | <ul> <li>Participants</li> <li>Participant History</li> <li>Record Efforts</li> </ul> |
|     | Poir  | Period: All Dates • Show: Point of Service Element •                                                                                                    | Scope: Site    | Past Due     | ▶ My Work                                                                             |
|     |       | Staff Meeting                                                                                                    | 1              | 0            | Contacts     Entities                                                                 |
|     | ٠     | Track Receipt of Signed Release and Waiver Form                                                                                                    | 1              | 0            | Reports                                                                               |
|     |       | Track Receipt of Signed Release and Walver Form                                                                                                    | 7              | 0            | > ETO Reports                                                                         |
|     |       | Track Receipt of Signed Consent for Release of Information Forms                                                                                                    | 1              | 0            | ▶ Efforts To Outcomes                                                                 |
|     |       | Track Receipt of Signed Consent for Release of Information Forms                                                                                                    | 1              | 0            | Quality Indicators                                                                    |
|     |       | Track Receipt of Signed Consent for Release of Information Forms                                                                                                    | 1              | 0            | ▶ Outputs                                                                             |
|     |       | Track Receipt of Signed Consent for Release of Information Forms                                                                                                    | 7              | 0            | ETO Analytics (Beta)                                                                  |
|     |       | Track Receipt of Signed Service Agreement Form                                                                                                    | 1              | 0            | Program Administration                                                                |
|     | ٠     | Track Receipt of Signed Service Agreement Form                                                                                                    | 7              | 0            | Site Administration                                                                   |
|     |       |                                                                                                    |                |              | Enterprise                                                                            |

Click the toggle (plus sign) on the left side of the Point of Service Element to expand the details. The Take Action drop box includes: Record Effort, View Efforts History, View/Edit Participant, Change Due Date, and for Program Managers and higher, Assign Effort to Staff.

| Edit View Favorites Tools Help                                             |             |                |                   |              |        |              |                                                                                                    |
|----------------------------------------------------------------------------|-------------|----------------|-------------------|--------------|--------|--------------|----------------------------------------------------------------------------------------------------|
|                                                                            |             |                |                   | Log Of       | I Hom  | e Page   My/ | Account   Change Site   Help                                                                                    |
| Tome Nora Habafy - CMHA-Calgary Region: SLG: Hunter House (Change Program) |             |                |                   |              |        |              | Wednesday, Sep. 5.                                                                                              |
| Jacob Pareck To Do List Messenne Mr. Favoriter Mo Dackboard                | Departure D | achhoard       |                   |              |        |              |                                                                                                    |
| vew Quick search To Do List messages my Pavonies my Dashooard              | Reporting D | ashboard       |                   |              |        |              |                                                                                                    |
| r Search Term(s) Within Participant • In SLG: Hunter House •               | Search      |                |                   |              |        |              |                                                                                                    |
| Period: All Dates                                                          | • 5         | Show: Point of | Service Element · | Scope: 5     | ite    | - 14         | Participants                                                                                                    |
| Point of Service Element Name -                                            |             |                |                   | II           | ems Pa | ast Due      | Participant History                                                                                             |
| Staff Meeting                                                              |             |                |                   |              | 1      | 0            | Record Efforts                                                                                                  |
| Cobier -                                                                   | Tunn        | Due Date       | Take Action       |              | *      |              | My Work     Contacts                                                                                            |
| Simper •                                                                   | Capacal     | Dile Date      | Take Action       | Other Asking |        |              | Fotilies                                                                                                    |
| 1 D Independent Living Support                                             | General     | 28/9/2012      | Record Effort     | Other Action | 8      |              | Reports                                                                                                    |
| Track Receipt of Signed Release and Waiver Form                            |             |                |                   |              | 1      | 0            | ETO Reports                                                                                                    |
| Track Receipt of Signed Release and Walver Form                            |             |                |                   |              | 7      | 0            | ► Efforts To Outcomes                                                                                           |
| Track Receipt of Signed Consent for Release of Information Forms           |             |                |                   |              | 1      | 0            | Quality Indicators                                                                                              |
| Track Receipt of Signed Consent for Release of Information Forms           |             |                |                   |              | 1      | 0            | ▶ Outputs                                                                                                    |
| I Track Receipt of Signed Consent for Release of Information Forms         | i.          |                | •                 |              | 1      | 0            | ETO Analytics (Beta)                                                                                            |
| Subject -                                                                  | Туре        | Due Date       | Take Action       |              |        |              | ▶ Wizards                                                                                                    |
| 1 🗈 Fake, Dolores                                                          | Participant | 1/2/2013       | Record Effort     | Other Action | 5      | •            | Program Administration                                                                                          |
| Track Receipt of Signed Consent for Release of Information Forms           |             |                |                   |              | 7      | 0            | Enterprise                                                                                                    |
| Track Receipt of Signed Service Agreement Form                             |             |                |                   |              | 1      | 0            | and all the second second second second second second second second second second second second second second s |
|                                                                            |             |                |                   |              | 7      | 0            |                                                                                                    |

Open the Show drop box to switch the To Do List view.

| Show: | Point of Service Element 💌 |
|-------|----------------------------|
|       | Point of Service Element   |
|       | Participant                |
|       | Entity                     |
|       | General                    |
| e     | Calendar                   |

The most popular view is the Calendar. You can determine which days should appear (5 work days versus the full week), and can move through the calendar by using the arrows pointing to the left (past) and right (future).

| Enter Search Term(s)       within Participant * in SLC: Hunter House * Search         To Do         To Do Calendar         Select.Week       Select.Days       Select.Subjects       Scope:       Program *       *         Monday       Tuesday       Wednesday       Thursday       Friday       *       *         29/10/2012       30/10/2012       31/10/2012       1/11/2012       2/11/2012       *       *       *       *         There is nothing due for this period       There is nothing due for this period       *       *       *       *       *       *       *       *       *       *       *       *       *       *       *       *       *       *       *       *       *       *       *       *       *       *       *       *       *       *       *       *       *       *       *       *       *       *       *       *       *       *       *       *       *       *       *       *       *       *       *       *       *       *       *       *       *       *       *       *       *       *       *       *       *       *       *       *                                                                                                    | ETO<br>Welcome / | https://secure.etosoftware.oc View Favorites Tools Help      SOFTWARE® Nora Habaty - CMIHA-Calgary      Queck Search To Do Lis | a/index: P ~ A & X @ | CMHA - Calgary × Change Program) My Dashboard Reporting Das | shboard                 | Log.Off   Home.Page   | My Account   Change Site   Help   Chat<br>Wednesday, Sep. 5, 2012                                                                                                    |
|----------------------------------------------------------------------------------------------------|------------------|----------------------------------------------------------------------------------------------------|----------------------|-------------------------------------------------------------|-------------------------|-----------------------|----------------------------------------------------------------------------------------------------|
| 29/10/2012 30/10/2012 31/10/2012 1/11/2012 2/11/2012 WextWee3 lifes<br>There is nothing due for this period<br>There is nothing due for this period<br>From the isothing due for this period<br>From the isothing d | To Do<br>To Do C | Calendar<br>Monday                                                                                                    | Tuesday              | Select Wee                                                  | k Select Days Select Su | bjects Scope: Program | Participants     Participant History     Record Efforts     My Work                                                                                                    |
| There is nothing due for this period                                                                                                    |                  | 29/10/2012                                                                                                    | 30/10/2012           | 31/10/2012                                                  | 1/11/2012               | 2/11/2012             | Next Week ities                                                                                                    |
|                                                                                                    |                  |                                                                                                    | The                  | e is nothing due for this period                            |                         |                       | Reports     ETO Reports     ETO Reports     Guality Indicators     Quality Indicators     Outputs     ETO Analytics (Beta)     Wizards     Program Administration     Site Administration     Enterprise |

If you have entered efforts in more than one program, all reminders can be combined in one list by switching the Scope.

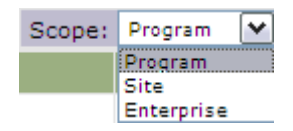

## Editing your records (efforts)

If you have made a mistake or did not finish entering a note, the Edit my Efforts feature will allow you to go back and update the effort with changes.

On your Program's Home Page, go to 'Edit My Efforts':

| Edit View Favorites Tools Help         |                                         |                 |                                         |                    |                                           |                                  |
|----------------------------------------|-----------------------------------------|-----------------|-----------------------------------------|--------------------|-------------------------------------------|----------------------------------|
| OSOFTWARE® 🔀                           | Consection Mental<br>Health Association |                 |                                         |                    | Log Off   Home Page   My A                | Account   Change Site   Help   C |
| come Nora Habafy - CMHA-Calgary Region | SLG: Hunter House (Ch                   | ange Program)   |                                         |                    |                                           | Wednesday, Sep. 5, 2             |
|                                        | Lite Consider                           | M. Durkhand D   | Jacobian Dashbarad                      |                    |                                           |                                  |
| ew Quick Search To Do List M           | essages My Favorites                    | My Dashboard H  | reporting Dashboard                     |                    |                                           |                                  |
| r Search Term(s) within Partic         | ipant • in SLG: Hunter Ho               | use • Se        | arch                                    |                    |                                           |                                  |
| Program Home                           | me                                      |                 |                                         |                    | Last Login: 4/9/2012 -                    | Participants                     |
|                                        | into.                                   |                 |                                         | Failed             | Attempts Since Last Login: 0<br>Edit Page | Participant History              |
|                                        |                                         |                 |                                         |                    | Luit tugo                                 | Record Efforts                   |
| Canadian Mental                        |                                         | 61              | C. Hunter Her                           |                    |                                           | ▶ My Work                        |
| Health Association                     | SLG: Hunter House                       |                 |                                         | ise                |                                           | Contacts                         |
| Calgary                                | ToDo List                               | Edit My Efforte | Review My Efforts                       | Review Client      | Query Reports                             | Entities                         |
| Mental health for all                  | TODO LIDA                               | Earliny Errons  | Keview my Ellerts                       | Efforts            | Guery Reports                             | Reports                          |
|                                        |                                         | 1               |                                         |                    |                                           | > Ello Reports                   |
|                                        | View Pending                            |                 |                                         |                    |                                           | Ouality Indicators               |
|                                        | Referrals: Find and                     |                 | View/Edit Pa                            | rticipant: Update  | -                                         | > Outputs                        |
|                                        | enroll participants                     | 0 00            | a current participants<br>demographics. | icipants           | 0 60                                      | ETO Analytics (Beta)             |
|                                        | referred by another                     |                 |                                         | 5.                 |                                           | + Wizards                        |
|                                        | P S                                     |                 |                                         |                    |                                           | Program Administration           |
|                                        | Record Effort: Track                    |                 | Record Asse                             | essment:           |                                           | Site Administration              |
|                                        | time and participation                  | in              | Complete the                            | Goal Attainment    |                                           | Enterprise                       |
|                                        | addition to activities                  | O GO            | Scale, Critica                          | I Incident Report, | 00 00                                     |                                  |
|                                        | related to the                          |                 | and Discharg                            | e momaton          |                                           |                                  |

Efforts can be found based on the Date of Contact (often different than the date recorded), or by the Participant's last name.

| THE PART PARTICIPAL CONTINUES.                                                                                                    |                                                                                                    |
|----------------------------------------------------------------------------------------------------|----------------------------------------------------------------------------------------------------|
| 🧲 💭 🚳 https://secure.etosoftware.ca/index. 🔎 + 🔒 🗟 🗘 🗙 🚳 CMHA - Calgary 🛛 🗙                                                                                                    |                                                                                                    |
| File Edit View Favorites Tools Help                                                                                                    |                                                                                                    |
| File Edit View Favorites Tools Help         ETOSOFTWARE       Image: Control of the control of the contro | Log.Off   Home.Page   My.Account   Change.Site   Help   Chat<br>Wednesday, Sep. 5, 2012<br>Participant History<br>Record Efforts<br>My Work<br>Contacts<br>Entities<br>Reports<br>ETO Reports<br>ETO Reports<br>ETO Analytics (Beta)<br>Wizards<br>Program Administration<br>Site Administration<br>Site Administration |
|                                                                                                    |                                                                                                    |
| CMHA - Calgary - Windows Internet Explorer   7                                                                                                    | Help with this page   Online Community  Training Calendar  Support                                                                                                    |

Click the blue link to edit the record, or the red link to delete the record (note that deleted records are completely erased from ETO).

|                                                                      |                              | Log.Off   Home.Page   My.Ac | count   Change Site   Help   Cl |
|----------------------------------------------------------------------|------------------------------|-----------------------------|---------------------------------|
| come Nora Habary - CMHA-Caigary Region: SLA: Horizon West (Change Pr | ogram)                       |                             | wednesday, Sep. 5, 20           |
| New Quick Search To Do List Messages My Favorites My Da              | ashboard Reporting Dashboard |                             |                                 |
| er Search Term(s) within Participant 👻 in SLA: Horizon West          | Search                       |                             |                                 |
|                                                                      |                              |                             | Participants                    |
| Select Date for the Recorded Effort: 5 • Sep • 2012 •                | > Submit                     |                             | Participant History             |
| Search by Participant: fake                                          | / oubline                    |                             | Record Efforts                  |
|                                                                      |                              |                             | ▶ My Work                       |
| participant Fake, Dolores                                            |                              |                             | ► Contacts                      |
|                                                                      |                              |                             | Entities                        |
|                                                                      |                              |                             | ▶ Reports                       |
| Participant Point of Ser                                             | vice Elements                |                             | ▶ ETO Reports                   |
|                                                                      | 2                            |                             | ▶ Efforts To Outcomes           |
| ck Receipt of Signed Consent for Release of Information Forms        | Land                         | 1                           | Quality Indicators              |
| 1. Fake, Dolores                                                     | Makers Mar                   | CdB accord 1 Delete second  | ▶ Outputs                       |
| Contact Location/Method: Face-to-face offsite                        | Time Spent On Contact: N/A   | Edit record   Delete record | ETO Analytics (Beta)            |
| bute of condict. 13/0/2012                                           | This open of conduct if a    | *                           | ▶ Wizards                       |
|                                                                      |                              |                             | Program Administration          |
| Participant Point of Ser                                             | vice Elements                |                             | Site Administration             |
|                                                                      |                              |                             | Enterprise                      |
|                                                                      |                              |                             |                                 |
|                                                                      |                              | *                           |                                 |

## **RECORDING CLIENT HOSPITALIZATIONS WHILE IN YOUR PROGRAM**

This is a Point of Service and is recorded under 'Record Efforts". This Point of Service is used to record non-psychiatric and psychiatric hospitalizations of your clients while they are in your Program.

| TAXABLE PARTY AND ADDRESS                                                                                                 |                                                                                                    |                                                                                                    |
|----------------------------------------------------------------------------------------------------|----------------------------------------------------------------------------------------------------|----------------------------------------------------------------------------------------------------|
| A ttps://secure.etosoftware.ca/ind                                                                                        | iecu 🔎 👻 🖀 💆 🗘 🗶 🕼 CMHA - Calgary 🛛 🗙                                                                                                    |                                                                                                    |
| File Edit View Favorites Tools Help                                                                                       |                                                                                                    |                                                                                                    |
| ETOSOFTWARE®<br>Welcome Nora Habafy - CMHA-Calgary Regi<br>New Quick Search To Do List<br>Enter Search Term(s) within Par | Constitution Normal<br>Sector Network For all<br>on: SLA: Horizon West (Change Program)<br>Messages My Favorites My Dashboard Reporting Dashboard<br>ficipant V In SLA: Horizon West VEST | Log.Off   Home.Page   My.Account   Change.Site   Help   Chat<br>Wednesday, Sep. 5, 2012                                                                                                    |
| Record Participant Efforts                                                                                                |                                                                                                    | Participants     Participant History                                                                                                    |
| Participant's Name:<br>Select Participant Point of Service Element:                                                       | Fake, Dolores Select Participant Point of Service ElementSelect Participant Point of Service Element / /                                                                                  | <ul> <li>Participant History</li> <li>Record Efforts</li> <li>My Work</li> <li>Contacts</li> <li>Entities</li> <li>Reports</li> <li>Reports</li> <li>Efforts To Outcomes</li> <li>Quality Indicators</li> <li>Outputs</li> <li>Efforts (Beta)</li> <li>Wizards</li> <li>Program Administration</li> <li>Site Administration</li> <li>Enterprise</li> </ul> |
| SocialSolutions © 2001-2012 Deve                                                                                          | loped by Social Solutions, Inc. All rights reserved.                                                                                                    | ? Help with this page > Online Community > Training Calendar > Support                                                                                                    |

Complete the information on the page. Always select 'Yes' for value. Click on 'Save Effort and Close'.

| 🗢 💿 @ https://secure.etosoftware.ca/index. 🔎 👻 🖀 ⊄ 🗙 🎯 CMHA - Calgary 🛛 🗴                                                                                                    |               | - 0 <mark>- ×</mark><br>n * 9                                        |
|----------------------------------------------------------------------------------------------------|---------------|----------------------------------------------------------------------|
| ile Edit View Favorites Tools Help                                                                                                    |               |                                                                      |
| Entrosoftware       Image: Search To Do List Messages       My Favorites       Log.Off   Home E         New       Quick Search To Do List Messages       My Favorites       My Dashboard         Externational Terminal       Million Statement       Search | 'age   My.Acc | count   Change.Site   Help   Chat<br>Wednesday, Sep. 5, 2012         |
|                                                                                                    |               |                                                                      |
| Date of Next Contact:                                                                                                    |               | Participants  Participant History  Record Efforts  My Work  Contests |
| * Value: * Yes • No                                                                                                    |               | > Contacts                                                           |
| Admitted Date:                                                                                                    |               | > Departs                                                            |
|                                                                                                    |               | ETO Reports                                                          |
| Reason for Hospitalization: 2Select                                                                                                    |               | Efforts To Outcomes                                                  |
|                                                                                                    |               | Quality Indicators                                                   |
| Track Client Hospitalizations Not Non-Psychiatric                                                                                                    |               | > Outputs                                                            |
| Suicide Attempt                                                                                                    |               | ETO Analytics (Beta)                                                 |
|                                                                                                    |               | ▶ Wizards                                                            |
| Notes:                                                                                                    |               | Program Administration                                               |
|                                                                                                    |               | Site Administration                                                  |
| h.                                                                                                    |               | ▶ Enterprise                                                         |
| > Save Effort & Close Save Effort & Record Similar Effort Save Effort & View/Edit Part                                                                                                    | ticipant      |                                                                      |
| SocialSolutions © 2001-2012 Developed by Social Solutions, Inc. All rights reserved.                                                                                                    | ine Communi   | ty <u>Training Calendar</u> <u>Support</u>                           |

## **RECORDING SIGNED CONSENT FORMS**

These are Points of Service and are recorded under 'Record Efforts'. Each Consent Form has to be entered separately. In the 'Next Contact Date', input the date the consent form expires and in the Notes section, input the names of the individuals you have consent to exchange information with. Note that since you will input the 'Next Contact Date', the reminders to have the consent forms signed again will appear in your To Do List.

| TAXABLE PARTY AND ADDRESS                                                                                                    |                                                                                                    |                                                                                                    |
|----------------------------------------------------------------------------------------------------|----------------------------------------------------------------------------------------------------|----------------------------------------------------------------------------------------------------|
| C Inttps://secure.etosoftware.ca/ind                                                                                                    | lex, D - A C X 🖨 CMHA - Calgary X                                                                                                    |                                                                                                    |
| File Edit View Favorites Tools Help                                                                                                    |                                                                                                    |                                                                                                    |
| ETOSOFTWARE®<br>Welcome Nora Habafy - CMHA. Calgary Regi<br>New Quick Search To Do List<br>Enter Search Term(s) within Par<br>Record Participant Efforts | Institute Mored<br>Work Address of the State State S | Log_Off   Home_Page   My_Account   Change_Site   Help   Chat<br>Wednesday, Sep. 5, 2012<br>▶ Part/clpants                                                                                                    |
| Darticipant's Name                                                                                                    | Fake Dolores                                                                                                    | Participant History                                                                                                    |
| Select Participant Point of Service Element:                                                                                                    | Select Participant Point of Service ElementSelect Participant Point of Service Element Compactive Bular of Korvice Florenante No Show Without Notice (composite) Track activities on behalf of clent (composite) Track activities on behalf of clent (composite) Track contact with Collateral (family or significant other) with clent (composite) Track Contact with Collateral (family or significant other) without client (composite) Track Professional Consultation with clent (composite) Track Attendance at Activity Groups Track Attendance at Activity Groups Track Attendance at Skill Development Groups Track Attendance at Skill Development Groups Track Receipt of Signed Relases and Waiver Form Track Receipt of Signed Relases and Maiver Form Track Receipt of Signed Service Agreement Form                                                                                                    | <ul> <li>Record Efforts</li> <li>My Work</li> <li>Contacts</li> <li>Entities</li> <li>Reports</li> <li>ETO Reports</li> <li>ETO rational contents</li> <li>Quality Indicators</li> <li>Outputs</li> <li>ETO Analytics (Beta)</li> <li>Wizards</li> <li>Program Administration</li> <li>Site Administration</li> <li>Enterprise</li> </ul> |
| SocialSolutions © 2001-2012 Deve                                                                                                    | loped by Social Solutions, Inc. All rights reserved.                                                                                                    | ? Help with this page > Online Community > Training Calendar > Support                                                                                                    |

## **REVIEWING YOUR CLIENT'S EFFORTS**

**Review Participant Efforts** – The most popular report in ETO! It contains detailed data about a selected participant within a date range, including efforts, referrals, assessments, etc. The original view shows summary statistics. There is the option to drill down to see more details, such as case notes.

**Review Participant Efforts in the context of ETO:** "I run the Review Participant Efforts report to read about the efforts my colleagues recorded for participants we serve, which helps me to feel in the loop."

| Edit View Favorites Tools Help                                            |                                                                                                    |                       |                                                                                                    |                                                   | _                                 |                                                                                              |
|---------------------------------------------------------------------------|----------------------------------------------------------------------------------------------------|-----------------------|----------------------------------------------------------------------------------------------------|---------------------------------------------------|-----------------------------------|----------------------------------------------------------------------------------------------|
| Come Nora Habafy - CMHA-Calgary Region:<br>New Quick Search To Do List Me | Stand an Merial<br>Mark Assess Tele<br>SLA: Horizon West ( <u>Change</u><br>ssages My Favorites My            | Program)<br>Dashboard | Reporting Dashboard                                                                                 | Log.Off   Home Par                                | je   My.Acco                      | unt   Change Site   Help   Cha<br>Wednesday, Sep. 5, 201;                                    |
| Program Home Site Hon                                                     | ne                                                                                                    | ✓ Se                  | arch                                                                                                | Last Login. 4<br>Failed Attempts Since Last<br>Er | /9/2012 ×<br>Login: 0<br>dit Page | Participants     Participant History     Record Efforts                                      |
| Canadian Mental<br>Health Association<br>Calgary<br>Mental health for all | ToDo List Ec                                                                                                  | SI                    | LA: Horizon West                                                                                    | view Client Query Repor                           | ts III                            | My Work     Contacts     Entities     Reports     ETO Personne                               |
|                                                                           | View/Edit Participant:<br>Update a current<br>participants<br>demographics.                                   | 0 60                  |                                                                                                    |                                                   |                                   | Efforts To Outcomes     Efforts To Outcomes     Outputs     ETO Analytics (Beta)     Wizards |
|                                                                           | Record Effort: Track<br>time and participation in<br>addition to activities<br>related to the<br>participant. | 0 60                  | Record Assessme<br>Complete the Goal<br>Scale, Critical Incid<br>and Discharge Infor<br>Assessment. | nt<br>Attainment<br>ent Report, © GO<br>mation    |                                   | <ul> <li>Program Administration</li> <li>Site Administration</li> <li>Enterprise</li> </ul>  |
|                                                                           |                                                                                                    | 111                   |                                                                                                    |                                                   |                                   |                                                                                              |

On your Program's Home Page, click on 'Review Client Efforts'.

Once you have selected the client and a date range, this page will appear:

The first section shows summary statistics

| ETOSOFTWARE® X                           | nder-Nerde<br>A Associate<br>Zwent beat<br>-A: Horizon West ( <u>Change Program</u> ) | Log.Off   Home Page   My.Account   Change Site   Help   Chal<br>Wednesday, Sep. 5, 2012 |
|------------------------------------------|---------------------------------------------------------------------------------------|-----------------------------------------------------------------------------------------|
| New Quick Search To Do List Mess         | ages My Favorites My Dashboard Reporting Dashboard                                    |                                                                                         |
| Inter Search Term(s) within Participan   | in SLA: Horizon West    Search                                                        |                                                                                         |
| umber of Doint of Comise Flomenter       |                                                                                       | Participants                                                                            |
| umber of Point of Service Elements:      | 2                                                                                     | ▶ Participant History                                                                   |
| umber of Efforts:                        | 2                                                                                     | ▶ Record Efforts                                                                        |
| otal Time Spent (hh:mm):                 | 00:15                                                                                 | ▶ My Work                                                                               |
| ttendance:                               | 0                                                                                     | Contacts     Entition                                                                   |
| otal Events Attended:                    | 0                                                                                     | Penote                                                                                  |
| otal Events Scheduled:                   | 0                                                                                     | ETO Reports                                                                             |
| otal Time Spent (hh:mm) (If applicable): | 00:00                                                                                 | Efforts To Outcomes                                                                     |
| ttendance %:                             | N/A                                                                                   | Quality Indicators                                                                      |
| nployment Placements:                    | 0                                                                                     | ▶ Outputs                                                                               |
| ducation Placements:                     | 0                                                                                     | ▶ ETO Analytics (Beta)                                                                  |
| ttached Processes:                       | 0                                                                                     | ➤ Wizards                                                                               |
| eferrals:                                | 0                                                                                     | Program Administration                                                                  |
| otal Time Spent on Referrals (hh:mm):    | 00:00                                                                                 | Site Administration                                                                     |
| ssessments:                              | 1                                                                                     | ► Enterprise                                                                            |
| Detailed Chatlation                      |                                                                                       |                                                                                         |

The second section shows detailed statistics. Click on the plus (+) sign to see the details and to see the notes.

| ETOSOFTWARE® Ender Hereig<br>Welcome Nora Habafy - CMH4-Calgary Region: SLA: Horizon West (Change Program) | Log.Off   Home.Page   My.Account   Change.Site   Help   C<br>Wednesday, Sep. 5, 20 |
|----------------------------------------------------------------------------------------------------|------------------------------------------------------------------------------------|
| New Quick Search To Do List Messages My Favorites My Dashboard Reporting Dashboard                         |                                                                                    |
| Enter Search Term(s) Within Participant • In SLA: Horizon West • Search                                    |                                                                                    |
| Education Placements: 0                                                                                    | A Participants                                                                     |
| Attached Processes: 0                                                                                      | Participant History                                                                |
| Referrals: 0                                                                                               | ► Record Efforts                                                                   |
| Total Time Spent on Referrals (bb:mm): 00:00                                                               | P My WORK                                                                          |
| Assessmentes                                                                                               | Entities                                                                           |
| Assessments. 1                                                                                             | ► Reports                                                                          |
| Detailed Statistics                                                                                        | ► ETO Reports                                                                      |
|                                                                                                    | ► Efforts To Outcomes                                                              |
| 1. A Participant Point of Service Elements                                                                 | Quality Indicators                                                                 |
| 2. Composite Point of Service Elements (none)                                                              | ► Outputs                                                                          |
| 3. I Hours of Attendance Point of Service Elements (none)                                                  | ▶ ETO Analytics (Beta)                                                             |
| 4. Participant Attendance Point of Service Elements (none)                                                 | ► Wizards                                                                          |
| 5. Employment Placement (none)                                                                             | Program Administration                                                             |
| 6. 🔳 Education Placement (none)                                                                            | Site Administration                                                                |
| 7. 🕘 Referrals (none)                                                                                      | ▶ Enterprise                                                                       |
| A seascments                                                                                               |                                                                                    |

## **RECORDING YOUR TIME NOT RELATED TO CLIENTS**

Your time not related to clients is considered a 'General Effort'.

**General** – Does not fit into the Participant or Entity category; both General Assessments and General Points of Service can be built into ETO.

**General in the context of ETO:** "I track my work as an ETO Administrator in a General effort so that I can generate a report detailing how much time I spend working with the software."

Feature to use: General Efforts.

Go to 'Record Efforts' on your Navigation Bar, and then click on 'General Efforts':

|                                        | Country Mertal<br>Multi Associate<br>Association de al                                                        |                           |                                                                                                    | Log.Off   Home.Page | My.Account   Change.Site   Help   Cha                                                                                     |
|----------------------------------------|----------------------------------------------------------------------------------------------------|---------------------------|----------------------------------------------------------------------------------------------------|---------------------|----------------------------------------------------------------------------------------------------|
| ome Nora Habafy - CMHA-Calgary Region  | SLA: Horizon West (Change F                                                                                   | rogram)                   |                                                                                                    |                     | Wednesday, Sep. 5, 201                                                                                                    |
| lew Quick Search To Do List M          | lessages My Favorites My D                                                                                    | ashboard Rep              | orting Dashboard                                                                                                    |                     |                                                                                                    |
| r Search Term(s) within Partic         | sipant • in SLA: Horizon West                                                                                 | <ul> <li>Searc</li> </ul> | h                                                                                                    |                     |                                                                                                    |
| Valiauran mentar<br>Health Association |                                                                                                    | SLA                       | : Horizon west                                                                                                    |                     | Participants                                                                                                    |
| Calgary<br>Mental health for all       | ToDo List Edit                                                                                                | My Efforts                | Review My Efforts Review Client<br>Efforts                                                                                         | Query Reports       | Participant History     Record Efforts     Self Assessment                                                                |
|                                        | View/Edit Participant:<br>Update a current<br>participants<br>demographics.                                   | © GO                      |                                                                                                    |                     | Participant Efforts<br>Record Attendance<br>Multiple Participant Efforts<br>Add Referral                                  |
|                                        | Record Effort: Track<br>time and participation in<br>addition to activities<br>related to the<br>participant. | 0 60                      | Record Assessment:<br>Complete the Goal Attainment<br>Scale, Critical Incident Report,<br>and Discharge Information<br>Assessment. | 0 00                | Multiple Participant Referrals<br>View/Edit Referrals<br>View Pending Referrals<br>General Assessments<br>General Efforts |
|                                        | Add Referrals: Refer a                                                                                        |                           | Dismiss Participants:<br>Dismiss a participant's record<br>from this program if the                                                | 0.00                | Housing Check-In<br>Housing Check-Out<br>Manage Rooms<br>Manage All Rooms                                                 |

The General Efforts for your Programs are:

- Track Administrative Tasks: To be used to record non-client related work such as filling out your timesheet, expenses, preparing your weekly schedule etc. Input your time for administrative tasks on a daily, weekly, or monthly basis. To calculate your monthly time in administrative tasks (which is the total time you worked total time in client-related work), use the 'Review My Efforts' feature described below in this Manual. Always in minutes, so multiply your hours by 60.
- Staff Meeting: To be used to track your time in Team meetings or Agency Staff meeting.
- Track contacts with non-participants: To be used for tracking contacts with non-registered individuals/clients (not registered in a CMHA Program e.g. individuals at the Clinics, individuals living in your Apartment building).
- Program Presentations: To be used when you deliver a presentation about your Program to a community agency.
- Track Outreach Activities: \*\*\*For the SOS Program only\*\*\*
- Track Professional Development: To be used for tracking your attendance in workshops, training courses, conferences, agency tours etc. for your professional development.
- Track travel time: To be used to track your travel time not related to client work.
- Group Preparation: To be used to capture the time you spend on preparing for your Program's groups, workshops. (Including preparation for house meetings and community meetings).

| Edit View Favorites Tools Help           |                                                      |                              |                                      |
|------------------------------------------|------------------------------------------------------|------------------------------|--------------------------------------|
|                                          |                                                      |                              |                                      |
|                                          | Consolium Manntal<br>Fry All Anavouriseteet          | Log Off   Home Page   My Acc | ount I Change Site I Help I Cl       |
| OSOFTWARE A                              | nuref werk de al                                     | and out the second second    | anni i annogeneral i comp i an       |
| Icome Nora Habaty - CMHA-Calgary Region: | Street Outreach and Stabilization (Change Program)   |                              | wednesday, Sep. 5, 20                |
| New Quick Search To Do List Me           | ssages My Favorites My Dashboard Reporting Dashboard |                              |                                      |
| er Search Term(s) within Particip        | ant • in Street Outreach and Stabilization • Search  |                              |                                      |
| tails                                    |                                                      |                              | + Participants                       |
| omposite Point of Service Element/Acti   | vity Name: Track Administrative Tasks                |                              | Participants     Participant History |
| ogram:                                   | Street Outreach and Stabilization                    |                              |                                      |
| ontact Location/Method:                  | Select •                                             |                              | Self Assessment                      |
| te of Contact:                           | 5 × Sep × 2012 ×                                     |                              | Participant Efforts                  |
| ate of Next Contact:                     | -DavMonthYear +1   +7   +30   +90                    |                              | Record Attendance                    |
| Track administrative tacks               |                                                      |                              | Multiple Participant Efforts         |
| Last Value                               | N/A                                                  |                              | Add Referral                         |
| * New Value                              |                                                      |                              | Multiple Participant Referrals       |
| New value                                | • Yes • No                                           |                              | View/Edit Referrals                  |
| * Time Spent on Contact:                 |                                                      |                              | View Pending Referrals               |
| Track Travel Time                        |                                                      |                              | General Assessments                  |
| Last Value                               | N/A                                                  |                              | Housing Check.In                     |
| * New Value                              | © Yes ♥ No                                           |                              | Housing Check-Out                    |
| * Time Spent on Contact:                 |                                                      |                              | Manage Rooms                         |
| 35:                                      |                                                      |                              | Manage All Rooms                     |
|                                          | m                                                    | •                            | Taka a Suprov                        |

- Select the appropriate Contact Location/Method, Date of Contact, Date of Next Contact if desired (this will populate your To Do List for future contacts).
- Always click on "Yes' if the activity (e.g.: administrative tasks, program presentation) happened and click on 'No' if an activity (e.g. and in particular, travel time) did not happen. If you select 'No', input 0 for 'Time spent on Contact'.
- The notes box has a limit of 7,250 characters.
- Click Save Effort & Close to submit or Save & Record Similar Effort to submit and record an additional effort with the same program.

## **REVIEWING YOUR TOTAL TIME AND WORK FOR A PARTICULAR DATE RANGE**

The Review My Efforts functionality provides a viewable and printable record of all efforts that you have recorded in ETO.

On your Program's Home Page, click on 'Review My Efforts'.

| File Edit View Favorites Tools Help                                                                               | ・ り -  自 豊 C X (の) CMHA - Calgary                                                                                                    | ×                                    | -                                                        |                                                                    | L = □ <mark>- × -</mark><br>A ★ 0                                                                      |
|----------------------------------------------------------------------------------------------------|----------------------------------------------------------------------------------------------------|--------------------------------------|----------------------------------------------------------|--------------------------------------------------------------------|----------------------------------------------------------------------------------------------------|
| Velcome Nora Habafy - CMI4A Calgary Region<br>New Quick Search To Do List M<br>Enter Search Term(s) within Partic | Reverse North<br>Street Outreach and Stabilization (C<br>essages My Favorites My Dashboard<br>apant • in Street Outreach and Stabilization         | Reporting Dashboard                  | L                                                        | xg.Off   Home Page   My.Acc                                        | ount   Change Site   Help   Chat<br>Wednesday, Sep. 5, 2012                                            |
| O Program Home 🕥 Site Ho                                                                                          | ime                                                                                                    |                                      | Failed A                                                 | Last Login: 4/9/2012 .<br>Itempts Since Last Login: 0<br>Edit Page | Participants     Participant History     Record Efforts                                                |
| Canadian Mental<br>Health Association<br>Calgary<br>Mental health for all                                         | Street<br>ToDo List Edit My Effo                                                                                                    | Coutreach and Strike Review My Effor | Stabilization<br>ts Review Client<br>Efforts             | Query Reports                                                      | Self Assessment Participant Efforts Record Attendance Multiple Participant Efforts Add Referral        |
|                                                                                                    | Enroll Participant: Search<br>for a previously dismissed<br>participant, and re-enroll them if<br>you are conducting another<br>intake appointment | GO                                   |                                                          |                                                                    | Multiple Participant Referrals<br>View/Edit Referrals<br>View Pending Referrals<br>General Assessments |
|                                                                                                    | Add Participant: Add a participant to the system by entering participant demographics.                                                             | GO View//<br>Update<br>partici       | Edit Participant:<br>e a current<br>pant's demographics. | 0 QQ V                                                             | Housing Check-In<br>Housing Check-Out<br>Manage Rooms<br>Manage All Rooms                              |
| SocialSolutions © 2001-2012 Develop                                                                               | m<br>ped by Social Solutions, Inc. All rights reserved                                                                                             |                                      |                                                          | Online Communit                                                    | Take a Survey                                                                                          |

To access 'Review My Efforts', simply type in a date range and Submit.

The first section is composed of summary statistics.

Program Summary: For the Program you mostly work in. Site Summary: If you work in more than one Program.

| Contraction of the contraction of the contraction o | ure.etosoftware.ca/index. 🔎 + 🔒 🗟 🖒 🗙 🎯 CN       | IHA - Calgary ×                   |                     |                               | _ □ <mark>_</mark> ×            |
|----------------------------------------------------------------------------------------------------|--------------------------------------------------|-----------------------------------|---------------------|-------------------------------|---------------------------------|
| File Edit View Favorite                                                                                                    | s Tools Help                                     | Press                             |                     |                               |                                 |
|                                                                                                    |                                                  |                                   |                     |                               | 1                               |
| ETOCOLT                                                                                                    |                                                  |                                   | 1                   | on Off   Home Page   My Acco  | unt I Channa Sita I Hain I Chat |
| EIUSUFIV                                                                                                    | VANE Monthead                                    |                                   |                     | VALUE   LIMITELLADE   DALLARD | an i suangesnie i treat i sum   |
| Welcome Nora Habafy -                                                                                                    | CMHA-Calgary Region: Street Outreach and Sta     | ibilization (Change Program)      |                     |                               | Wednesday, Sep. 5, 2012         |
| New Quick Searc                                                                                                    | h To Do List Messages My Favorites               | My Dashboard Reporting Dashboard  |                     |                               |                                 |
| Enter Search Term(s)                                                                                                    | within Participant - in Street Outreach a        | nd Stabilization   Search         |                     |                               |                                 |
| 17 20202                                                                                                    |                                                  | Summary Statistics                |                     |                               | k Participants                  |
|                                                                                                    |                                                  | Drogram Summany                   | Eito Cummany        | <u></u>                       | Participant History             |
|                                                                                                    |                                                  | Street Outreach and Stabilization | CMHA-Calgary Region |                               | Record Efforts                  |
|                                                                                                    | Number Of Participant Point of Service Elements: | 8                                 | 41                  |                               | Self Assessment                 |
|                                                                                                    | Number Of Efforts:                               | 14                                | 184                 |                               | Participant Efforts             |
|                                                                                                    |                                                  | 02:45                             | 205.47              |                               | Record Attendance               |
|                                                                                                    | Total Time Spent (hh:mm):                        | 03:45                             | 200:47              |                               | Multiple Participant Efforts    |
|                                                                                                    | Number Of Entity Point of Service Elements:      | 0                                 | 18                  |                               | Add Referral                    |
|                                                                                                    | Number Of Efforts:                               | 0                                 | 51                  | •                             | Multiple Participant Referrals  |
|                                                                                                    | Total Time Spent (hh:mm):                        | 00:00                             | 102:39              |                               | View/Edit Referrals             |
|                                                                                                    | Number Of General Point of Service Elements:     | 0                                 | 16                  |                               | View Pending Referrals          |
|                                                                                                    | Number Of Efforts:                               | 0                                 | 26                  |                               | General Assessments             |
|                                                                                                    | Total Time Spent (hh:mm):                        | 00:00                             | 22:30               |                               | General Efforts                 |
|                                                                                                    | Employment Placements                            | 0                                 | 0                   |                               | Mousing Check-In                |
|                                                                                                    | Employment Placements.                           | 0                                 | 0                   |                               | Manage Reams                    |
|                                                                                                    | Education Placements:                            | 0                                 | 0                   |                               | Manage All Dooms                |
|                                                                                                    | Referrals:                                       | 7                                 | 32                  |                               | manage All Nooms                |

If you decide to enter your time in administrative tasks at the end of the month, at the end of the month, you can <u>add</u> your 'total time spent' under 'Participant point of service elements' (which is your total time for client-related work) and under 'General Points of service elements' (which is your time in group

preparation for example), and then substract this amount from the total time your worked in the month to find out your time in administrative tasks. Then enter a 'General Effort' : 'Track administrative tasks' and select the last date of the month.

The second section provides details of your work. To view <u>all your work</u> during the period selected, click on '**Select All details**' and then submit.

| OSOFTWARE® 🔀                                                                                                    |                                                        |                                   |                                        |                                                       |                                          | Log.Off   Home                                | Page   My Acco | unt   Change Site   Help                                                                                                    |
|----------------------------------------------------------------------------------------------------|--------------------------------------------------------|-----------------------------------|----------------------------------------|-------------------------------------------------------|------------------------------------------|-----------------------------------------------|----------------|----------------------------------------------------------------------------------------------------|
| e Nora Habafy - CMHA-Calgary Region: Street O                                                                                                    | utreach and                                            | d Stabiliz                        | ation (Ch                              | ange Program)                                         |                                          |                                               |                | Wednesday, Sep. 5                                                                                                    |
| Quick Search To Do List Messages                                                                                                    | My Favorites                                           | s My D                            | ashboard                               | Reporting Dasht                                       | board                                    |                                               |                |                                                                                                    |
| earch Term(s) within Participant • in                                                                                                    | Street Outre                                           | ach and St                        | abilization                            | - Search                                              |                                          |                                               |                |                                                                                                    |
| Educ                                                                                                    | ation Placem                                           | ents:                             |                                        | 0                                                     |                                          | 0                                             |                | Participants                                                                                                    |
|                                                                                                    | Refer                                                  | rals:                             |                                        | 2                                                     |                                          | 32                                            | 14             | Participant History                                                                                                    |
|                                                                                                    |                                                        |                                   |                                        |                                                       |                                          | 00                                            |                | · Record Efforts                                                                                                    |
| Assessments Cor                                                                                                    | mpleted/upd                                            | ited:                             |                                        | N/A                                                   |                                          | 88                                            |                | Self Assessment                                                                                                    |
|                                                                                                    |                                                        |                                   |                                        |                                                       |                                          |                                               |                |                                                                                                    |
|                                                                                                    |                                                        |                                   |                                        |                                                       |                                          |                                               |                | Participant Efforts                                                                                                    |
| Select Details to View                                                                                                    | li Details                                             |                                   |                                        |                                                       |                                          |                                               |                | Participant Efforts<br>Record Attendance                                                                                                    |
| Select Details to ylew.                                                                                                    | ll Details                                             |                                   |                                        |                                                       |                                          |                                               | I              | Participant Efforts<br>Record Attendance<br>Multiple Participant Efforts                                                                                                    |
| Select Details to Ulerry 8 Select A                                                                                                    | ll Details<br>Participants                             | Entities                          | General                                |                                                       | Other Types of                           | Work                                          | ļ              | Participant Efforts<br>Record Attendance<br>Multiple Participant Efforts<br>Add Referral                                                                                                    |
| Select Details to User                                                                                                    | ll Details<br>Participants                             | Entities                          | General<br>[7]                         | Employment                                            | Other Types of                           | Work                                          | ł              | Participant Efforts<br>Record Attendance<br>Multiple Participant Efforts<br>Add Referral<br>Multiple Participant Referr                                                                                                    |
| Select Details to View Select A                                                                                                    | ll Details<br>Participants<br>17                       | Entities<br>[2]                   | General<br>[7]                         | V Employment                                          | Other Types of                           | Work                                          | ł              | Participant Efforts<br>Record Attendance<br>Multiple Participant Efforts<br>Add Referral<br>Multiple Participant Referr<br>View/Edit Referrals                                                                                                    |
| Select Details to View Select A<br>Point of Service Elements<br>Composite Point of Service Elements                                                                | II Details<br>Participants<br>[2]<br>[2]               | Entities<br>V<br>V                | General<br>V<br>V                      | Employment     Education                              | Other Types of<br>Referrals  Processes   | Work  Ø Assessments Ø Legal Case History      | ł              | Participant Efforts<br>Record Attendance<br>Multiple Participant Efforts<br>Add Refernal<br>Multiple Participant Referr<br>View/Edit Referrals<br>View Pending Referrals                                                                                                    |
| Select Details to View Select A<br>Point of Service Elements<br>Composite Point of Service Elements<br>Multiple/Group Efforts                                      | II Details<br>Participants<br>[2]<br>[2]               | Entities<br>2<br>2<br>2           | General<br>N/A                         | Employment     Education                              | Other Types of<br>Referrals<br>Processes | Work<br>ℤ Assessments<br>ℤ Legal Case History | ł              | Participant Efforts<br>Record Attendance<br>Multiple Participant Efforts<br>Add Referral<br>Multiple Participant Referr<br>View/Edit Referrals<br>View Pending Referrals<br>General Assessments                                                                             |
| Select Details to View 2 Select A<br>Point of Service Elements<br>Composite Point of Service Elements<br>Multiple/Group Efforts                                    | II Details<br>Participants<br>[2]<br>[2]<br>[2]        | Entities<br>V<br>V                | General<br>IZ<br>IZ<br>N/A             | Employment     Education                              | Other Types of<br>Referrals<br>Processes | Work  V Assessments  Legal Case History       | ł              | Participant Efforts<br>Record Attendance<br>Multiple Participant Efforts<br>Add Referral<br>Multiple Participant Referr<br>View/Edit Referrals<br>View Pending Referrals<br>General Assessments<br>General Efforts                                                          |
| Select Details to View Select A<br>Point of Service Elements<br>Composite Point of Service Elements<br>Multiple/Group Efforts<br>Composite Group/Family Efforts    | II Details<br>Participants<br>[2]<br>[2]<br>[2]<br>[2] | Entities<br>IV<br>IV<br>IV<br>N/A | General<br>2<br>2<br>N/A<br>N/A        | <ul> <li>☑ Employment</li> <li>☑ Education</li> </ul> | Other Types of<br>Referrals<br>Processes | Work                                          |                | Participant Elforts<br>Record Attendance<br>Multiple Participant Elforts<br>Add Referral<br>Multiple Participant Referr<br>View/Edit Referrals<br>View/Pending Referrals<br>General Assessments<br>General Efforts<br>Housing Check-In                                      |
| Select Details to User? ? Select A<br>Point of Service Elements<br>Composite Point of Service Elements<br>Multiple/Group Efforts<br>Composite Group/Family Efforts | II Details<br>Porticipants<br>2<br>2<br>2<br>2         | Entities<br>2<br>2<br>2<br>N/A    | General<br>[2]<br>N/A<br>N/A<br>Subart | Employment     Education                              | Other Types of<br>Referrals<br>Processes | Work                                          |                | Participant Elforts<br>Record Attendance<br>Multiple Participant Efforts<br>Add Referral<br>Multiple Participant Referr<br>View/Edit Referrals<br>View Pending Referrals<br>General Assessments<br>General Efforts<br>Housing Check-Nut                                     |
| Select Details to Uler<br>Point of Service Elements<br>Composite Point of Service Elements<br>Multiple/Group Efforts<br>Composite Group/Family Efforts             | II Details<br>Participants<br>(2)<br>(2)<br>(2)<br>(2) | Entities<br>Ø<br>N/A              | General                                | Employment Education                                  | Other Types of<br>Referrals<br>Processes | work                                          |                | Participant Elforts<br>Record Attendance<br>Multiple Participant Efforts<br>Add Refernal<br>Multiple Participant Referr<br>View/Edit Referrals<br>View Pending Referrals<br>General Assessments<br>General Efforts<br>Housing Check-In<br>Housing Check-Out<br>Manage Rooms |

#### This page will appear:

| File Edit View Favorites Tools Help                                                                                                    | MHA - Calgary X                                                                        |                         | A 84                                       |         | L □ <b>- ×</b><br>↑ ★ 0                                                        |
|----------------------------------------------------------------------------------------------------|----------------------------------------------------------------------------------------|-------------------------|--------------------------------------------|---------|--------------------------------------------------------------------------------|
| ETOSOFTWARE®     Welcome Nora Habafy - CMHA-Calgary Region: Street Outreach and SI     New Quick Search To Do List Messages My Favorites     Enter Search Terrif(s)     wething Participant + In Street Outreach | tabilization (Change Program)<br>My Dashboard Reporting Dashboard<br>and Stabilization |                         | Log.Off   Home Page                        | My Acco | unt   Change Site   Help   Chat<br>Wednesday, Sep. 5, 2012                     |
| Participant Point of Service Element                                                                                                    | Time Spent<br>on Point of Service Element<br>(hh:mm)                                   | Number<br>of<br>Efforts |                                            | •       | Participants     Participant History     Record Efforts                        |
| Track Client Hospitalizations                                                                                                    | 00:00                                                                                  | 1                       | Togale Point of Service Element<br>Details |         | Self Assessment<br>Participant Efforts<br>Record Attendance                    |
| Track Receipt of Signed Release and Waiver Form                                                                                                    | 00:00                                                                                  | 2                       | Toggle Point of Service Element<br>Details |         | Multiple Participant Efforts<br>Add Referral<br>Multiple Participant Referrals |
| Track Receipt of Signed Consent for Release of Information<br>Forms                                                                                                    | 00:00                                                                                  | 5                       | Toggle Point of Service Element<br>Details |         | View/Edit Referrals<br>View Pending Referrals                                  |
| Track Receipt of Signed Service Agreement Form                                                                                                    | 00:00                                                                                  | 1                       | Toggle Point of Service Element<br>Details | -       | General Assessments<br>General Efforts<br>Housing Check-In                     |
| Track Stabilization Services (nurse provided)                                                                                                    | 01:00                                                                                  | 1                       | Toggle Point of Service Element<br>Details |         | Housing Check-Out<br>Manage Rooms<br>Manage All Rooms                          |
| SocialSolutions     © 2001-2012 Developed by Social Solutions, Inc. A                                                                                                    | m<br>Il rights reserved.                                                               |                         | ? Help with this page > Online Cor         | munity  | Take a Survey                                                                  |

Each of these sections allow you to Toggle Details for more information in any particular area, including

"drilling down" to show the Participants with whom you worked, where the contact occurred, and full case notes. Please note that you can also view the referrals and the assessments that you completed during that period.

| and Stabilization ( <u>Change Program</u> )<br>ites My Dashboard Reporting Dashboard<br>itreach and Stabilization <b>Search</b>       | 1                                                                                                  | Log Of                                                                                                    | I   Home.Page   №                                                                                                    | My Acco                                                                                                    | unt   Change.Site   Help   Chal<br>Wednesday, Sep. 5, 2012                                                                                                    |
|----------------------------------------------------------------------------------------------------|----------------------------------------------------------------------------------------------------|----------------------------------------------------------------------------------------------------|----------------------------------------------------------------------------------------------------|----------------------------------------------------------------------------------------------------|----------------------------------------------------------------------------------------------------|
| 00:30                                                                                                    | 1                                                                                                  | Toggle Point of<br>Det                                                                                                    | Service Element<br>ails                                                                                                    | -                                                                                                    | Participants     Participant History     Record Efforts     Self Assessment                                                                                           |
| 00:45                                                                                                    | 1                                                                                                  | Toggle Point of<br>Det                                                                                                    | Service Element<br>ails                                                                                                    |                                                                                                    | Participant Efforts<br>Record Attendance                                                                                                    |
| 00:45 Point of Service Element                                                                                                    | 1                                                                                                  | Toggle Clie<br>Value                                                                                                    | nt Details<br>Time<br>Spent (min.)                                                                                                    | E                                                                                                    | Multiple Participant Efforts<br>Add Referral<br>Multiple Participant Referrals                                                                                        |
| ccumentation of Activity-Consultation With<br>k Travel Time-Consultation With Client (c<br>Track Professional Consultation with Clien | h Client (indirect<br>lient related)<br>t (direct)                                                 | ) Yes<br>Yes<br>Yes                                                                                                    | 00:15<br>00:15<br>00:15                                                                                                    |                                                                                                    | View/Edit Referrals<br>View Pending Referrals<br>General Assessments<br>General Efforts                                                                               |
| Group Point of Service Element Data for th                                                                                            | e given dates.                                                                                     |                                                                                                    |                                                                                                    |                                                                                                    | Housing Check-In<br>Housing Check-Out                                                                                                    |
| osite Group Point of Service Element Data                                                                                             | for the given da                                                                                   | tes.                                                                                                    |                                                                                                    |                                                                                                    | Manage Rooms<br>Manage All Rooms                                                                                                    |
|                                                                                                    | Ind Stabilization (Change Program) Ites My Dashboard Reporting Dashboard Itreach and Stabilization | Ind Stabilization (Change Program)<br>Ites My Dashboard Reporting Dashboard<br>Itreach and Stabilization  Search<br>1<br>00:30<br>1<br>00:45<br>1<br>00:45<br>1<br>Point of Service Element<br>Coumentation of Activity-Consultation With Client (Indirect<br>K Travel Time-Consultation With Client (client related)<br>Track Professional Consultation with Client (direct)<br>Group Point of Service Element Data for the given dates.<br>osite Group Point of Service Element Data for the given dates. | Ind Stabilization (Change Program) Ites My Dashboard Reporting Dashboard Itreach and Stabilization  Search I O00:30 I Toggle Point of Search O00:45 I Toggle Point of Service Element Value Coumentation of Activity-Consultation With Client (indirect) Yes Itravel Time-Consultation With Client (direct) Yes Itravel Time-Consultation With Client (direct) Yes Itravel Time-Consultation with Client (direct) Yes Itravel Time-Consultation with Client (direct) Yes Itravel Time-Consultation with Client (direct) Yes Itravel Time-Consultation with Client (direct) Yes Itravel Time-Consultation with Client (direct) Yes Itravel Time-Consultation with Client (direct) Yes Itravel Time-Consultation with Client (direct) Yes Itravel Time-Consultation with Client (direct) Yes Itravel Time-Consultation with Client (direct) Yes Itravel Time-Consultation with Client (direct) Yes Itravel Time-Consultation with Client (direct) | Log Off   Home Page   1         Ind Stabilization (Change Program)         tes My Dashboard Reporting Dashboard         treach and Stabilization < Search | Log Off   Home Page   My Accound Stabilization (Change Program)         ites       My Dashboard         Reporting Dashboard         treach and Stabilization < Search |

If you would like to see your work in other Programs (not the main programs you work in), click on 'View Other Programs" at the top and select the Program.

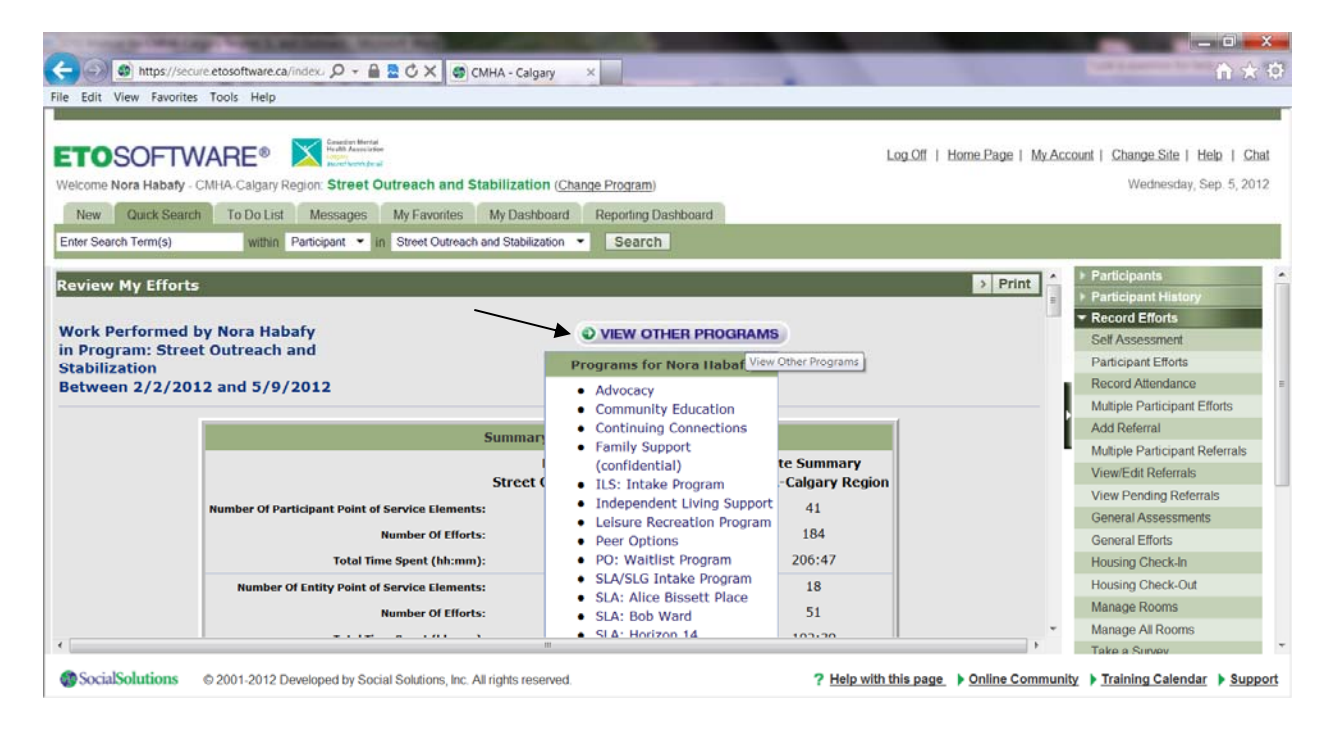

## PRINTING THE NOTES FOR A PARTICULAR CLIENT FOR A PARTICULAR DATE RANGE

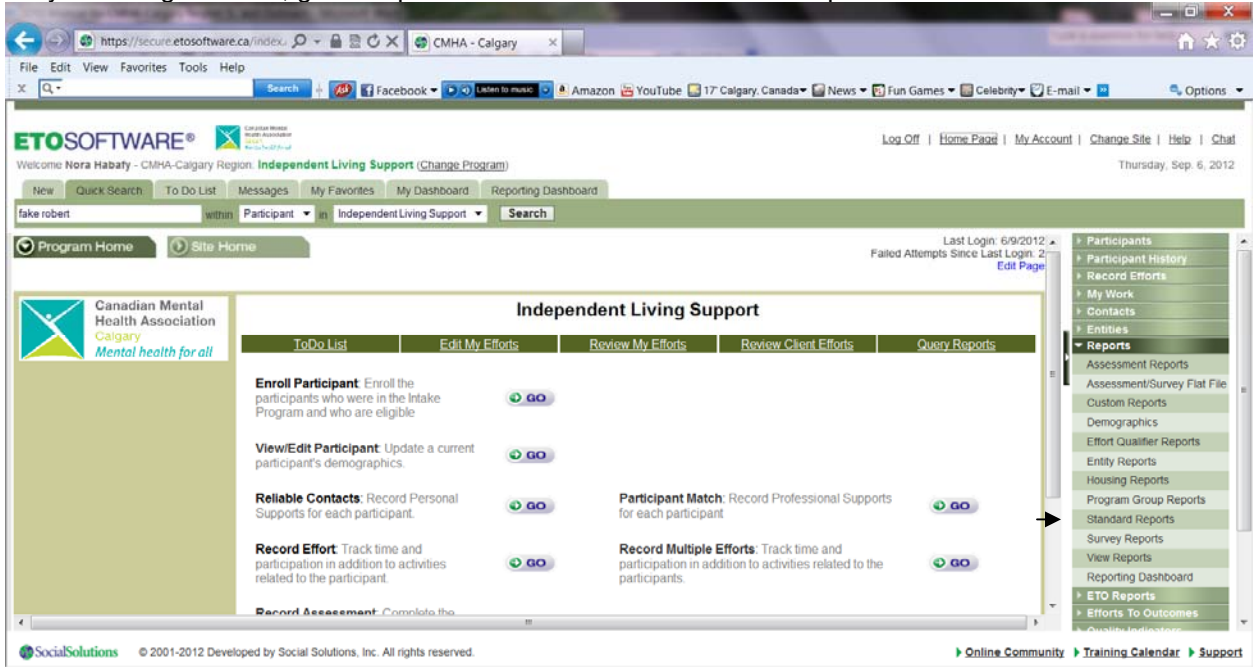

On your Navigation Bar, go to Reports and then click on 'Standard Reports'.

This page will appear. Under the Section 'Individual Participant History Reports', click on the report 'Participant Notes by Date and Outcome' and then search for your client and input a date range and click 'Run report'. The report will appear and you will be able to print it.

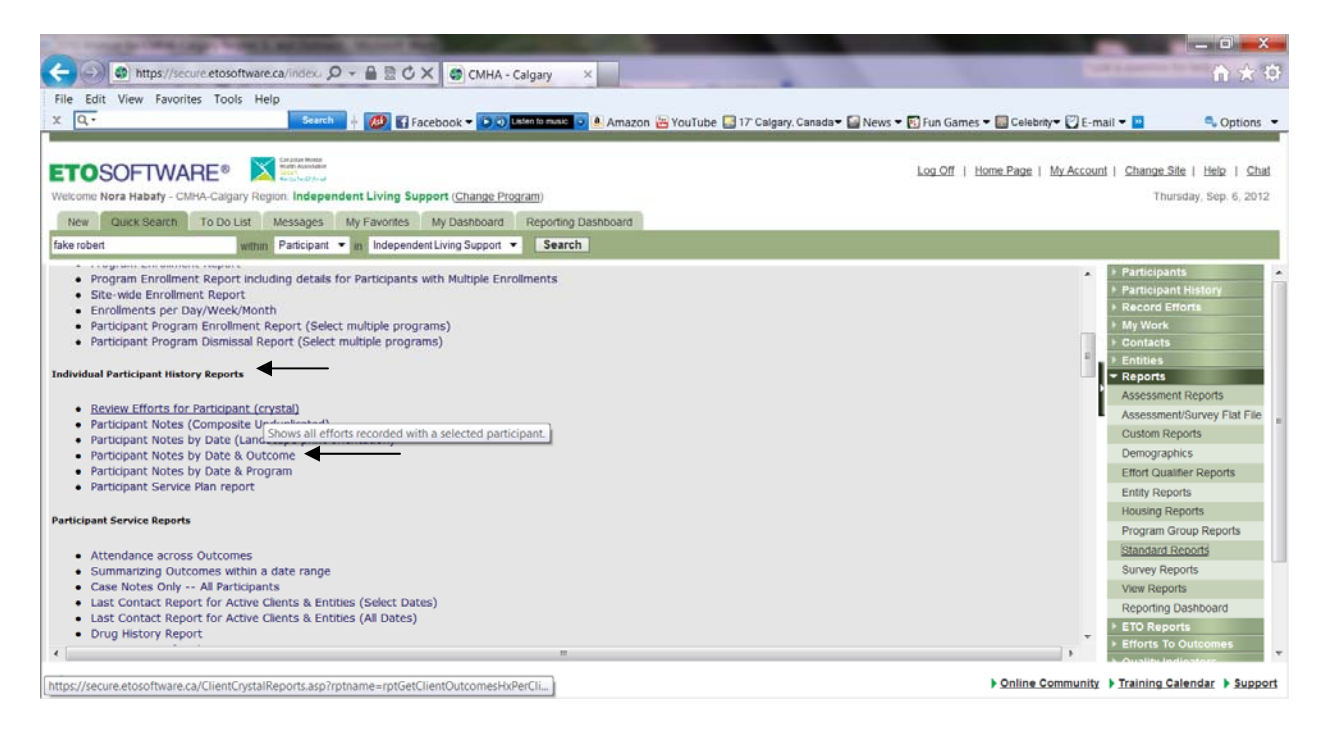

## **RECORDING REFERRALS**

#### Feature to use: Add Referral

This function allows you to capture the referral of a Participant to one of two destinations: Internal referral to a CMHA Program and an external referral to an outside agency/entity.

On your Program's Home Page, click on 'Go' next to 'Add Referrals'. Or on your Navigation Bar, go to 'Record Efforts' and then click on 'Add Referral'.

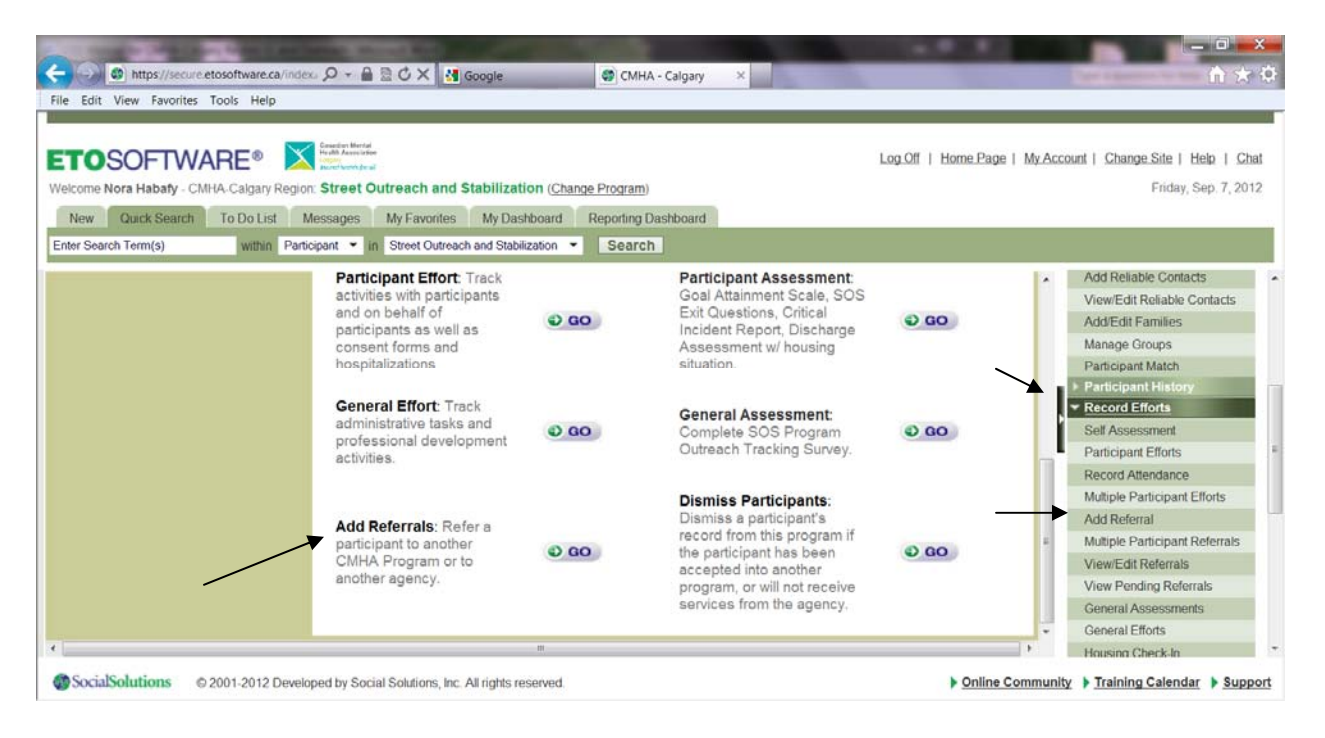

- Search for a participant in your program by full or partial last name (and first name), SSN or Case Number.
- Select the participant you wish to refer by clicking on their name.
- After clicking on the participant, you will see a list of 2 options:

| CMHA - Calgary X                                                                                                    |                                                                                                    |
|----------------------------------------------------------------------------------------------------|----------------------------------------------------------------------------------------------------|
| ETOSOFTWARE®       Image: Street Outreach and Stabilization (Change Program)         Welcome Nora Habaty - CMHA-Calgary Region:       Street Outreach and Stabilization (Change Program)         New       Quick Search       To Do List         Messages       My Favorites       My Dashboard         Enter Search Term(s)       within       Participant • in | iome.Page   My.Account   Change.Site   Help   Chat<br>Wednesday, Sep. 5, 2012                                                                                                    |
| Add Referral for Robert Fake SELECT Type Of Referral ○ to Entity (Service Providers) ○ to Program  > Submit                                                                                                    | Add Existing CxDemo<br>Approve Assessments<br>Batch Upload (Beta)<br>Delete Fakes<br>Dupkcate Lntites<br>Entity Contact Manager<br>Manage Add Participant<br>Manage Attributes<br>Manage Demographics<br>Manage Demographics<br>Manage Housing<br>Manage My Site<br>Manage Program Groups<br>Manage Programs<br>Manage Programs |
| Social Solutions © 2001-2012 Developed by Social Solutions, Inc. All rights reserved.                                                                                                    | Online Community      Training Calendar      Support                                                                                                    |

To Entity (service providers): is for an external referral to an outside agency/outside.
\*\*\*CMHA groups such as Money Matters, Skills for Life, and Proactive You are found under this category\*\*\*
To Program: is for an internal referral to a CMHA <u>Program</u> (not group).

#### Referrals to Entity (Service Providers)

|                                                                                                    | n ☆ 1<br>Log.Off   Home.Page   My.Account   Change.Site   Help   Chat<br>Wednesday, Sep. 5, 2012                                                                                                    |
|----------------------------------------------------------------------------------------------------|----------------------------------------------------------------------------------------------------|
| Participant Name: Robert Fake<br>Service Providers:Select<br>(You can refer people to entities designated as Service Providers)<br>Reason for Referral:Select<br>Referral Date: 5 		 Sep 		 2012 		 +1   +7   +30   +90<br>Pending Drop Off Date: 5 		 oct 		 2012 		 +1   +7   +30   +90<br>Referral Status:Select<br>Release Participant Information:<br>Date of Next Contact: -Day- 		 -Month- 		 -Year- 		 +1   +7   +30   +90<br>Time Spent on Contact: -Day- 		 -Month- 		 -Year- 		 +1   +7   +30   +90<br>Referral Notes: | Add Existing CxDemo<br>Approve Assessments<br>Batch Upload (Beta)<br>Delete Fakes<br>Dupicate Entities<br>Entity Contact Manager<br>Manage Add Participant<br>Manage Add Participant<br>Manage Add Participant<br>Manage Attributes<br>Manage Attributes<br>Manage Feeder Tables<br>Manage Feeder Tables<br>Manage Programs<br>Manage Programs<br>Manage Progenties |

- Select a Service Provider from the Drop-down list.
- Select a Reason for Referral from the Drop-down list
- The Referral Date defaults to today. Modify it as needed.
- The Pending Drop Off Date defaults to a month from today. No need to change.
- Select a Referral Status: Select 'Referred'
- Release Participant Information: If there is a signed consent for release of information form for the service provider, put a checkmark, if not, leave blank.
- Date of Next Contact: No need. Leave blank.
- Time spent of contact: No need. Leave blank.
- Referral Notes: optional
- Dismiss from Program: No need. Leave blank
- Click Submit. The following page contains a printer icon so that the referral information can be printed if a hard copy is needed. There are also links to Add Another Referral.
- In your client's dashboard (Participant Dashboard feature) you can view and edit Referrals:

| TOSOFT                   | WARE®                                                                   | Grandian Martal<br>Include Association<br>Include Association<br>Include As |                                                          | - Go                                                                                                    |                                           | Log Of                                                                           | f   Home.Page                                        | My Acc | ount   Change Site   Help   1<br>Wednesday, Sep. 5, 2                             |
|--------------------------|-------------------------------------------------------------------------|----------------------------------------------------------------------------------------------------|----------------------------------------------------------|----------------------------------------------------------------------------------------------------|-------------------------------------------|----------------------------------------------------------------------------------|------------------------------------------------------|--------|-----------------------------------------------------------------------------------|
| New Quick Sea            | rch To Do List                                                          | Messages My Favo                                                                                                    | rites My Dashb                                           | oard Reporting Dashboard                                                                                                  |                                           |                                                                                  |                                                      |        |                                                                                   |
| nter Search Term(s)      | within F                                                                | Participant · in Street O                                                                                                    | utreach and Stabiliza                                    | ation · Search                                                                                                    |                                           |                                                                                  |                                                      |        |                                                                                   |
|                          |                                                                         |                                                                                                    | <u>Goa</u><br><u>Goa</u><br>Goa                          | I Attainment Scale<br>I Attainment Scale<br>II Attainment Scale                                                           | Indep<br>Indep<br>Indep                   | Support<br>endent Living<br>Support<br>endent Living<br>endent Living<br>Support | 01/06/2012<br>01/03/2012<br>01/01/2012               | •      | Add Existing CxDemo<br>Approve Assessments<br>Batch Upload (Beta)<br>Delete Fakes |
|                          |                                                                         |                                                                                                    |                                                          | New                                                                                                    |                                           |                                                                                  |                                                      |        | Duplicate Entities<br>Entity Contact Manager                                      |
| ecent Deferrale          |                                                                         |                                                                                                    |                                                          |                                                                                                    |                                           |                                                                                  | -10                                                  |        | Manage Add Participant                                                            |
| accent neterior          |                                                                         |                                                                                                    |                                                          |                                                                                                    |                                           |                                                                                  | 20                                                   |        | Manage Attributes                                                                 |
|                          | ake's Recent Re                                                         | ferrals                                                                                                    |                                                          |                                                                                                    |                                           |                                                                                  |                                                      | 1.01   | Manage Dashboard Templat                                                          |
| Robert F                 |                                                                         |                                                                                                    |                                                          |                                                                                                    |                                           | Defensel Chatrie                                                                 | Referral Date                                        |        | Manage Demographics                                                               |
| Robert F.<br>Take Action | Referred By<br>Nora Habafy<br>Nora Habafy                               | Reason for Referral                                                                                                    | Referral Type<br>Entity<br>Program                       | Entity/Program/S<br>Calgary Urban Project Socie<br>Family Support (confide                                                | ite<br>ety (CUPS)<br>ential)              | Pending                                                                          | 05/09/2012<br>03/08/2012                             |        | Manage Housing                                                                    |
| Take Action              | Referred By<br>Nora Habafy<br>Nora Habafy<br>Nora Habafy<br>Nora Habafy | Reason for Referral<br>Social Supports<br>Basic needs<br>Housing                                                                                                    | Referral Type<br>Entity<br>Program<br>Program<br>Program | Entity/Program/S<br>Calgary Urban Project Socie<br>Family Support (confide<br>Street Outreach and Stab<br>SLA: Horizon 14 | ite<br>aty (CUPS)<br>antial)<br>ilization | Pending<br>Pending<br>Pending<br>Referred                                        | 05/09/2012<br>03/08/2012<br>02/08/2012<br>01/08/2012 |        | Manage Feeder rabies<br>Manage Housing<br>Manage My Site<br>Manage Processes      |

**Referrals to Program (CMHA Programs)** 

All CMHA Programs – Except the Peer Options Waitlist Program – are set up so that they automatically accept the referral. For your information, the Peer Options Waitlist Program will use the <u>View Pending Referrals</u> feature in their program and will either accept or not accept the referral. If they opt not to accept the referral, the Reason for Dismissal feeder table populates options why.

All fields in the Add Referral page are the same for internal (program) and external (entity) referrals, with this exception:

- Pending Drop Off Date: the referral will stay in Pending Referrals at the Peer Options program until this date. The default for this field is 30 days from today's date, but <u>can be set to any date</u>.
- Peer Options Waitlist Staff will receive an e-mail when a referral is made to their Program. The Staff referring the client to the Peer Options Waitlist Program will receive an email message once the referral is accepted or not accepted.

## ADDING SERVICE PROVIDERS NOT ALREADY IN ETO

#### Feature to use: Add New Entity.

This function allows you to add an Entity to the selected program. As you remember, Service Providers are considered Entities in ETO.

To add an Entity: On your Navigation Bar, Go to Entities and then 'Add New Entity'. But first make sure that it is not already in ETO.

#### This page will appear: - Calgary - Windows Internet Expl CO v Mttps://secure.etosoftware.ca/in • 🔒 😣 😽 🗙 🛛 Bind p. x 👿 Secure Search 👂 🔍 McAfee 🕜 🛃 👷 Favorites 🛛 🌧 🧰 🧐 🧐 🎒 🖉 🔟 🖉 🚾 🖉 🚱 😰 💶 🟮 🐻 😇 ד 🞯! 🐫 🖉 🖉 ד 🖉 ד 🚱 CMHA - Calgary 🔄 💌 🔝 📼 🚔 💌 Page 🕶 Safety 🕶 Tools 🕶 🔞 🕶 Log Off | Home Page | My Account | Change Site | Help | Chat Welcome Nora Habafy - CMHA-Calgary Region: SLA: Horizon 14 (Change Program) Tuesday, Sep. 4, 2012 New Quick Search To Do List Messages My Favorites My Dashboard Reporting Dashboard within Participant - in SLA: Horizon 14 - Search Enter Search Term(s) Add New Entity: Entity Name: Address 1 Entity Type: --Select Address 2: Is an Individual: Postal Code: ▼ Entities Phone Number Find Entity Enterprise Level: Add New Entity Contacts View/Edit Entity Manage Entities Copy Business Address --Select-Enroll Entity Title: Address 1: Dismiss Entity Manage Program En Profix: -- Salact--Address 2. Record Entity Efforts Postal Code Multiple Entity Efforts Middle Name Email: Review Entity Efforts Entity Assessment Last Name --Select-Define Entity Sub Types SocialSolutions @ 2001-2012 Developed by Social Solutions. Inc. All rights reserved. ? Help with this page Online Community Training Calendar Support Trusted sites | Protected Mode: Off 4 - 3 100%

Type in the Entity Name which is the full name of the agency/entity. If it is an AHS Program, always start with 'AHS'.

For Entity Type: Always select: Service Providers.

The following Entity Sub-Types are available:

Access Mental Health Addiction Program: e.g. AHS Inpatient Services (hospitals) AHS Mental Health and Addiction Outpatient Services (any AHS Program related to mental health and addiction Child and Youth Serving Agencies (e.g.: Hull Child and Family Services) CMHA Program Community Agency (e.g. Calgary Association of Self Help, Potential Place) **Emergency/Crisis Services** Family/Friend **Forensic Services** Government Services (provincial/municipal) (e.g. AISH, Alberta Works) Housing Program (e.g. Pathways to Housing, The Alex) Immigrant Services (e.g. Calgary Catholic Immigration Society) Long-Term Care Facility (e.g. Fanning Care Centre) Non-AHS Health Professional (e.g. Physician, psychiatrist not affiliated to AHS)

Other AHS Professional (Any AHS Program not related to Mental Health and Addiction, e.g. Living well with a chronic illness) Other Shelter, Homeless (e.g. The Mustard Seed) Shelter, Other (e.g. Calgary Women's Emergency Shelter, YWCA Sherriff King Home, etc.)

• After designating a Type and Sub-Type for the Entity, input the phone number and the address in the first section. There is no need to enter the second section.

• After indicating whether or not you want the Entity (service provider) to be a part of the program you are in, you will then be asked in you wish to Manage the Entity. No need. Continue until the page below appears.

You may receive a Duplicate Warning if you attempt to add a new entity that already exists on the site

• Add the service provider to all Programs so that all Programs can use this Service Provider in the future. To do this, click on Program Information at the top right.

| Edit View Favorites Tools He                                                                                                    | p                                                                                                    |                                          |                             |                                                                                                    |
|----------------------------------------------------------------------------------------------------|----------------------------------------------------------------------------------------------------|------------------------------------------|-----------------------------|----------------------------------------------------------------------------------------------------|
| <b>O</b> SOFTWARE®                                                                                                    | Consections Merchal<br>Hu JAB Association<br>Compary                                                                     |                                          | Log.Off   Home Page   My Ad | ccount   Change Site   Help   C                                                                                                    |
| come Nora Habafy, CMHA Calcu                                                                                                    | ry Pagion () Advocacy                                                                                                    | - Go                                     |                             | Wednesday, Sep. 5, 2                                                                                                    |
| tome Nora Habary • OMITP+Gaiga                                                                                                    | Ty Region () Manuaday                                                                                                    |                                          |                             | Construction (1999) - 199                                                                                                    |
| lew Quick Search To Do I                                                                                                    | ist Messages My Favorites                                                                                                | My Dashboard Reporting Dashboard         |                             |                                                                                                    |
| r Search Term(s) with                                                                                                    | in Participant · in Street Outread                                                                                       | ch and Stabilization  Search             |                             |                                                                                                    |
| w/Edit Entition                                                                                                    | Enabled > Disable                                                                                                    | View fake agency's Dashboard             | Program Information         | Housing Check-In                                                                                                    |
| w/Edit Elitities                                                                                                    | Enabled in Distance                                                                                                    | them take agency a busilooura            | Tregrammerination           | Housing Check-Out                                                                                                    |
|                                                                                                    |                                                                                                    |                                          |                             | Manage Rooms                                                                                                    |
|                                                                                                    | Distantion of the second                                                                                                 |                                          | /                           |                                                                                                    |
| By Nora Habafy on 5/9/2012 1:53:00<br>ordated by Nora Habafy on 5/9/2012                                                                                                    | PM Time (0 days ago).<br>1-53-21 PM Time                                                                                 | /                                        |                             | Manage All Rooms                                                                                                    |
| By Nora Habafy on 5/9/2012 1:53:00<br>Idated by Nora Habafy on 5/9/2012                                                                                                    | PM Time (0 days ago).<br>1:53:21 PM Time.                                                                                | /                                        | -                           | Manage All Rooms<br>Take a Survey                                                                                                    |
| By Nora Habafy on 5/9/2012 1:53:00<br>dated by Nora Habafy on 5/9/2012<br>Entity Name: Take                                                                                                    | PM Time (0 days ago).<br>1:53:21 PM Time.                                                                                | Address 1:                               | E                           | Manage All Rooms<br>Take a Survey<br>My Work                                                                                                    |
| By Nora Habafy on 5/9/2012 1:53.00<br>stated by Nora Habafy on 5/9/2012<br>Entity Name: fake<br>Entity Tymes: Set                                                                                                    | PM Time (0 days ago).<br>15321 PM Time.<br>agency<br>vice Providers.                                                     | Address 1:                               |                             | Manage All Rooms<br>Take a Survey<br>My Work<br>Contacts                                                                                                    |
| By Nora Habaly on 5/9/2012 1:53.00<br>dated by Nora Habaly on 5/9/2012<br>Entity Name: Take<br>Entity Types: Ser                                                                                                    | PM Time (0 days ago).<br>1:53:21 PM Time.<br>agency<br>//cce Providers.                                                  | Address 1:                               | · =                         | Manage All Rooms<br>Take a Survey<br>> My Work<br>> Contacts<br>> Contacts<br>End Entities                                                                                                    |
| By Nora Habafy on 5/9/2012 1:53.0(<br>dated by Nora Habafy on 5/9/2012<br>Entity Name: fake<br>Entity Types: Sen<br>Entity Sub-Types: Con                                                                                                   | PM Time (0 days ago).<br>1:53:21 PM Time.<br>1:agency<br>vice Providers.<br>1:munity Agency.                             | Address 1:                               | · #                         | Manage Al Rooms<br>Take a Survey<br>> My Work<br>> Contacts<br>> Find Entity<br>Add New Entity                                                                                                    |
| By Nora Habafy on 5/9/2012 1:53.00<br>dated by Nora Habafy on 5/9/2012<br>Entity Name: Fake<br>Entity Types: Sen<br>Entity Sub-Types: Con<br>Phone Number:                                                                                  | IPM Time (0 days ago).<br>I:53:21 PM Time.<br>I agency<br>Vice Providers.<br>Imunity Agency.                             | Address 1:<br>Address 2:                 |                             | Manage Al Rooms<br>Take a Survey<br>My Work<br>Contacts<br>Contacts<br>Find Entity<br>Add New Entity<br>Verwiff-R Entity                                                                                                    |
| By Nora Habafy on 5/9/2012 1:53.00<br>dated by Nora Habafy on 5/9/2012<br>Entity Name: Fake<br>Entity Types: Ser<br>Entity Sub-Types: Con<br>Phone Number:<br>Is an Individual:                                                             | IPM Time (0 days ago).<br>15321 PM Time.<br>agency<br>vice Providers.<br>amunity Agency.                                 | Address 1:<br>Address 2:<br>Postal Code: |                             | Manage Al Rooms<br>Take a Survey<br>My Work<br>Contacts<br>Contacts<br>Find Entity<br>Add New Entity<br>View/Edit Entity<br>Manage Entities                                                                                                    |
| By Nora Habafy on 5/9/2012 1:53.00<br>dated by Nora Habafy on 5/9/2012<br>Entity Name: fake<br>Entity Types: Ser<br>Entity Sub-Types: Con<br>Phone Number:<br>Is an Individual:<br>Enterprise Level:                                        | IPM Time (0 days ago).<br>IS321 PM Time.<br>agency<br>vice Providers.<br>Immunity Agency.                                | Address 1:<br>Address 2:<br>Postal Code: |                             | Manage Al Rooms<br>Take a Survey<br>My Work<br>Contacts<br>Contacts<br>Find Entity<br>Add New Entity<br>View/Edit Entity<br>Manage Entities<br>Enroll Entity                                                                                              |
| By Nora Habafy on 5/9/2012 1:53.00<br>dated by Nora Habafy on 5/9/2012<br>Entity Name: Fake<br>Entity Nymes: Ser<br>Entity Sub-Types: Con<br>Phone Number:<br>Is an Individual:<br>Enterprise Level:                                        | PM Time (0 days ago).<br>1:53:21 PM Time.<br>agency<br>vice Providers.<br>hmunity Agency.                                | Address 1:<br>Address 2:<br>Postal Code: |                             | Manage All Rooms<br>Take a Survey<br>My Work<br>Contacts<br>Contacts<br>Find Entity<br>Add New Entity<br>View/Edit Entity<br>Manage Entities<br>Enroll Entity<br>Dismiss Entity                                                                           |
| By Nora Habafy on 5/9/2012 1:53.00<br>dated by Nora Habafy on 5/9/2012<br>Entity Name: Fake<br>Entity Types: Sorr<br>Entity Sub-Types: Con<br>Phone Number:<br>Is an Individual:<br>Enterprise Level:                                       | PM Time (0 days ago).<br>1:53:21 PM Time.<br>agency<br>vice Providers.<br>imunity Agency.                                | Address 1:<br>Address 2:<br>Postal Code: |                             | Manage All Rooms<br>Take a Survey<br>Market Survey<br>Market Survey<br>Contacts<br>Contacts<br>Find Entity<br>Add New Entity<br>View/Edit Entity<br>Manage Entities<br>Enroll Entity<br>Dismiss Entity<br>Manage Program Entities                         |
| By Nora Habafy on 5/9/2012 1:53.00<br>dated by Nora Habafy on 5/9/2012<br>Entity Name: fake<br>Entity Types: Serr<br>Entity Sub-Types: Con<br>Phone Number:<br>Is an Individual:<br>Enterprise Level:<br>Contact Info: Add<br>Entity Notes: | PM Time (0 days ago).<br>:5321 PM Time.<br>agency<br>vice Providers.<br>imunity Agency.                                  | Address 1:<br>Address 2:<br>Postal Code: |                             | Manage Al Rooms<br>Take a Survey<br>Market Survey<br>Market Survey<br>Contacts<br>Contacts<br>Find Entity<br>Add New Entity<br>View/Edit Entity<br>Manage Entities<br>Erroll Entity<br>Dismiss Entity<br>Manage Program Entities<br>Record Entity Efforts |
| By Nora Habaly on 5/9/2012 1:53.00<br>dated by Nora Habaty on 5/9/2012<br>Entity Nome: Fak<br>Entity Types: Sen<br>Entity Sub-Types: Con<br>Phone Number:<br>Is an Individual:<br>Enterprise Level: Contact Info: Add<br>Entity Notes:      | PM Time (0 days ago).<br>:5321 PM Time.<br>agency<br>vice Providers.<br>imunity Agency.<br>New Contact   Add Existing Co | Address 1:<br>Address 2:<br>Postal Code: |                             | Manage All Rooms<br>Take a Survey<br>My Work<br>Contacts<br>Find Entity<br>Add New Entity<br>View/Edit Entity<br>Manage Entities<br>Enroll Entity<br>Dismiss Entity<br>Manage Program Entities<br>Record Entity Efforts<br>Multiple Entity Efforts        |

Click on 'Add' for each of the Programs you believe will benefit from having this Service Provider (they may refer to them in the future). You will have to do this for each Program at a time.

| dit View Favorites Tools Help                                |                               |                              |                               |
|--------------------------------------------------------------|-------------------------------|------------------------------|-------------------------------|
|                                                              |                               | Log Off   Home Page   My Acc | ount   Change Site   Help   C |
| ome Nora Habafy - CMHA-Calgary Region:() Advocacy            | GO                            |                              | Wednesday, Sep. 5, 2          |
| ew Quick Search To Do List Messages My Favorites My          | Dashboard Reporting Dashboard |                              |                               |
| r Search Term(s) within Participant • in Street Outreach and | Stabilization - Search        |                              |                               |
| -                                                            |                               | *                            | Housing Check-In              |
|                                                              |                               |                              | Housing Check-Out             |
| SLA/SLG Intake Program > Add                                 |                               |                              | Manage Rooms                  |
|                                                              |                               |                              | Manage All Rooms              |
| SLA: Alice Bissett Place Add                                 | ←───                          |                              | Take a Survey                 |
|                                                              |                               |                              | ▶ My Work                     |
| SLA: Bob Ward > Add                                          | ←                             |                              | ▶ Contacts                    |
|                                                              |                               | -                            | ✓ Entities                    |
| SLA: Horizon 14                                              | 4                             |                              | Find Entity                   |
|                                                              |                               |                              | Add New Entity                |
| SLA: Horizon 8                                               | <b></b>                       |                              | View/Edit Entity              |
| Auu                                                          |                               |                              | Manage Entities               |
| SLA: Horizon West                                            |                               |                              | Enroll Entity                 |
| Add                                                          |                               |                              | Managa Dragram Entition       |
| CLC: Huster House                                            |                               |                              | Manage Program Entities       |
| SLG: Hunter House > Add                                      |                               |                              | Multiple Entity Efforts       |
|                                                              |                               | Ψ                            | multiple Entity Efforts       |

## **RECORDING ASSESSMENTS LINKED TO A CLIENT (Participant Assessments)**

**Assessment -** A data collection tool in ETO. It can be used as a continuation of demographic data, like in an extensive intake form, or it can be used as a questionnaire that track knowledge, belief, attitude, and/or behavior that is completed more than one time and allow for comparative analysis to determine the impact of services.

#### For your Programs, the Participant Assessments are:

- Goal Attainment Scale
- Critical Incident Report
- Discharge Assessment with housing item form
- Exit questions for the SOS Program (SOS Program only).
- Independent Living Skills Survey (Roberts House only)
- HoNos (Hamilton House and Roberts House only)
- Brief Psychiatric Rating Scale (Roberts House only)
- Global Assessment of Functioning (Roberts House only)

#### Feature to use: Participant Assessment

This feature allows for Participant Assessments to be taken, updated, and reviewed. Additionally, individual participant reporting options are available on this page.

There are three ways to access participant assessment:

- In the Program's Home Page (Record Participant Assessment link)
- In the client's file (using Participant Dashboard feature)
- On your Navigation Bar ('Participant History' and then 'Participant Assessment')
- Search for a Participant by Last Name, SSN or Case Number and click on Go. Note that dismissed Participants can be included in the search if the check box is clicked. Select the name of the Participant.

| 1                                                      |                                                                                                    |                                                                                                    |                                                                                                    |                                                                                                    |                                                                                                    |                                                                                                    |                                                                                                    |
|--------------------------------------------------------|----------------------------------------------------------------------------------------------------|----------------------------------------------------------------------------------------------------|----------------------------------------------------------------------------------------------------|----------------------------------------------------------------------------------------------------|----------------------------------------------------------------------------------------------------|----------------------------------------------------------------------------------------------------|----------------------------------------------------------------------------------------------------|
|                                                        | https://secure.et                                                                                                    | osoftware.ca/inde                                                                                                    | x. 🔎 - 🖶 🗖 🗘 X 🚦                                                                                                    | 🛃 lohjhy - Google Search 🛛 🚳 CMH                                                                                                    | A - Calgary X                                                                                                    |                                                                                                    | <u>ሰ ታ</u>                                                                                                    |
| Edi                                                    | View Favorites To                                                                                                    | ols Help                                                                                                    |                                                                                                    |                                                                                                    |                                                                                                    |                                                                                                    |                                                                                                    |
|                                                        |                                                                                                    |                                                                                                    | Consuling Marshal                                                                                                    |                                                                                                    |                                                                                                    |                                                                                                    |                                                                                                    |
| T                                                      | SOFTWA                                                                                                    | RE® 🔀                                                                                                    | Health Association<br>Calpry<br>Accel health for all                                                                                                    |                                                                                                    |                                                                                                    | Log Off   Home F                                                                                                    | Page   My Account   Change Site   Help   C                                                                                                    |
| elcon                                                  | e Nora Habafy - CMH                                                                                                    | A-Calgary Regio                                                                                                    | n: Independent Living                                                                                                    | g Support (Change Program)                                                                                                    |                                                                                                    |                                                                                                    | Wednesday, Sep. 5, 20                                                                                                    |
| Nev                                                    | Quick Search                                                                                                    | To Do List                                                                                                    | Messages My Favorite                                                                                                    | es My Dashboard Reporting I                                                                                                    | Dashboard                                                                                                    |                                                                                                    |                                                                                                    |
| nter S                                                 | earch Term(s)                                                                                                    | within Parti                                                                                                    | icipant 🔻 in Independen                                                                                                    | at Living Support 🔻 Search                                                                                                    |                                                                                                    |                                                                                                    |                                                                                                    |
| arch                                                   | for Participants in                                                                                                    | n Independen                                                                                                    | t Living Support by (r                                                                                                    | nartial) Last Name, SIN or Ca                                                                                                    | e Number:                                                                                                    |                                                                                                    | ▶ Participants                                                                                                    |
|                                                        | ion i di diapanto il                                                                                                    | i independent                                                                                                    | caring support by (p                                                                                                    |                                                                                                    |                                                                                                    |                                                                                                    | ▶ Participant History                                                                                                    |
|                                                        |                                                                                                    |                                                                                                    | Go                                                                                                    |                                                                                                    |                                                                                                    |                                                                                                    | ▶ Record Efforts                                                                                                    |
| Ind                                                    | lude Dismissed Par                                                                                                    | ticipants in res                                                                                                    | sults                                                                                                    |                                                                                                    |                                                                                                    |                                                                                                    | My Work                                                                                                    |
| ۴                                                      | all Participants lea                                                                                                    | ive the box em                                                                                                    | ply.                                                                                                    |                                                                                                    |                                                                                                    |                                                                                                    | Entities                                                                                                    |
| )                                                      | <b>`</b>                                                                                                    |                                                                                                    |                                                                                                    |                                                                                                    |                                                                                                    |                                                                                                    | ► Reports                                                                                                    |
|                                                        | $\backslash$                                                                                                    |                                                                                                    |                                                                                                    |                                                                                                    |                                                                                                    |                                                                                                    | ► ETO Reports                                                                                                    |
|                                                        | <b>`</b>                                                                                                    |                                                                                                    |                                                                                                    |                                                                                                    |                                                                                                    |                                                                                                    | ► Efforts To Outcomes                                                                                                    |
|                                                        |                                                                                                    |                                                                                                    |                                                                                                    |                                                                                                    |                                                                                                    |                                                                                                    | Quality Indicators      Outputs                                                                                                    |
|                                                        |                                                                                                    |                                                                                                    |                                                                                                    |                                                                                                    |                                                                                                    |                                                                                                    | ETO Analytics (Beta)                                                                                                    |
|                                                        |                                                                                                    |                                                                                                    |                                                                                                    |                                                                                                    |                                                                                                    |                                                                                                    | ▶ Wizards                                                                                                    |
|                                                        |                                                                                                    |                                                                                                    |                                                                                                    |                                                                                                    |                                                                                                    |                                                                                                    | Program Administration                                                                                                    |
|                                                        |                                                                                                    |                                                                                                    |                                                                                                    |                                                                                                    |                                                                                                    |                                                                                                    | Site Administration     Enterprise                                                                                                    |
|                                                        |                                                                                                    |                                                                                                    |                                                                                                    |                                                                                                    |                                                                                                    |                                                                                                    | P Enterprise                                                                                                    |
| So<br>er                                               | ialSolutions © 2<br>ter new ass<br>ter new ass<br>t | 2001-2012 Develo<br>essment<br>osoftware.ca/inde<br>ols Help                                                                                                    | oped by Social Solutions, Ir<br>information, cl<br>∞ ♀ ← ⋒ ₨ ♂ × ₪                                                                                                    | nc. All rights reserved.<br>lick the <b>"Take New</b> .<br>Inhjhy - Google Search 🞯 CMH                                                                                                    | Assessmer                                                                                                    | ? Help with this page ▶ Onl<br>1t" button.                                                                                                    | line Community > Training Calendar > Su                                                                                                    |
| So<br>er<br>Edi                                        | ialSolutions © 2<br>ter new ass<br>important terms<br>important terms<br>important<br>important terms<br>important<br>important terms<br>important ter                                                                                                    | 2001-2012 Devek<br>essment<br>osoftware,ca/inde<br>rols Help<br>RE®<br>A-Calgary Regio                                                                                                    | oped by Social Solutions, Ir<br>information, cl<br>                                                                                                    | Inc. All rights reserved.<br>Iick the <b>"Take New</b> A<br>Iohijhy - Google Search CMH<br>Support (Change Program)                                                                                                    | Assessmer<br>A - Calgary ×                                                                                                    | ? Help with this page ) Onl<br>nt" button.                                                                                                    | Iine Community   Training Calendar  Su  Page   My.Account   Change Site   Help   9 Wednesday, Sep. 5, 2                                                                                                    |
| So<br>er<br>Edi                                        | ialSolutions © 2<br>ter new asso<br>M https://secure.et<br>View Favorites To<br>SOFTWA<br>e Nora Habafy - CMF<br>Quick Search                                                                                                    | 2001-2012 Devek<br>essment<br>iosoftware.ca/inde<br>iols Help<br>RE®<br>A-Calgary Regio<br>To Do List                                                                                                    | coped by Social Solutions, Ir         information, cl         coped by P • • • • • • • • • • • • • • • • • •                                                                                                    | Inc. All rights reserved.<br>Iick the <b>"Take New</b> A<br>Iohjhy - Google Search (Change Program)<br>Ioh My Dashboard Reporting I                                                                                                    | Assessmer<br>A - Calgary ×<br>Dashboard                                                                                                    | ? Help with this page ) Onl<br>nt" button.<br>Log Off   Home F                                                                                                    | line Community   Training Calendar  Su                                                                                                    |
| So<br>er<br>Edi                                        | ialSolutions © 2<br>ter new ass<br>image: https://secure.et<br>View Favorites To<br>SOFTWA<br>e Nora Habafy - CMI-<br>Quick Search<br>parch Term(s)                                                                                                    | 2001-2012 Devek<br>essment<br>iosoftware.ca/inde<br>ios Help<br>RE®<br>IA-Calgary Regio<br>To Do List<br>within Parti                                                                                                    | oped by Social Solutions, Ir<br>information, cl<br>∞                                                                                                    | nc. All rights reserved.<br>lick the <b>"Take New</b><br>lohjhy - Google Search © CMH<br>g Support (Change Program)<br>es My Dashboard Reporting I<br>tt Living Support <b>Search</b>                                                                                                    | Assessmer<br>A - Calgary ×                                                                                                    | ? Help with this page ▶ Onl<br>nt" button.<br>Log Off   Home F                                                                                                    | line Community                                                                                                    |
| So<br>er<br>Edi<br>Icon<br>New<br>ter S                | ialSolutions © 2<br>ter new ass<br>image: https://secure.et<br>View Favorites To<br>SOFFTWA<br>e Nora Habafy - CMH<br>Quick Search<br>Quick Search<br>arch Term(s)                                                                                                    | 2001-2012 Devek<br>essment i<br>iosoftware.ca/inde<br>iosoftware.ca/inde<br>iosoft | oped by Social Solutions, In<br>information, cl                                                                                                    | Inc. All rights reserved.<br>Ick the <b>"Take New</b><br>Iohjhy - Google Search CMH<br>Souther Change Program)<br>as My Dashboard Reporting I<br>at Living Support <b>Search</b>                                                                                                    | Assessmer<br>A - Calgary ×<br>Dashboard                                                                                                    | ? Help with this page ♪ Onl<br>nt" button.<br>Log Off   Home F                                                                                                    | line Community ) Training Calendar ) Su                                                                                                    |
| So<br>er<br>Edi<br>Icon<br>Nev<br>ter S                | ialSolutions © 2<br>ter new ass<br>image: ter new ass<br>image: ter new a                                                                                                    | 2001-2012 Devek<br>essment i<br>iosoftware.ca/inde<br>iosoftware.ca/inde                                                                                                    | oped by Social Solutions, In<br>information, cl                                                                                                    | Inc. All rights reserved.                                                                                                    | Assessmer<br>A - Calgary ×                                                                                                    | ? Help with this page ♪ Onl<br>nt" button.<br>Log Off   Home F                                                                                                    | line Community   Training Calendar   Su                                                                                                    |
| So<br>er<br>Edi<br>Icon<br>Nev<br>ter S<br>vie         | ialSolutions © 2<br>ter new ass<br>image: ter new ass<br>image: ter new ass<br>ima                                                                                                    | 2001-2012 Devek<br>essment<br>losoftware.ca/inde<br>xols Help<br>IA-Calgary Regio<br>To Do List M<br>within Parti                                                                                                    | oped by Social Solutions, II<br>information, cl<br>                                                                                                    | Inc. All rights reserved.<br>Iick the <b>"Take New</b> A<br>Doby the <b>"Take New</b> A<br>CMH<br>CMH<br><b>g Support</b> (Change Program)<br>as My Dashboard Reporting I<br>th Living Support <b>Search</b>                                                                                                    | Assessmer<br>A - Calgary ×                                                                                                    | ? Help with this page. ▶ Onless of the second second s | line Community  Training Calendar  Su                                                                                                    |
| So<br>Edi<br>Icon<br>Nev<br>ter S<br>Vie               | ialSolutions © 2<br>ter new ass<br>iter new ass<br>iter new asset<br>view Favorites To<br>DSOFTWA<br>e Nora Habafy - CMF<br>Quick Search<br>Quick Search<br>arch Term(s)<br>w Assessments<br>w Assessments                                                                                                    | 2001-2012 Devek<br>essment<br>losoftware.ca/inde<br>losoftware.ca/inde<br>losoftwa | oped by Social Solutions, I<br>information, cl                                                                                                    | Inc. All rights reserved.<br>Lick the <b>"Take New</b><br>Source of the search of the search of   | Assessmer                                                                                                    | ? Help with this page ▶ Onl<br>nt" button. Log Off   Home F                                                                                                    | line Community  Training Calendar  Su                                                                                                    |
| So<br>Edi<br>Edi<br>Icon<br>New<br>ter S<br>Vie        | ialSolutions © 2<br>ter new asset<br>iter new asset<br>iter new asset<br>iter new asset<br>view Favorites To<br>DSOFTWA<br>DSOFTWA<br>Parch Term(s)<br>w Assessments<br>w Assessments                                                                                                    | 2001-2012 Devek<br>essment<br>losoftware.ca/inde<br>vols Help<br>IA-Calgary Regio<br>To Do List M<br>within Parti                                                                                                    | oped by Social Solutions, I<br>information, Cl                                                                                                    | Inc. All rights reserved.<br>IiCk the <b>"Take New</b><br>Iohjhy - Google Search (Change Program)<br>Build New Assessment Build New Assessment Bui | Assessmer                                                                                                    | ? Help with this page       Onl         nt" button.                                                                                                    | Iine Community  Training Calendar Survey  Training Calendar Survey  Tr |
| So<br>Edi<br>Icon<br>New<br>ter S<br>Vie               | ialSolutions © 2<br>ter new asse<br>Wiew Favorites To<br>SOFTWA<br>e Nora Habafy - CMH<br>Quick Search<br>aurch Term(s)<br>V Assessments<br>v Assessments                                                                                                    | 2001-2012 Devek<br>essment<br>iosoftware.ca/inde<br>iosoftware.ca/inde<br>iosoftwa | oped by Social Solutions, In<br>information, cl                                                                                                    | Inc. All rights reserved.<br>IiCk the <b>"Take New</b><br>Iohjhy - Google Search © CMH<br>Support (Change Program)<br>SMy Dashboard Reporting I<br>ti Living Support <b>Search</b><br>Assessment Build New Ass                                                                                                    | Assessmer<br>A - Calgary ×<br>Dashboard                                                                                                    | ? Help with this page       Onl         nt" button.          Log Off   Home F                                                                                                    | line Community   Training Calendar  Survey  Page   My Account   Change Site   Help   1  Wednesday, Sep. 5, 2   Participant History  Record Efforts  My Work  Contacts  Entities  Reports                                                                                                    |
| So<br>er<br>Edi<br>Icon<br>New<br>ter S<br>vie         | ialSolutions © 2<br>ter new ass<br>image: ter new ass<br>image: ter new ass<br>ima                                                                                                    | 2001-2012 Devek<br>essment i<br>iosoftware.ca/inde<br>iols Help<br>RE®<br>A-Calgary Regio<br>To Do List M<br>within Parti<br>for Fake, Rc                                                                                                    | oped by Social Solutions, In<br>information, cl<br>$\mathcal{P} \leftarrow \square \oslash \mathcal{O} \times \square$<br>Constant Netted<br><br>Constant Netted<br><br>Constant Netted<br><br>Messages<br>My Favorite<br>cipant $\checkmark$ in Independent<br><br><br><br><br><br><br>                                                                                                    | Inc. All rights reserved.<br>IiCk the <b>"Take New</b><br>Iohijhy - Google Search © CMH<br><b>g Support</b> (Change Program)<br>es My Dashboard Reporting I<br>ti Living Support <b>Search</b><br>Assessment Build New Assessment                                                                                                    | Assessmer                                                                                                    | Help with this page       Online         nt" button.       Log Off   Home F                                                                                                    | line Community > Training Calendar > Su<br>Page   My Account   Change Site   Help   4<br>Wednesday, Sep. 5, 2<br>Wednesday, Sep. 5, 2<br>Participant History<br>> Record Efforts<br>> My Work<br>> Contacts<br>> Entities<br>> Reports<br>> ETO Reports<br>> ETO Reports                                                                                                    |
| So<br>er<br>Edi<br>Edi<br>elcon<br>New<br>ter S<br>vie | ialSolutions © 2<br>ter new asso<br>iter new asso<br>iter new asso                                                                             | 2001-2012 Devek<br>essment<br>iosoftware.ca/inde<br>iols Help<br>RE®<br>A-Calgary Regio<br>To Do List<br>A-Calgary Regio<br>To Do List<br>Mithin Parti<br>for Fake, Rc<br>Lion Assessme<br>Last<br>Updated                                                                                                    | oped by Social Solutions, In<br>information, cl<br>                                                                                                    | Inc. All rights reserved.<br>IiCk the <b>"Take New</b><br>Iobjhy - Google Search © CMH<br>Support (Change Program)<br>S My Dashboard Reporting I<br>Assessment Build New Assessment Build New Assessment Staff                                                                                                    | Assessmer<br>A - Calgary ×<br>Dashboard<br>Seessment<br>Status                                                                                                    | ? Help with this page       Online         nt" button.       Log Off   Home F         Log Off   Home F       Image: State State St                                                                                                    | line Community   Training Calendar  Sur  Page   My Account   Change Site   Help   G Wednesday, Sep. 5, 2   Participant History  Record Efforts  My Work  Contacts  Reports  Efforts 7  Efforts 7  Contacts  Entities  Reports  Efforts 7  Contacts  Entities  Reports  Efforts 7  Quality Indicators  Quality Indicators  Quality Indicators  Quality Indicators  Outputs                                                                                                    |
| So<br>Edi<br>Icon<br>New<br>ter S<br>Vie               | ialSolutions © 2<br>ter new ass<br>image: ter new ass<br>image: ter new ass<br>ima                                                                                                    | 2001-2012 Devek<br>essment<br>iosoftware.ca/inde<br>iosoftware.ca/inde                                                                                                    | oped by Social Solutions, In<br>information, cl<br>                                                                                                    | Inc. All rights reserved.                                                                                                    | Assessment                                                                                                    | ? Help with this page       Online         nt" button.       Log Off   Home F         Log Off   Home F       Image: Second Second                                                                                                    | line Community  Training Calendar Survey  Training Calendar Survey  Tr |
| So<br>er<br>Edi<br>Icon<br>New<br>ter S<br>vie         | ialSolutions © 2<br>ter new assist<br>View Favorites To<br>SSOFTWA<br>e Nora Habafy - CMF<br>Quick Search<br>Quick Search<br>Quick Search<br>Assessments<br>Assessments<br>Assessment Name<br>Discharge Informa<br>Date Completed<br>14/08/2012<br>Goal Attainment S                                                                                                    | 2001-2012 Devek<br>essment<br>iosoftware.ca/inde<br>iosoftware.ca/inde                                                                                                    | oped by Social Solutions, In<br>information, cl<br>20 P - R R V V F<br>Constructions<br>acception for the social<br>Construction for the social<br>Construction for the socia | Inc. All rights reserved.                                                                                                    | Assessmer<br>A - Calgary ×<br>Dashboard<br>Sessment<br>Sessment<br>Status<br>Enabled                                                                                                    | Pielp with this page       Online         nt" button.       Log Off   Home F         Log Off   Home F       Image: State of the state of the s                                                                                                    | line Community  Training Calendar  Survey  Training Calendar  Survey  Training Calendar  Survey  Training Calendar  Survey  Training Calendar  Survey  Training Calendar  Survey  Training Calendar  Survey  Training Calendar  Survey  Training Calendar  Survey  Training Calendar  Survey  Training Calendar  Survey  Training Calendar  Survey  Training Calendar  Survey  Training Calendar  Survey  Training Calendar  Training Calendar  Survey  Training Calendar  Training Calendar  Training Calendar  Training Calendar  Training Calendar  Survey  Training Calendar  Training Calendar  Tr |
| So<br>er<br>Edi<br>Icon<br>New<br>ter S<br>vie         | ialSolutions © 2<br>ter new assist<br>View Favorites To<br>SSOFTWA<br>e Nora Habafy - CMF<br>Quick Search<br>Quick Search<br>Quick Search<br>Assessments<br>Assessments<br>Assessment Name<br>Discharge Informa<br>Date Completed<br>14/08/2012<br>Goal Attainment S                                                                                                    | 2001-2012 Devek<br>essment<br>iosoftware.ca/inde<br>iosoftware.ca/inde                                                                                                    | oped by Social Solutions, In<br>information, cl                                                                                                    | Inc. All rights reserved.                                                                                                    | Assessmer<br>A - Calgary ×<br>Dashboard<br>Sessment<br>Sessment<br>Status<br>Enabled<br>Status                                                                                                    | Pielp with this page       Online         nt" button.       Log Off   Home F         Log Off   Home F       Image: Select>         Take Action       Image: Select>         Take Action       Image: Select>                                                                                                    | line Community  Training Calendar Survey  Training Calendar Survey  Training Calendar  Survey  Training Calendar  Survey  Training Calendar  Survey  Training Calendar  Survey  Training Calendar  Training Calendar  Survey  Training Calendar  Survey  Training Calendar  Training Calendar  Trai |
| So<br>er<br>Edi<br>Ilcon<br>New<br>Vie                 | ialSolutions © 2<br>ter new assist<br>View Favorites To<br>SSOFTWA<br>e Nora Habafy - CMF<br>Quick Search<br>Quick Search<br>Quick Search<br>Assessments<br>Assessments<br>Assessment Name<br>Discharge Informa<br>Date Completed<br>14/08/2012<br>Goal Attainment S<br>Date Completed<br>01/01/2012                                                                                                    | 2001-2012 Devek<br>essment<br>iosoftware.ca/inde<br>iosoftware.ca/inde                                                                                                    | oped by Social Solutions, In<br>information, Cl                                                                                                    | Inc. All rights reserved.                                                                                                    | A - Calgary ×<br>A - Calgary ×<br>Dashboard<br>Seessment<br>Seessment | ? Help with this page ) Online<br>it " button.          Log Off   Home F         Log Off   Home F         Take Action         Please select •         Take Action         Please select •                                                                                                    | line Community  Training Calendar Survey  Training Calendar Survey  Tr |

• Select from the drop box of available Assessments and click Continue

| the statement in the statement in the statement is the statement in the statement is the statement is the st |                                                                      |
|----------------------------------------------------------------------------------------------------|----------------------------------------------------------------------|
| Sile Edb Mary Experience Alinder Q - A 20 X I lohity - Google Search CMHA - Calgary X                                                                                                    |                                                                      |
| File Edit View Favorites Tools Help                                                                                                    |                                                                      |
|                                                                                                    | Log Off   Home Page   My Account   Change Site   Help   Chat         |
| Welcome Nora Habafy - CMHA-Calnary Region: Independent Living Support (Change Program)                                                                                                    | Wednesday Sen 5 2012                                                 |
| New Order Search To Do List Massager My Equations My Dashboard Reporting Dashboard                                                                                                    | ricanodady, edp. 0, 2012                                             |
| Fitter Search Term(s)     within Daticinant      in Independent living Support     Search                                                                                                    |                                                                      |
|                                                                                                    |                                                                      |
| Take Assessment For Fake, Robert                                                                                                    | Participants     Participant History                                 |
| Select Assessment : Critical Incident Report                                                                                                    | ► Record Efforts                                                     |
|                                                                                                    | ► My Work                                                            |
| Discharge Information Assessment (w/ Housing Item)<br>Goal Attainment Scale                                                                                                    | ► Contacts                                                           |
|                                                                                                    | ► Reports                                                            |
|                                                                                                    | ► ETO Reports                                                        |
|                                                                                                    | ► Efforts To Outcomes                                                |
|                                                                                                    | Quality indicators     Outputs                                       |
|                                                                                                    | ► ETO Analytics (Beta)                                               |
|                                                                                                    | ▶ Wizards                                                            |
|                                                                                                    | Program Administration     Site Administration                       |
|                                                                                                    | Enterprise                                                           |
|                                                                                                    |                                                                      |
|                                                                                                    |                                                                      |
| Social Solutions © 2001-2012 Developed by Social Solutions Inc. All rights reserved ?                                                                                                    | Help with this page • Online Community • Training Calendar • Support |
|                                                                                                    | <u>, , , , , , , , , , , , , , , , , , , </u>                        |
| - Enter the approximent data at ten of aproan                                                                                                    |                                                                      |
| • Enter the assessment date at top of screen.                                                                                                    |                                                                      |
| Carl Structure etosoftware.ca/index. D - A R C X I Johiny - Google Search CMHA - Calgary X                                                                                                    |                                                                      |
| File Edit View Favorites Tools Help                                                                                                    |                                                                      |
|                                                                                                    |                                                                      |
|                                                                                                    | Log Off   Home Page   My Account   Change Site   Help   Chat         |
| Welcome Nora Habafy - CMHA-Calgary Region: Independent Living Support (Change Program)                                                                                                    | Wednesday, Sep. 5, 2012                                              |
| New Orice Search To Do Liet Massager My Equations My Dashboard Backhoard                                                                                                    |                                                                      |
| Report Term(c)     Report Term(c)     Report T      |                                                                      |
|                                                                                                    |                                                                      |
| Take Assessment for Fake, Robert on -DayMonthYear-                                                                                                    | Participants                                                         |
| ▼                                                                                                    | Record Efforts                                                       |
| Critical Incident Report                                                                                                    | ► My Work                                                            |
|                                                                                                    | ► Contacts                                                           |
|                                                                                                    | ► Entities                                                           |
| Section A CRITICAL INCIDENT REPORT                                                                                                    | ETO Reports                                                          |
|                                                                                                    | ► Efforts To Outcomes                                                |
| A-1. Date of Event                                                                                                    | ► Quality Indicators                                                 |
| -Day- ▼ -Month- ▼ -Year- ▼                                                                                                    | ► Outputs                                                            |
| A-2. Time of Event                                                                                                    | <ul> <li>Wizards</li> </ul>                                          |
|                                                                                                    | Program Administration                                               |
| A-3. Location of Event                                                                                                    | ► Site Administration                                                |
|                                                                                                    | Enterprise                                                           |
| A-4. Individuals Involved                                                                                                    |                                                                      |
| м                                                                                                    |                                                                      |
| Social Solutions © 2001 2012 Developed by Social Solutions Inc. All rights received                                                                                                    |                                                                      |
| Social Solutions, inc. Air rights reserved.                                                                                                    | Online Community Training Calendar Support                           |

• Complete assessment elements as desired.

If helpful, "Schedule Assessment Follow-up Alert", which allows you to create an alert on your To Do List. Check
the box and complete the Alert Date, Alert Type and Alert Notes (optional). You can create a reminder to take a
new assessment or complete the current assessment. You can also create a reminder for another staff person to
complete the assessment. This is especially useful for the Goal Attainment Scale when you want to
schedule to take a Progress Report (which is a new assessment)

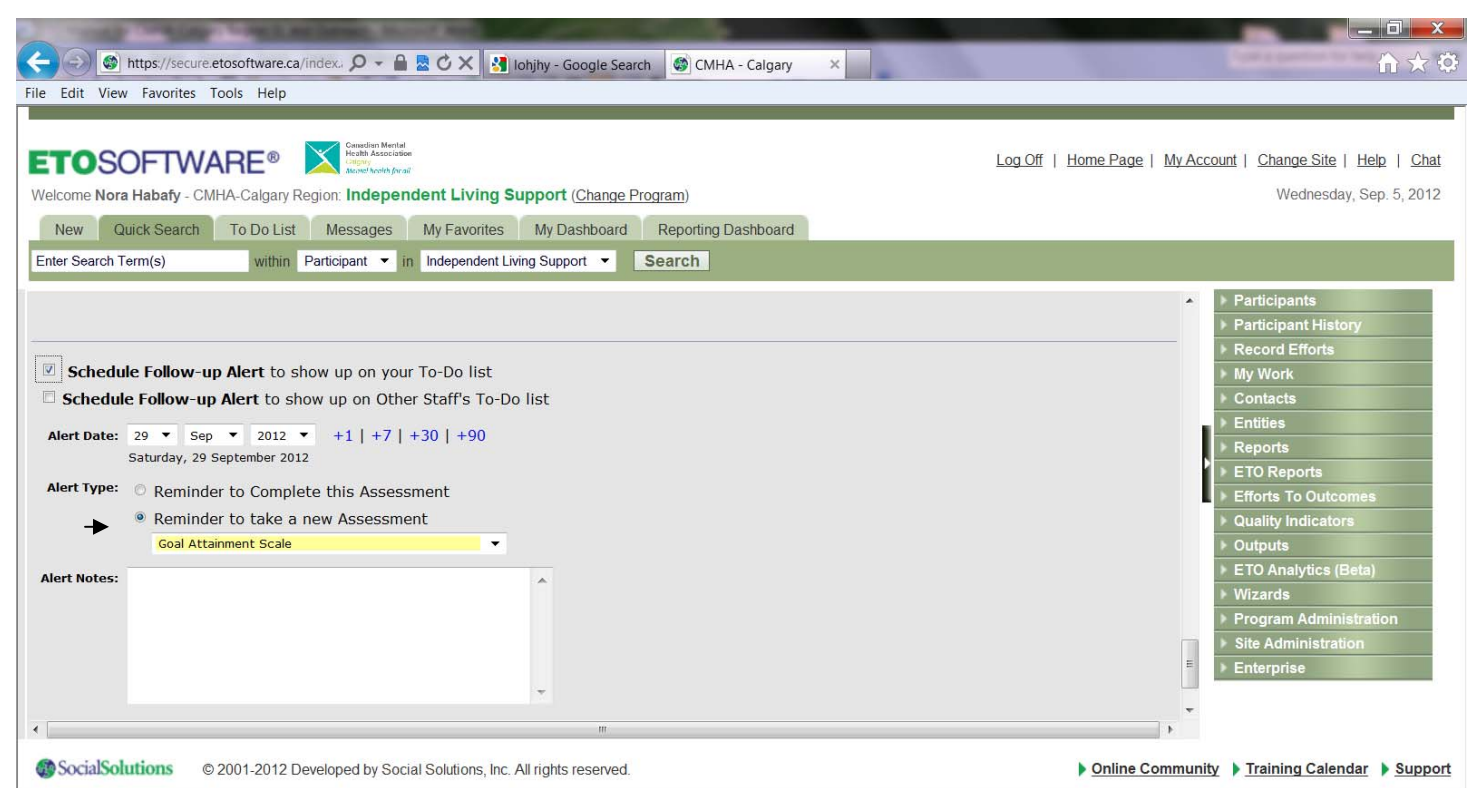

- Click on "Submit" to save your information. We do not recommend you to 'Save Draft' because if you do not go back to complete the assessment and submit it, the assessment data will not show up in aggregate reports.
- After submitting, the response review screen will generate, along with a confirmation that the assessment has been submitted in the system. The next screen will allow for review of answers and a link to go back to make edits if necessary. If a response needs to be modified, click "Edit" and you will be able to make those edits.
- Click Continue to return to the Participant Assessment screen, where a list of options appears in the Take Action list.

|           | nttps://secure.et   | tosoftware.ca/inde | x. 🔎 - 🔒 🗟 🖒 🗙 🛃 lohj                           | hy - Google Search 🚳 CMHA | A - Calgary X |                                                     | 🟠 🛠 🕯                                          |
|-----------|---------------------|--------------------|-------------------------------------------------|---------------------------|---------------|-----------------------------------------------------|------------------------------------------------|
| ile Edit  | View Favorites To   | ools Help          |                                                 |                           |               |                                                     |                                                |
|           |                     |                    |                                                 |                           |               |                                                     |                                                |
| ETO       | SOFTMA              |                    | Canadian Mental<br>Health Association<br>Calphy |                           |               | Log Off   Home P                                    | age   My Account   Change Site   Help   Cha    |
|           | SOLIVA              |                    | Menel holth forail                              |                           |               |                                                     | Wednesday Con 5 2012                           |
| Welcome   | Nora Habaty - CMF   | A-Calgary Regio    | n: Independent Living Sup                       | port (Change Program)     |               |                                                     | Wednesday, Sep. 5, 2012                        |
| New       | Quick Search        | To Do List         | Messages My Favorites                           | My Dashboard Reporting E  | Dashboard     |                                                     |                                                |
| Enter Sea | arch Term(s)        | within Part        | icipant 🔻 in Independent Living                 | Support - Search          |               |                                                     |                                                |
|           |                     |                    |                                                 |                           |               |                                                     | Bartisinanta                                   |
| 1         | Assessment Name     |                    |                                                 |                           |               |                                                     | Participants                                   |
| = (       | Critical Incident R | eport              |                                                 |                           |               |                                                     | Record Efforts                                 |
|           |                     | 1                  |                                                 |                           |               |                                                     | ▶ My Work                                      |
|           | Date Completed      | Updated            | Identifier                                      | Staff                     | Status        | Take Action                                         | ► Contacts                                     |
|           | 02/07/2002          | 05/00/2012         |                                                 | New Ushafi                | Taskiad       |                                                     | ➢ Entities                                     |
|           | 03/07/2003          | 05/09/2012         |                                                 | Nora Habaty               | Enabled       | Please select                                       | ► Reports                                      |
| - 1       | Discharge Informa   | ation Assessme     | ent (w/ Housing Item)                           |                           |               | Review Incident Rep<br>Response Report 2 by Nora Ha | port completed on 03/07/2003, last updated 05/ |
|           |                     | Last               | -1                                              |                           |               | Full Report                                         |                                                |
|           | Date Completed      | Updated            | Identifier                                      | Staff                     | Status        | Condensed Report                                    | Quality Indicators                             |
|           | 14/08/2012          | 14/08/2012         |                                                 | Nora Habafy               | Enabled       | Delete                                              | Outputs     TO Application (Deta)              |
|           |                     | ,,                 |                                                 | ,                         |               |                                                     | Wizards                                        |
|           | Goal Attainment S   | scale              |                                                 |                           | 17            | 17                                                  | Program Administration                         |
|           | Date Completed      | Last               | Identifier                                      | Staff                     | Status        | Take Action                                         | Site Administration                            |
|           | Date completed      | Updated            | Identifier                                      | Stan                      | Status        | Take Action                                         | ▶ Enterprise                                   |
|           | 01/01/2012          | 14/08/2012         |                                                 | Nora Habafy               | Enabled       | Please select 🔻                                     |                                                |
|           |                     |                    |                                                 |                           |               |                                                     |                                                |

**1. Review** – shows a read only version of your assessment data. This is helpful if you are unable to run Crystal Reports on your computer.

**2. Response Report** – a Crystal Report containing a print out of all assessment questions that were answered and the answers to those questions.

**3. Full Report** – a Crystal Report containing all questions, choices, and selected answers in the assessment, including those that were not answered.

**4. Aggregate Report** – a Crystal Report for assessments that have been completed multiple times for the selected participant. The report aggregates the data entered into those assessments.

5. Condensed Report – a Crystal Report that is abbreviated because the large header only appears on page 1.

6. Update – allows edits to an existing assessment.

7. Delete – this option is only available to Site Administrators and deletes the entire selected individual assessment.

## **RECORDING SURVEYS / ASSESSMENTS NOT LINKED TO A CLIENT**

For your Programs the Surveys/General Assessments are:

Independent Living Support:

- ILS exit questionnaire 'Take a Survey'
- ILS Follow-up phone questionnaire 'Take a Survey'
- Skills for Life survey 'Take a Survey'

Supportive Living Program:

- Supportive Living Client questionnaire - 'Take a Survey'

Street Outreach and Stabilization Program:

• SOS Outreach Tracking Survey – General Assessment

There are two ways to access 'Take a Survey' or 'General Assessments'

- On your Program's Home Page: Click on Go next to 'Take a Survey' or next to "General Assessments'

- On your Navigation Bar: Go to 'Record Efforts' and then click on 'Take a Survey' or "General Assessments'.

- For <u>Surveys</u>: Select the survey and then click on 'Continue'
- For <u>General Assessments</u>: Click on Take New Assessment (this is because SOS Program has only one General Assessment, thus there is no need to select one, it goes directly to the assessment)
- Input the survey/assessment date at top of screen
- Complete survey/assessment elements as desired.
- Schedule Assessment Follow-up Alert: N/A. This allows you to create an alert on your To Do List. Check the box and complete the Alert Date, Alert Type and Alert Notes (optional). You can create a reminder to take a new assessment or complete the current assessment. You can also create a reminder for another staff person to complete the survey/assessment. But in the case of Surveys and General Assessments this feature <u>will not be used</u>.
- Submit to save your information. We do not recommend you to 'Save Draft' because if you do not go back to complete the survey/assessment and submit it, the survey/assessment data will not show up in aggregate reports.
- After submitting, you will come to the response review screen. You will receive a confirmation that your survey/assessment has been submitted in the system. The next screen will allow you to review your answers and go back to make edits if necessary. If you need to edit a response, click Edit and you will be able to make those edits.

Click Continue to move on to the next screen where you will have the following options:

- 1. **Review** shows a read-only version of your assessment data. This is helpful if you are unable to run Crystal Reports on your computer.
- 2. **Update** allows you to go back and edit the assessment data. This option will not be available if the Site Administrator has set up the assessment to prevent updates.
- 3. **Report** a Crystal Report containing a print out of all assessment questions that were answered and the answers to those questions.
- 4. **Print** a Crystal Report containing all questions and answers in the assessment, including those that were not answered.
- 5. **Delete** this option is only available to Site Administrator and allows you to delete one individual assessment response at a time.

## ADDING NEW GROUPS AND REGISTERING CLIENTS IN YOUR PROGRAM'S GROUPS

#### Feature to use: Manage Groups

A group is a defined subset of participants active in the selected program. A subset of participants who receive services simultaneously. Basically, a roster. Groups can be set up to start and end on specific dates (such as seasonally occurring activities/classes), or to be continually active (such as support groups), with participants rotating in and out of the group.

The Manage Groups feature allows for the creation of rosters of individual participants that *meet together regularly* over time. This is especially true if there is an expectation for each participant to show up to an activity, versus a dropin event. Creating groups makes tracking attendance and other point of service elements tracked for a group much easier.

#### FOR MANAGER ONLY: To add a new group, follow these steps:

• On your Program's Home Page, Click on 'Manage group' or on your Navigation Bar, go to 'Participants' and then Manage groups

• Click the Add button on the bottom of the Manage Groups page

| File Edit View Favorites Tools Help                                                                                                    | D - 🔒 🗟 Ċ 🗙 🔡 lohjihy - Goo                                                                                                    | gle Search 🔮 CM                    | IHA - Calgary 🗙                                   |                                                           |                         | Conspector to to                                                                                                    |
|----------------------------------------------------------------------------------------------------|----------------------------------------------------------------------------------------------------|------------------------------------|---------------------------------------------------|-----------------------------------------------------------|-------------------------|----------------------------------------------------------------------------------------------------|
| ETOSOFTWARE® Welcome Nora Habafy - CMHA-Calgary Region: I<br>New Quick Search To Do List Mes<br>Enter Search Term(s) within Particip                                               | And a final second<br>and a final second second | hange Program)<br>Iboard Reporting | g Dashboard                                       | Log Off   Home I                                          | Page   My Acc           | ount   <u>Change Site</u>   <u>H</u><br>Wednesday, S                                                                                                    |
| Group<br>(Show DISABLED Groups)         1. Fake money matters         2. Fake Money Matters group         3. Fake Skills for Life group         > Add         Manage Groups (beta) | Group Status<br>Enabled > Disable<br>Enabled > Disable<br>Enabled > Disable                                                                                                    | Start Date                         | Last Updated<br>6/6/2012<br>14/8/2012<br>6/6/2012 | Edit     Edit     Edit     Edit     Edit     Edit     Mei | mbers<br>mbers<br>mbers | Participant Cases<br>Find Participant (C)<br>Find Participant<br>Add New Participant<br>Add New Participant<br>Composition of the Participants<br>Dismiss Participants<br>Dismiss Participants<br>Enroll Participants (C<br>Add Reliable Contact<br>View/Edit Reliable C<br>Add/Edit Families<br>Manage Groups<br>Participant Match<br>Participant Match<br>Participant History<br>Record Efforts |
| SocialSolutions © 2001-2012 Develope                                                                                                    | d by Social Solutions, Inc. All rights res                                                                                                    | served.                            |                                                   | ? Help with this page ) On                                | line Communit           | y 🕨 Training Calendar                                                                                                    |

#### This page will appear:

| Interview       Interview         Interview       Interview         Interview | Log Off   Home Page   My Account   Change Site   Help  <br>Wednesday, Sep. 5 |
|----------------------------------------------------------------------------------------------------|------------------------------------------------------------------------------|
| Icome Nora Habafy - CMHA-Calgary Region: Independent Living Support (Change Program)         New       Quick Search         To Do List       Messages         My Favorites       My Dashboard         Reporting Dashboard       Reporting Dashboard         ter Search Term(s)       within         Participant       in         Independent Living Support       Search                                                                                                    | Wednesday, Sep. 5                                                            |
| New         Quick Search         To Do List         Messages         My Favorites         My Dashboard         Reporting Dashboard           ter Search Term(s)         within         Participant         Independent Living Support         Search                                                                                                    |                                                                              |
| ter Search Term(s) within Participant  in Independent Living Support  Search                                                                                                    |                                                                              |
|                                                                                                    |                                                                              |
| te a Survey                                                                                                    | A Participant Cases                                                          |
| d Group:                                                                                                    | Find Participant (C)                                                         |
|                                                                                                    | Find Participant                                                             |
| Group Name:                                                                                                    | Add New Participant                                                          |
| Disabled:                                                                                                    | Add New Household (Beta                                                      |
|                                                                                                    | View/Edit Participant                                                        |
| Start Date: 5 V Sep V 2012 V V                                                                                                    | Enroll Participants                                                          |
| Set All Individual Members' Group Start Date Equal to Date Above: 📃 🥝                                                                                                    | Dismiss Participants                                                         |
| End Date: -Day- 🔻 -Month- 💌 -Year- 💌 🚱                                                                                                    | Dismiss Participants by Da                                                   |
| Group Description:                                                                                                    | Enroll Participants ( C )                                                    |
|                                                                                                    | Add Reliable Contacts                                                        |
| Uses Scheduling:                                                                                                    | View/Edit Reliable Contact                                                   |
|                                                                                                    | Add/Edit Families                                                            |
| Submit                                                                                                    | Manage Groups                                                                |
|                                                                                                    | Participant Match                                                            |
|                                                                                                    | ▶ Participant History                                                        |

- Group Name: Enter a name for the group.
- Disabled: Select if this group is not yet active. This option is rarely used at the time of a group's creation. Groups can easily be disabled and re-enabled once created.

- Start Date: Note that ETO will prevent attendance data for the group from being entered prior to the group start date. For this reason, it is important if the group started in the past, the start date is backdated.
- Set All Individual Members' Group Start Date Equal to Date Above: If this box is not checked, member start dates will default to the date they are added to the group (today). Member group start date can be edited individually if this box is checked. **NOTE:** If this box is checked for an existing group, the start date for the current members will not change. Checking this box will only impact new members added to the group.
- End Date: The group will not be available for recording efforts after its end date (including for back data entry).
- Group Description: Text will show up under the title of the group on the Manage Groups screen.
- Uses Scheduling: Not Applicable.

#### Adding Participant Members to a Group:

Once you've added a new group, click on 0 Members where you can add active participants in the selected Program.

| The supervised in the second second s | A CONTRACTOR OF A CONTRACTOR OF A CONTRACTOR OF A CONTRACTOR OF A CONTRACTOR OF A CONTRACTOR A CONTRACTOR A C |                   |                          |                                     |
|----------------------------------------------------------------------------------------------------|----------------------------------------------------------------------------------------------------|-------------------|--------------------------|-------------------------------------|
| < 🔄 🚳 https://secure.etosoftware.ca/index. 🔎 👻 🔒 💆 🗙 🔥 Ic                                                                                                    | hjhy - Google Search 🛛 🚳 CMHA - C                                                                                                    | algary ×          |                          | ☆☆☆                                 |
| File Edit View Favorites Tools Help                                                                                                    |                                                                                                    |                   |                          | Basis (1971) (dibal)                |
|                                                                                                    |                                                                                                    |                   |                          |                                     |
|                                                                                                    |                                                                                                    |                   | Log Off   Home Page   My | Account   Change Site   Help   Chat |
|                                                                                                    |                                                                                                    |                   | Log on   Home Lage   My  | recount   Onlinge one   new   Onlin |
| Welcome Nora Habafy - CMHA-Calgary Region: SLG: Marguerite House                                                                                                    | (Change Program)                                                                                                    |                   |                          | Wednesday, Sep. 5, 2012             |
| New Quick Search To Do List Messages My Favorites                                                                                                    | My Dashboard Reporting Dash                                                                                                    | board             |                          |                                     |
| Enter Search Term(s) within Participant - in SLG: Marguerite                                                                                                    | House - Search                                                                                                    |                   |                          |                                     |
|                                                                                                    | Hereiter and an and a second second                                                                                                    |                   |                          |                                     |
| Manage Groups                                                                                                    |                                                                                                    |                   |                          | ✓ Participants                      |
|                                                                                                    |                                                                                                    |                   | <b>E</b>                 | Add Demo. by Group                  |
| Snow Disabled                                                                                                    |                                                                                                    |                   |                          | Duplicated Participants             |
|                                                                                                    | Manage Groups                                                                                                    |                   |                          | Participant Cases                   |
| Take Action Group Name Group Status                                                                                                    | Start Date End I                                                                                                    | ate Last Modified | Active Members           | Find Participant (C)                |
| Edit Disable 1. Recovery Enabled                                                                                                    | 15/06/2012                                                                                                    | 28/06/2012        | 0 Members                | Find Participant                    |
|                                                                                                    | New                                                                                                    |                   | 7                        | Add New Participant                 |
| Manage Groups (classic)                                                                                                    |                                                                                                    |                   |                          | Add New Household (Beta)            |
|                                                                                                    |                                                                                                    |                   | /                        | View/Edit Participant               |
|                                                                                                    |                                                                                                    |                   |                          | Enroll Participants                 |
|                                                                                                    |                                                                                                    |                   |                          | Dismiss Participants                |
|                                                                                                    |                                                                                                    |                   |                          | Dismiss Participants by Date        |
|                                                                                                    |                                                                                                    |                   |                          | Enroll Participants ( C )           |
|                                                                                                    |                                                                                                    |                   |                          | Add Reliable Contacts               |
|                                                                                                    |                                                                                                    |                   |                          | View/Edit Reliable Contacts         |
|                                                                                                    |                                                                                                    |                   |                          | Add/Edit Families                   |
|                                                                                                    |                                                                                                    |                   |                          | Manage Groups                       |
|                                                                                                    |                                                                                                    |                   |                          | Participant Match                   |
| SocialSolutions © 2001-2012 Developed by Social Solutions, Inc. A                                                                                                    | Il rights reserved.                                                                                                    |                   | Online Commu             | unity  Training Calendar  Support   |

Use the search bar to search for specific participants' names or click Go to view a list of all available participants in your program.

Click Add next to the desired participant(s). (If a participant is already a member of another group, you will see their Existing Groups below their name)

Each participant's start date in the group appears next to his name. This start date may or may not match the group start date, depending on the setting on the Add New Group page, and whether the date has been edited.

Click Edit next to the client's name in the group to change the Start Date, Termination Date, or Termination Reason.

| Take Action                                                                    | Participant Name<br>ke, Robert                                                                                                    | 06/06/2012 | Group Start Date                                                                                                    |
|--------------------------------------------------------------------------------|----------------------------------------------------------------------------------------------------|------------|----------------------------------------------------------------------------------------------------|
| Bittps://secure.etosoftw     Edit View Favorites Tools                         | ware.ca/index. $\mathcal{O} \star \stackrel{\frown}{=} \begin{tabular}{c} \hline & & & & & & & & & & & & & & & & & & $                                                                                                    | gary ×     |                                                                                                    |
| Velcome Nora Habafy - CMHA-Ca<br>New Quick Search To E<br>Enter Search Term(s) | Construction Martial     Construction     Construction     Constructi | Log Of     | f   <u>Home Page</u>   <u>My Account</u>   <u>Change Site</u>   <u>Help</u><br>Wednesday, Sep.                                                                                                    |
| dit Group Member<br>Edit Robert Fake's Member                                  | ship in Fake Money Matters group                                                                                                    |            | <ul> <li>Participants</li> <li>Participant History</li> <li>Record Efforts</li> <li>My Work</li> </ul>                                                                                                    |
| Termination Date:<br>Termination Reason:                                       | Select<br>Cancel > Save                                                                                                    |            | Contacts  Contacts  Conta |
|                                                                                | 1                                                                                                    |            | <ul> <li>&gt; Quality Indicators</li> <li>&gt; Outputs</li> <li>&gt; ETO Analytics (Beta)</li> <li>&gt; Wizards</li> <li>&gt; Program Administration</li> <li>&gt; Site Administration</li> <li>&gt; Enterprise</li> </ul>                                                                                                    |

## **RECORDING AND EDITING GROUP ATTENDANCE OF REGISTERED CLIENTS**

This is for:

Independent Living Support:

- Money Matters CMHA clients
- Proactive You CMHA clients
- Skills for Life CMHA clients

Supportive Living:

- Group homes house meetings and other groups such a skill development and leisure groups
- Apartments community meetings and other groups such as skill development and leisure groups

#### Feature to use: Multiple Participant Efforts

This feature is most often used to track attendance, or services provided to more than one Participant simultaneously. For example, workshops, meetings for residents of the house or of the apartment building, group activities, etc. On your Navigation Bar, go to **Record Efforts** and then **Multiple Participant Efforts** 

Once the Multiple Participant Efforts feature is selected, you will be prompted to select **Group/Family** or **Participant: Select the Group/Family option**, then click Submit to be prompted to enter data for one:

- <u>Group</u> for the Independent Living Support Program
- <u>Housing Unit</u> for all Supportive Living Programs.

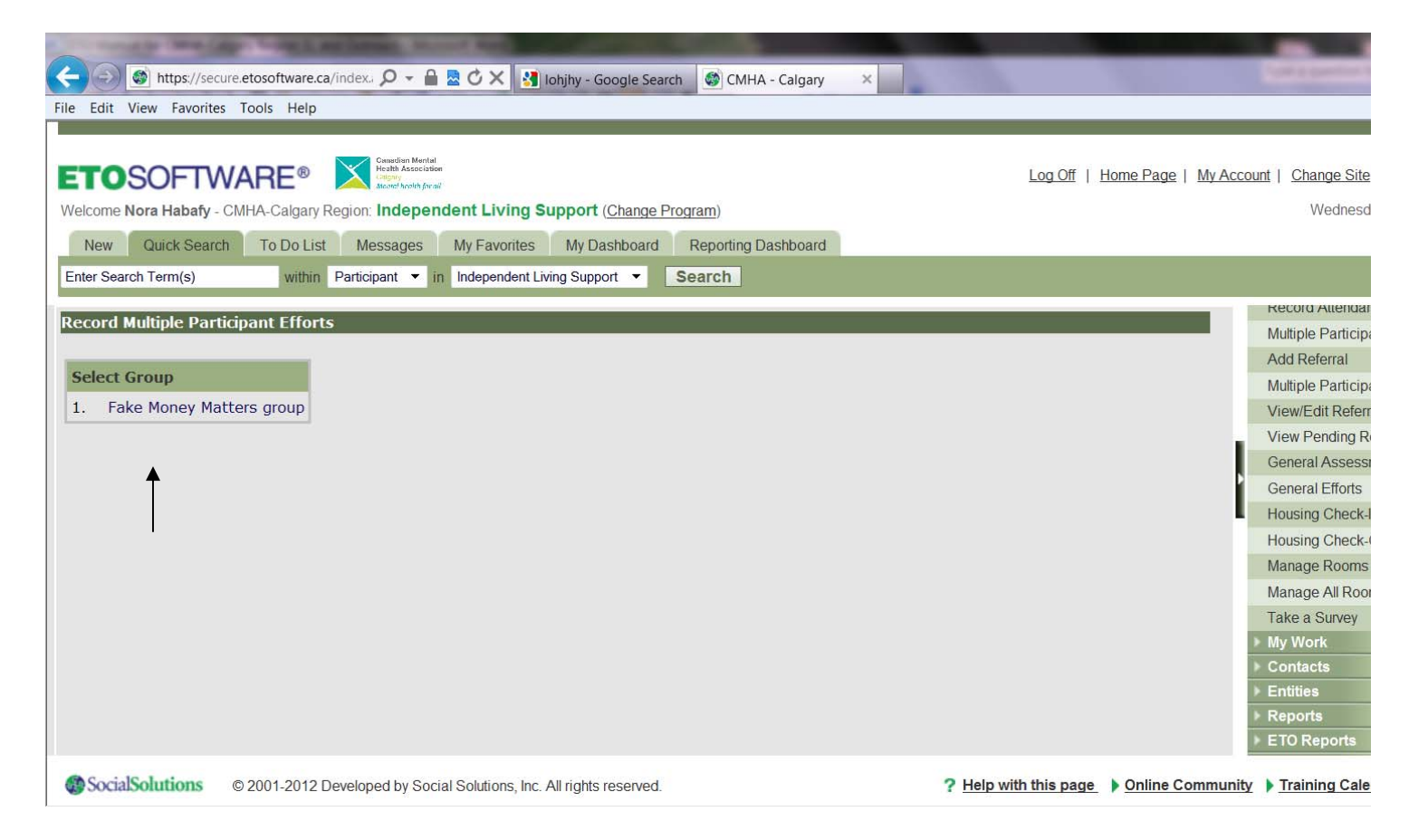

Select the appropriate Point of Service and click 'Submit'.

| 🔄 😌 🚳 https://secure.etosoftware.ca/index. 🗘 👻 🛗 🙋 🗙 🛂 Johjhy - Google Search 🔮 CMHA - Calgary 🛛 🗙                                                                                                    |                                                                                                    |
|----------------------------------------------------------------------------------------------------|----------------------------------------------------------------------------------------------------|
| File Edit View Favorites Tools Help                                                                                                    |                                                                                                    |
| ETOSOFTWARE®       Image: Margin Margin         Welcome Nora Habafy - CMHA-Calgary Region: Independent Living Support (Change Program)         New       Quick Search         To Do List       Messages         My Favorites       My Dashboard         Enter Search Term(s)       within         Participant       in         Independent Living Support       Search         Record Multiple Participant Efforts                                                                                                    | Account   Change Site   Help   Chat<br>Wednesday, Sep. 5, 2012                                                                                                    |
| Select a Participant Outcome/Activity:<br>Select A Participant Outcome/Activity<br>Composite Outcomes/Activities<br>No show Without Notice (composite)<br>Track activities on behalf of client (composite)<br>Track activities with client (lient) (composite)<br>Track Contact with Collateral (family or significant other) with client (composite)<br>Track Contact with Collateral (family or significant other) with client (composite)<br>Track Artivities<br>Track Artivities<br>Track Attendance at Life Skills Workshop<br>Track Attendance at More Matters Workshop<br>Track Cinent Apstralizations<br>Track Receipt of Signed Consultation from<br>Track Receipt of Signed Service Agreement Form<br>Track Receipt of Signed Service Agreement Form | Add Referral<br>Multiple Participant Referrals<br>View/Edit Referrals<br>View Pending Referrals<br>General Assessments<br>General Efforts<br>Housing Check-In<br>Housing Check-Out<br>Manage Rooms<br>Manage All Rooms<br>Take a Survey<br>My Work<br>Contacts<br>Entities<br>Reports<br>ETO Reports |
| Social Solutions © 2001-2012 Developed by Social Solutions, Inc. All rights reserved.                                                                                                    | unity  Training Calendar  Support                                                                                                    |

## This page will appear:

| the second second second second second second second second second second second second second second second s                                                                                                    | THE REAL PROPERTY AND                                                 |                                 |                              |                                |
|----------------------------------------------------------------------------------------------------|-----------------------------------------------------------------------|---------------------------------|------------------------------|--------------------------------|
| Interpretended in the second second secon | 🖉 🗸 🗕 🗟 🖒 🗙 🚺 lohjhy - Goc                                            | gle Search 🚳 CMHA - Calgary 🛛 🗙 |                              | <u>ພິ</u> ຈ                    |
| File Edit View Favorites Tools Help                                                                                                    |                                                                       |                                 |                              |                                |
|                                                                                                    |                                                                       |                                 |                              |                                |
| ETOSOFTWARE® 🔀                                                                                                    | Canadian Mental<br>Heath Association<br>(Cappy<br>Monet heath for all |                                 | Log Off   Home Page   My Ace | count   Change Site   Help     |
| Welcome Nora Habafy - CMHA-Calgary Region                                                                                                    | : Independent Living Support (C                                       | hange Program)                  |                              | Wednesday, Sep. 5, 2           |
| New Quick Search To Do List M                                                                                                    | lessages My Favorites My Dast                                         | board Reporting Dashboard       |                              |                                |
| Enter Search Term(s) within Partie                                                                                                    | cipant 💌 in Independent Living Support                                | - Search                        |                              |                                |
| Record Multiple Participant Efforts                                                                                                    |                                                                       |                                 |                              | Record Allendance              |
|                                                                                                    |                                                                       |                                 |                              | Multiple Participant Efforts   |
| Details                                                                                                    |                                                                       |                                 |                              | Add Referral                   |
| Group:                                                                                                    | Fake Money Matter                                                     | rs group                        |                              | Multiple Participant Referrals |
| Contact Location/Method:                                                                                                    | Select                                                                |                                 |                              | View/Edit Referrals            |
| Date of Contact:                                                                                                    | 5 ¥ Sep ¥ 201                                                         | 2 👻                             |                              | View Pending Referrals         |
| Date of Next Contact:                                                                                                    | -Dave - Months                                                        | Yozr                            |                              | General Assessments            |
|                                                                                                    | -DayMonu-                                                             | • -rear- • +1   +7   +30   +90  |                              | General Efforts                |
| Track Attendance at Money Matte                                                                                                    | ers Workshop                                                          |                                 |                              | Housing Check-In               |
| IIII Time Spent on Contact:                                                                                                    | 60 (minutes)                                                          |                                 |                              | Housing Check-Out              |
| Group Members                                                                                                    | Last Value Assigned                                                   | New Value (Select All 🔲 )       |                              | Manage Rooms                   |
| Fake, Robert                                                                                                    | No.                                                                   |                                 |                              | Manage All Rooms               |
|                                                                                                    |                                                                       |                                 |                              | Take a Survey                  |
| Notes:                                                                                                    |                                                                       |                                 |                              | My Work                        |
|                                                                                                    |                                                                       | *                               |                              | Contacts                       |
|                                                                                                    |                                                                       |                                 |                              | Entities                       |
|                                                                                                    |                                                                       |                                 | -                            | Reports                        |
| •                                                                                                    |                                                                       | m                               | 4                            | EIO Reports                    |

- ٠
- Contact Location/Method. This field is meant to capture how or where a service was provided Date of Contact should be the date when you actually worked with the participants, including those contacts that •

occurred in the past. Note that Date of Contact cannot be recorded for the future.

- No need to enter 'Date of Next Contact'.
- Time Spent on Contact is entered in minutes. The user account that records a Multiple Participant Effort will be credited once for the time entered for the entire group.
- If participant is present: put a checkmark, if participant is absent: leave blank.
- The notes field has a limitation of 7,250 characters. The notes field box will grow and a scroll bar will appear to accommodate notes.
- To prevent duplication of efforts, a pop-up message will appear if you submit an Attendance Point of Service for the same Participant(s) on the same date. You will then have the option to bypass the message and submit the effort, or to forego submitting the effort to avoid entering a duplicate effort.

## Edit My Efforts – Refer to the relevant section in this Manual regarding how to access the 'Edit My Efforts' feature (hint: It is on your Program's Home Page!)

If you have made a mistake or did not finish entering a note, the Edit my Efforts feature will allow you to go back and update the effort with changes.

Efforts can be found based on the Date of Contact (often different than the date recorded), or by the Participants last name. For Multiple Participant Efforts, Date of Contact is probably the better option.

Click the blue link to edit the group record, or the red link that reads "Delete Group Record" to delete the group record. There is also a red "Delete record" link so that each participant's individual record can be deleted in case they were included in the effort inadvertently. Note that deleted records are completely erased from ETO. Make any needed changes and click Update Effort.

## **RECORDING GROUP ATTENDANCE OF ANONYMOUS INDIVIDUALS**

This is for the Independent Living Support Program: Money Matters, Proactive You, and Skills for Life groups that have anonymous individuals (not registered in a CMHA Program). Supportive Living groups do not have anonymous individuals.

This is done by using the 'General Efforts feature'. Access the General Efforts Feature through the ILS Program Home Page or though your Navigation Bar (Record Efforts and then General Efforts).

These are the Points of Service in the General Efforts feature:

-Track anonymous participants at Money Matters workshop

-Track anonymous participants at Proactive You workshop

-Track anonymous participants at Skills for Life workshop

| 🗲 🕥 🔮 https://secure.etosoftware.ca/index. 🔎 👻 🚔 🖒 X 🐰 Johjhy - Google Search 🛛 CMHA - Calgary 🛛 🗴                                                                                                    | - 미 <mark>= ×=</mark><br>                                                                                                    |
|----------------------------------------------------------------------------------------------------|----------------------------------------------------------------------------------------------------|
| File Edit View Favorites Tools Help                                                                                                    |                                                                                                    |
| ETOSOFTWARE®         Enders Merida         Log           Welcome Nora Habafy - CMHA-Calgary Region: Independent Living Support (Change Program)         Log           New         Quick Search         To Do List         Messages         My Favorites         My Dashboard         Reporting Dashboard           Enter Search Term(s)         within         Participant         In Independent Living Support         Search | n.Off   Home.Page   My.Account   Change.Site   Help   Chat<br>Wednesday, Sep. 5, 2012                                                                                                    |
| Record Program Efforts                                                                                                    | Self Assessment                                                                                                    |
| Program's Name: Independent Living Support                                                                                                    | Participant Efforts                                                                                                    |
| Colort Deserve Balat of Condex Hamman Colort Deserve Balat of Condex Hamman                                                                                                    | Record Attendance                                                                                                    |
| Select Program Point of Service Liement:<br>                                                                                                    | Multiple Participant Efforts Add Referral Multiple Participant Referrals View/Edit Referrals View/Pending Referrals General Assessments General Efforts Housing Check-In Housing Check-In Housing Check-Out Manage All Rooms Take a Survey Multiple All Rooms Take a Survey Multiple All Rooms Take a Survey Multiple All Rooms Take a Survey Multiple All Rooms Take a Survey Multiple All Rooms Take a Survey Multiple All Rooms Take a Survey Multiple All Rooms Take a Survey Multiple All Rooms Take a Survey Multiple All Rooms Take a Survey Multiple All Rooms Take a Survey Multiple All Rooms Take a Survey Multiple All Rooms Take a Survey Multiple All Rooms Multiple All Rooms Take a Survey Multiple All Rooms Take a Survey Multiple A |
| SocialSolutions © 2001-2012 Developed by Social Solutions, Inc. All rights reserved. ? Help with the                                                                                                    | s page > Online Community > Training Calendar > Support                                                                                                    |

## **UN-REGISTERING CLIENTS IN GROUPS**

This is for when one or multiple participants leave the group.

Go to Manage Groups on your Home Page or on your Navigation Bar ('Participants' and then 'Manage groups').

Click on "x Members' under 'Active Members'.

| https://secure.et        | tosoftware.ca/index. 🔎 👻 🔒 💆 🖒 🗙         | 👪 lohjhy - Google Sear    | rch 😨 CMHA - Ca                        | lgary ×   |                |                           |                                   |
|--------------------------|------------------------------------------|---------------------------|----------------------------------------|-----------|----------------|---------------------------|-----------------------------------|
| e Edit View Favorites To | pols Help                                |                           |                                        |           |                |                           |                                   |
|                          |                                          |                           |                                        |           |                |                           |                                   |
|                          | RE® Constitut Martal                     |                           |                                        |           | Lo             | g.Off   Home.Page   My.Ac | count   Change Site   Help   Chat |
|                          | A Colore Design Independent Linde        | - Current (Change D       | ······································ |           |                |                           | Wadaaaday Can 5 2012              |
| elcome Nora Habaty - CMH | IA-Calgary Region: Independent Livin     | g Support (Change P       | rogram)                                |           |                |                           | wednesday, Sep. 5, 2012           |
| New Quick Search         | To Do List Messages My Favori            | es My Dashboard           | Reporting Dasht                        | board     |                |                           |                                   |
| inter Search Term(s)     | within Participant - in Independe        | nt Living Support 💌       | Search                                 |           |                |                           |                                   |
|                          |                                          | 100 Million (1997)        |                                        |           |                |                           | ызназа напиральз                  |
| anage Groups             |                                          |                           |                                        |           |                | 23                        | Dismiss Participants by Date      |
| Show Disabled            |                                          |                           |                                        |           |                | N                         | Enroll Participants ( C )         |
| non pipapica             |                                          |                           |                                        |           |                |                           | Add Reliable Contacts             |
| Table Asting             | Course Name                              | Manage Gr                 | oups                                   | E. d Date | Lost Madfield  | A still a Manufacture     | View/Edit Reliable Contacts       |
| Edit Disable 1           | Eake Money Matters group                 | Enabled                   | 01/04/2012                             | Ellu Date | 14/08/2012     | 1 Members                 | Add/Edit Families                 |
| Luic Disable 1.          | Take Holley Hatters group                | New                       | 01/04/2012                             |           | 14/00/2012     | Thempers                  | Manage Groups                     |
|                          |                                          | <u>inew</u>               |                                        |           |                |                           | Participant Match                 |
| inage Groups (classic)   |                                          |                           |                                        |           |                |                           | Participant History               |
|                          |                                          |                           |                                        |           |                | /                         | ✓ Record Efforts                  |
|                          |                                          |                           |                                        |           |                | ·                         | Self Assessment                   |
|                          |                                          |                           |                                        |           |                |                           | Participant Efforts               |
|                          |                                          |                           |                                        |           |                |                           | Record Attendance                 |
|                          |                                          |                           |                                        |           |                |                           | Multiple Participant Efforts      |
|                          |                                          |                           |                                        |           |                |                           | Add Referral                      |
|                          |                                          |                           |                                        |           |                |                           | Multiple Participant Referrals    |
|                          |                                          |                           |                                        |           |                |                           | View/Edit Referrals               |
|                          |                                          |                           |                                        |           |                |                           | View Pending Referrals            |
| SocialSolutions © 2      | 2001-2012 Developed by Social Solutions, | Inc. All rights reserved. |                                        |           | ? Help with th | is page 🌔 Online Commun   | View Pending Referrals            |

Click on 'Remove' next to each participant's name:

| Participants in Fake | nts in Fake Money Matters group: |                  |  |  |  |  |
|----------------------|----------------------------------|------------------|--|--|--|--|
|                      |                                  |                  |  |  |  |  |
| Take Action          | Participant Name                 | Group Start Date |  |  |  |  |
| Edit Remove Fake,    | <u>Robert</u>                    | 06/06/2012       |  |  |  |  |

This page will appear:

| 🖕 🕢 @ https://secure_etosoftware.ca/index: 🔎 👻 🚔 🖄 🖒 🗙 🛃 lohjhy-Google Search 🕼 CMHA - Calgary 🛛 🛛<br>Ile Edit View Favorites Tools Help                                                                                                    |                                                                                                    |
|----------------------------------------------------------------------------------------------------|----------------------------------------------------------------------------------------------------|
| ETOSOFTWARE® Region Independent Living Support (Change Program) Welcome Nora Habafy - Chill-A-Calgary Region: Independent Living Support (Change Program) New Quick Search To Do List Messages My Favorites My Dashboard Reporting Dashboard | Log.Off   Home.Page   My.Account   Change.Site   Help   Chal<br>Wednesday, Sep. 5, 2012                                    |
| Remove Group Member Remove Robert Fake from Fake Money Matters group                                                                                                    | Dismiss Formulation     Dismiss Participants by Date     Enroll Participants ( C )     Add Reliable Contacts               |
| Permanently Delete From Group: Termination Date: Termination Reason:Select                                                                                                    | View/Edit Reliable Contacts<br>Add/Edit Families<br>Manage Groups<br>Participant Match                                     |
| Completed service, no follow-up<br>Completed service, client went to other program<br>Client withdrew from service<br>Client moved<br>Client deceased<br>Other                                                                               | Participant History     Record Efforts     Self Assessment     Participant Efforts                                         |
| Transfer Into the program<br>Completed Group<br>Dropped Out from Group<br>Not accepted because Inappropriate for Program<br>Not accepted because Not group ready<br>Not accepted because Needs further skill building                        | Record Attendance<br>Multiple Participant Efforts<br>Add Referral<br>Multiple Participant Referrals<br>View/Edit Referrals |
|                                                                                                    | View Pending Referrals                                                                                                    |

- Input the 'Termination Date'

- For Termination Reason: \*\*\* Only use the options 'Completed Group', 'Dropped out from Group' and 'Other' because all the other options do not apply to Groups (Indeed, the other options are for discharge from a Program or not accepted into Peer Options Program)\*\*\*

- Click on 'Save'

#### **HOUSING CHECK-IN**

The rooms have been configured in ETO in your program, meaning that there is a room number for each room in your house and an apartment number for each apartment in your apartment building. If you can not find the apartment number or if an apartment number is no longer available in your building (since apartment numbers change), please notify the ETO Administrator as soon as possible so that they can modify this.

On your Navigation Bar, go to 'Record Efforts' and then 'Housing Check-In'. This page will appear:

| 🗲 🔊 🚳 https://secure.etosoftware.ca/index. 🔎 + 🔒 🗟 🖒 🗙 🔠 Johjihy - Google Search 🚳 CMHA - Calgary 🛛 🗙                                                                                                    |                                                                          |
|----------------------------------------------------------------------------------------------------|--------------------------------------------------------------------------|
| File Edit View Favorites Tools Help                                                                                                    |                                                                          |
|                                                                                                    | <i>n</i>                                                                 |
| ETOSOFTWARE® Control function for the second second | Page   My.Account   Change.Site   Help   Chat<br>Wednesday, Sep. 5, 2012 |
| New Quick Search To Do List Messages My Favorites My Dashboard Reporting Dashboard                                                                                                    |                                                                          |
| Enter Search Term(s) within Participant • In Supportive Living Post-Discharge Transition • Search                                                                                                    |                                                                          |
| Energedien reinig) missi Fallopan in opperato Energi on obsinago manason dearen                                                                                                    |                                                                          |
| Housing Check-In                                                                                                    | General Assessments                                                      |
|                                                                                                    | General Efforts                                                          |
| Hamilton House (8 Rooms)                                                                                                    | Housing Check-In                                                         |
|                                                                                                    | Housing Check-Out                                                        |
|                                                                                                    | Manage Rooms                                                             |
|                                                                                                    | Manage All Rooms                                                         |
|                                                                                                    | Take a Survey                                                            |
|                                                                                                    | ▶ My Work                                                                |
|                                                                                                    | ▶ Contacts                                                               |
|                                                                                                    | ▶ Entities                                                               |
|                                                                                                    | ▶ Reports                                                                |
|                                                                                                    | ► ETO Reports                                                            |
|                                                                                                    | Efforts To Outcomes                                                      |
|                                                                                                    | Quality Indicators                                                       |
|                                                                                                    | FTO Analytics (Beta)                                                     |
|                                                                                                    | Wizards                                                                  |
|                                                                                                    | Program Administration                                                   |
| SocialSolutions     © 2004-0440-Downloand-by     Social Solutions, Inc. All rights reserved.     Vindows Media Player                                                                                                    | nline Community   Training Calendar   Support                            |

Click on the Plus (+) sign to expand. This page will appear.

| Velcome No    | COFTWARE® In the American<br>ora Habafy - CMHA-Calgary Region: Supportive<br>Quick Search To Do List Messages 1 | e Living Post-Discharge 1<br>My Favorites My Dashboard | Transition (Chang | ge Program)<br>Ishboard |     | Log Of | Home Page   My Acc | count   Change Site   Help   C<br>Wednesday, Sep. 5, 20                    |
|---------------|----------------------------------------------------------------------------------------------------|--------------------------------------------------------|-------------------|-------------------------|-----|--------|--------------------|----------------------------------------------------------------------------|
| ousing<br>Ham | Term(s) within Participant • in<br>Check-In<br>nitton House (8 Rooms)                                           | Supportive Living Post-Discharge                       | Transition •      | Search                  |     | -      | 6                  | General Assessments<br>General Efforts<br>Housing Check-In                 |
| oom           |                                                                                                    | Participant                                            | Case #            | DOB                     | Sex | Notes  | Take Action        | Housing Check-Out                                                          |
| om 1          | Add Participant to Room 1                                                                                       | N/A                                                    |                   |                         |     |        | Manage Room        | Manage Rooms                                                               |
| om 2          | Add Participant to Room 2                                                                                       | Fake, Beth                                             | 10242             | 1/1/1960                |     |        | Manage Room        | Manage All Rooms                                                           |
| om 3          | Add Participant to Room 3                                                                                       | N/A                                                    |                   |                         |     |        | Manage Room        | Take a Survey                                                              |
| m 4           | Add Participant to Room 4                                                                                       | N/A                                                    |                   |                         |     |        | Manage Room        | My Work                                                                    |
| om 5          | Add Participant to Room 5                                                                                       | N/A                                                    |                   |                         |     |        | Manage Room        | Entities                                                                   |
| om 6          | Add Participant to Room 6                                                                                       | N/A                                                    |                   |                         |     |        | Manage Room        | Reports                                                                    |
| m 7           | Add Participant to Room 7                                                                                       | N/A                                                    |                   |                         |     |        | Manage Room        | ETO Reports                                                                |
| m 8           | Add Participant to Room 8                                                                                       | N/A                                                    |                   |                         |     |        | Manage Room        | Efforts To Outcomes                                                        |
|               |                                                                                                    |                                                        |                   |                         |     |        |                    | <ul> <li>Outputs</li> <li>ETO Analytics (Beta)</li> <li>Wizards</li> </ul> |

Click Add Participant to Room x to utilize the quick and easy housing check in. Search for a participant using "last name, first name" format. A list of matches will generate. Select the participant, and determine the occupancy start date and click on 'Save'.

|              | OFTWARE® X                    | in Bertal<br>Associate<br>Second State<br>Poportive Living Post-D | ischarge Tra    | nsition (Change Program) | )    |     | Log Of | f   Home.Page   My.Ac | count   Change Site   Help   Cha<br>Wednesday, Sep. 5, 201 |
|--------------|-------------------------------|-------------------------------------------------------------------|-----------------|--------------------------|------|-----|--------|-----------------------|------------------------------------------------------------|
| New          | Quick Search To Do List Messa | ges My Favorites M                                                | y Dashboard     | Reporting Dashboard      |      |     |        |                       |                                                            |
| Enter Search | Term(s) within Participant    | <ul> <li>In Supportive Living Potential</li> </ul>                | st-Discharge Tr | ansition · Search        |      |     |        |                       |                                                            |
| Housing      | Check-In                      | 3 participant(s) fou                                              | nd.             | 30                       | ^    |     |        | 2                     | General Assessments<br>General Efforts                     |
| 🖃 Ham        | ilton House (8 Rooms)         | Participant                                                       | Case #          | DOB                      |      |     |        |                       | Housing Check-In                                           |
| Room         | Add Daubiele and by Danua 1   | <ul> <li>Fake, Beth</li> </ul>                                    | 10242           | 1/1/1960                 | 1.0  | Sex | Notes  | Take Action           | Manage Rooms                                               |
| koom 1       | Add Participant to Room 1     | Eake, Bob                                                         | 10246           | 28/12/1987               |      |     |        | Manage Room           | Manage All Rooms                                           |
| coom 2       | Add Participant to Room 2     | <ul> <li><u>Fake</u>, Martin</li> </ul>                           | 10244           | 26/8/1984                |      |     |        | Manage Room           | Take a Survey                                              |
| a moo        | Add Participant to Room 3     |                                                                   |                 |                          |      |     |        | Manage Room           | ▶ My Work                                                  |
| 0011 4       | Add Participant to Room 5     | Notes:                                                            |                 |                          |      |     |        | Manage Room           | F Contacts                                                 |
| 0000 6       | Add Participant to Room 6     |                                                                   |                 | ·                        | = .  |     |        | Manage Room           | ▶ Entities                                                 |
| 00m 7        | Add Participant to Room 7     |                                                                   |                 |                          |      |     |        | Manage Room           | FTO Reports                                                |
| 00m 8        | Add Participant to Room 8     | Occupancy Start Da                                                | te: 5/9/2012    |                          |      |     |        | Manage Room           | Efforts To Outcomes                                        |
|              | Had Participant to Room o     | -                                                                 | (               | ancel > Save             |      |     |        | <u>Punnye Kovin</u>   | Quality Indicators                                         |
|              |                               | _                                                                 |                 |                          | - 11 |     |        |                       | <ul> <li>ETO Analytics (Beta)</li> </ul>                   |
|              |                               |                                                                   |                 |                          |      |     |        |                       | Wizarde                                                    |

## **HOUSING CHECK-OUT**

On your Navigation Bar, go to 'Record Efforts' and then 'Housing Check-Out'. This page will appear:

| elcome No   | ora Habafy - CMHA-Calgary | Region: Supportive Living  | g Post-Discharge Transitio        | on (Change Program)  | Log.Off   Home.Page   N      | Ny Account   Change Site   Help  <br>Wednesday, Sep. 5, |
|-------------|---------------------------|----------------------------|-----------------------------------|----------------------|------------------------------|---------------------------------------------------------|
| New         | Quick Search To Do Lis    | st Messages My Favor       | ites My Dashboard Rep             | porting Dashboard    |                              |                                                         |
| nter Search | h Term(s) within          | Participant · in Supportiv | e Living Post-Discharge Transitio | Search               |                              |                                                         |
| lousing     | Check-Out                 |                            |                                   |                      | Housing Check-Out (classi    | c) General Assessments<br>General Efforts               |
| Theck-Ou    | ut Participants           |                            |                                   |                      | i                            | Housing Check-In<br>Housing Check-Out                   |
|             | Occupant                  | Unit                       | Room                              | Occupancy Start Date | Check-Out Date<br>05/09/2012 | Manage Rooms<br>Manage All Rooms<br>Take a Survey       |
| [           | ٣                         | T                          | T                                 | T                    |                              | My Work     Contacts     Entities                       |
|             | loth Fako                 | Hamilton House             | Room 2                            | 06/05/2012           | 05/09/2012                   | <ul> <li>Reports</li> <li>► ETO Reports</li> </ul>      |
| B           | eur roke                  |                            |                                   |                      |                              |                                                         |

Check the participant(s) who needs to be checked out of a room/Apt., determine the check out date(s), and click save.

#### LOGGING OFF

~

To log off, click on the link in the upper right corner of the software. You should click on this link before closing your browser to ensure the data remains as secure as possible.